# КОНТРОЛЛЕР БЕЗОПАСНОСТИ. БАЗОВЫЙ КУРС

Данный курс предназначен для тех, кто начинает изучение контроллеров безопасности и уже знаком с основами безопасности. Нажмите на кнопку "Далее" в верхнем правом углу экрана, чтобы перейти к следующей странице. Данный курс предназначен для тех, кто впервые использует контроллер безопасности серии MELSEC-WS или только что приступил к его использованию.

Данный курс дает базовые знания о контроллере безопасности серии MELSEC-WS, методе конфигурирования системы с помощью предназначенного для контроллера безопасности ПО Setting and Monitoring Tool и методе проверки ошибок.

Для прохождения данного курса необходимо окончить следующие курсы или обладать соответствующими знаниями.

• ВАША ПЕРВАЯ СИСТЕМА ПРОМЫШЛЕННОЙ АВТОМАТИКИ (БЕЗОПАСНОСТЬ ОБОРУДОВАНИЯ)

### Введение Содержание курса

Данный курс включает следующие разделы. Рекомендуется начинать с главы 1.

Глава 1. Контроллер безопасности

В этой главе приведен обзор контроллера безопасности.

Глава 2. Структура системы

В этой главе описана конфигурация системы, спроектированной для данного курса.

Глава 3. Проверка соединения контроллера безопасности с персональным компьютером

В этой главе описаны способ установки соединения контроллера безопасности с персональным компьютером и способ проверки этого соединения.

Глава 4. Создание нового проекта

В этой главе описано создание проектов для контроллера безопасности.

Глава 5. Загрузка проекта

В этой главе описана загрузка проектов в контроллер безопасности и их проверка.

Глава 6. Соединение с контроллером безопасности и отсоединение от него

В этой главе описано соединение с контроллером безопасности и отсоединение от него.

Глава 7. Проверка работы системы

В этой главе описана проверка работы контроллера безопасности.

Итоговый тест

Всего 6 разделов (6 вопросов). Проходной балл — 60% и выше.

# Введение Пользование средством электронного обучения

| Переход к следующей странице  | >   | Переход к следующей странице.                                                    |
|-------------------------------|-----|----------------------------------------------------------------------------------|
| Возврат к предыдущей странице | <   | Возврат к предыдущей странице.                                                   |
| Переход к требуемой странице  | тос | Появится экран «Содержание», на котором вы сможете перейти к требуемой странице. |
| Завершение обучения           | x   | Завершение обучения.                                                             |

#### Меры предосторожности

Если при обучении используется реальное оборудование, внимательно ознакомьтесь с описанными в руководствах к нему мерами предосторожности.

#### Предупреждения относительно данного курса

- Окна, отображаемые программным обеспечением используемой вами версии, могут отличаться от показанных в данном курсе.

В данном курсе рассматривается программное обеспечение следующей версии:

- Setting and Monitoring Tool для контроллера безопасности, версия 1.3.0.245

В этой главе приведен обзор контроллера безопасности.

- 1.1 Контроллер безопасности
- 1.2 Возможности контроллера безопасности
- 1.3 Базовая конфигурация контроллера безопасности
- 1.4 Добавление контроля безопасности к имеющимся программируемым контроллерам MELSEC (CC-Link/Etherneta)
- 1.5 Краткое изложение содержания главы

Контроллер безопасности применяется для обеспечения контроля безопасности и соответствует международным стандартам безопасности. Соединенный с защитным устройством, таким как аварийный выключатель или световая завеса, этот программируемый контроллер обеспечивает контроль безопасности, выключая выходной сигнал безопасности в соответствии с созданной пользователем программой, чтобы прекратить подачу питания источнику опасности, например, роботу. Механизированное управление роботами, конвейерами и т.п. выполняется стандартными программируемыми контроллерами обычным способом.

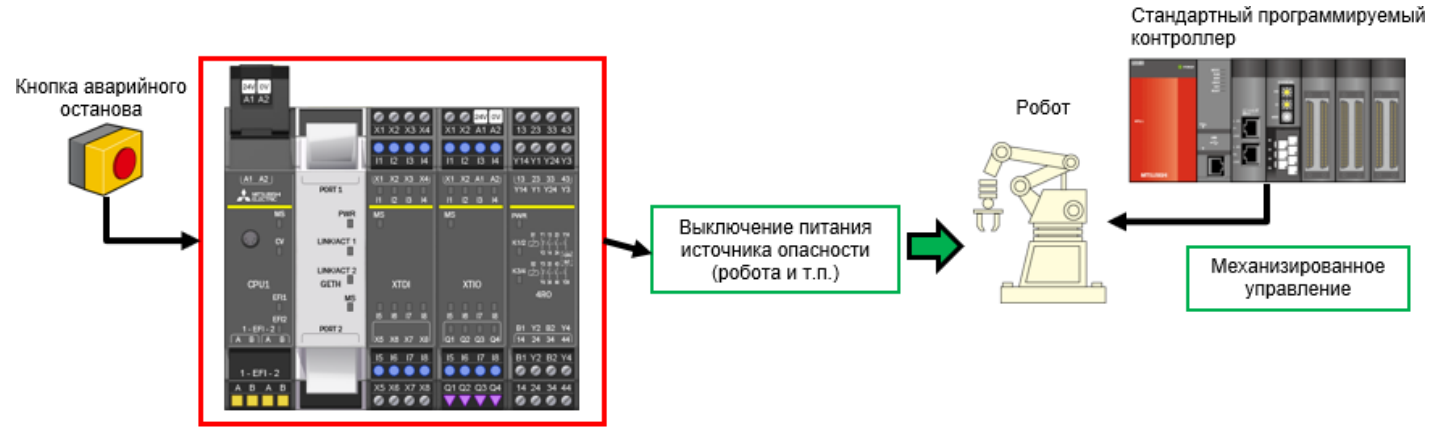

Контроллер безопасности

Контроллер безопасности — это компактный контроллер с возможностью расширения, применяемый для контроля безопасности устройств и систем малого и среднего размера.

К нему можно подключить до 12 модулей ввода/вывода и 2 модулей сетевого интерфейса.

Количество каналов ввода/вывода сигналов безопасности можно увеличить до 144 (96 каналов ввода и 48 каналов вывода).

В специальном ПО Setting and Monitoring Tool реализованы функциональные блоки датчиков безопасности и переключаемых соединений, а также специальные функциональные блоки системы безопасности, облегчающие ее конструирование.

ПО Setting and Monitoring Tool можно загрузить с сайта Mitsubishi Electric FA.

Контроллер безопасности соответствует стандартам безопасности ISO 13849-1 PLe и IEC 61508 SIL3.

#### ■ Специальное ПО Setting and Monitoring Tool

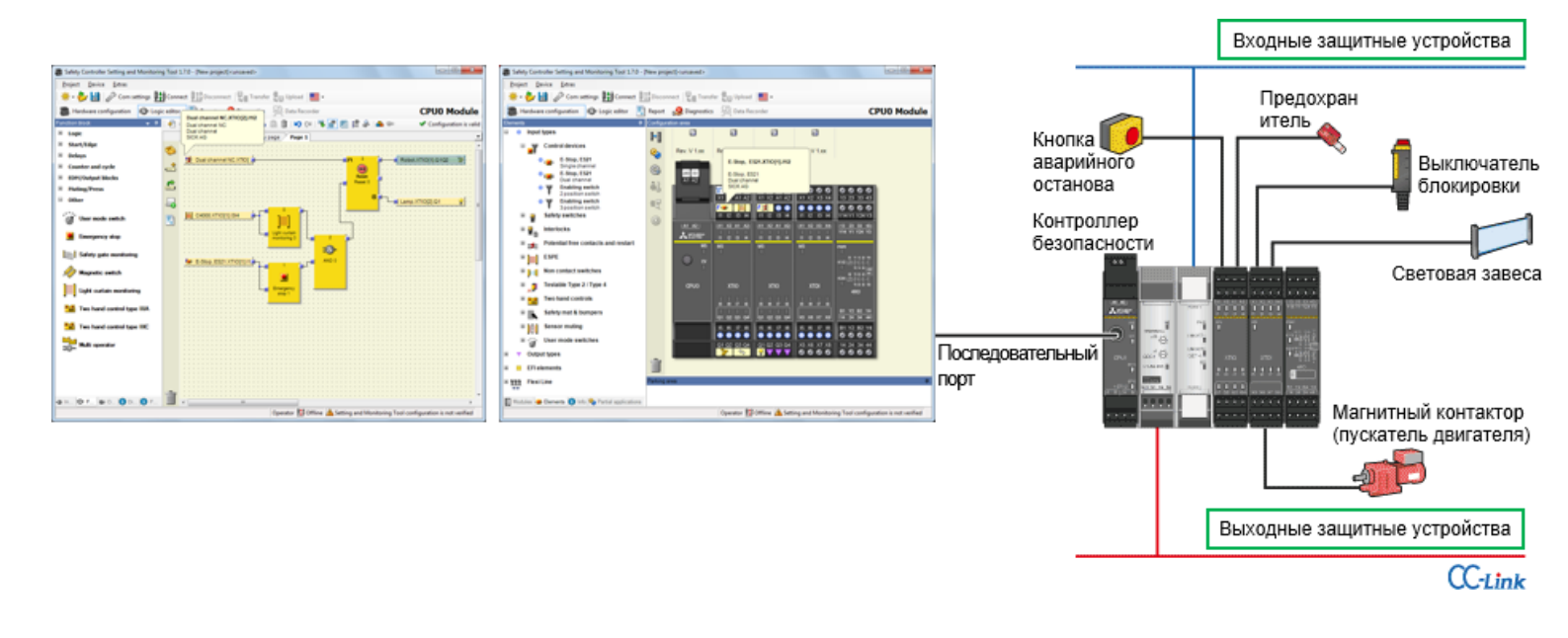

## Базовая конфигурация контроллера безопасности

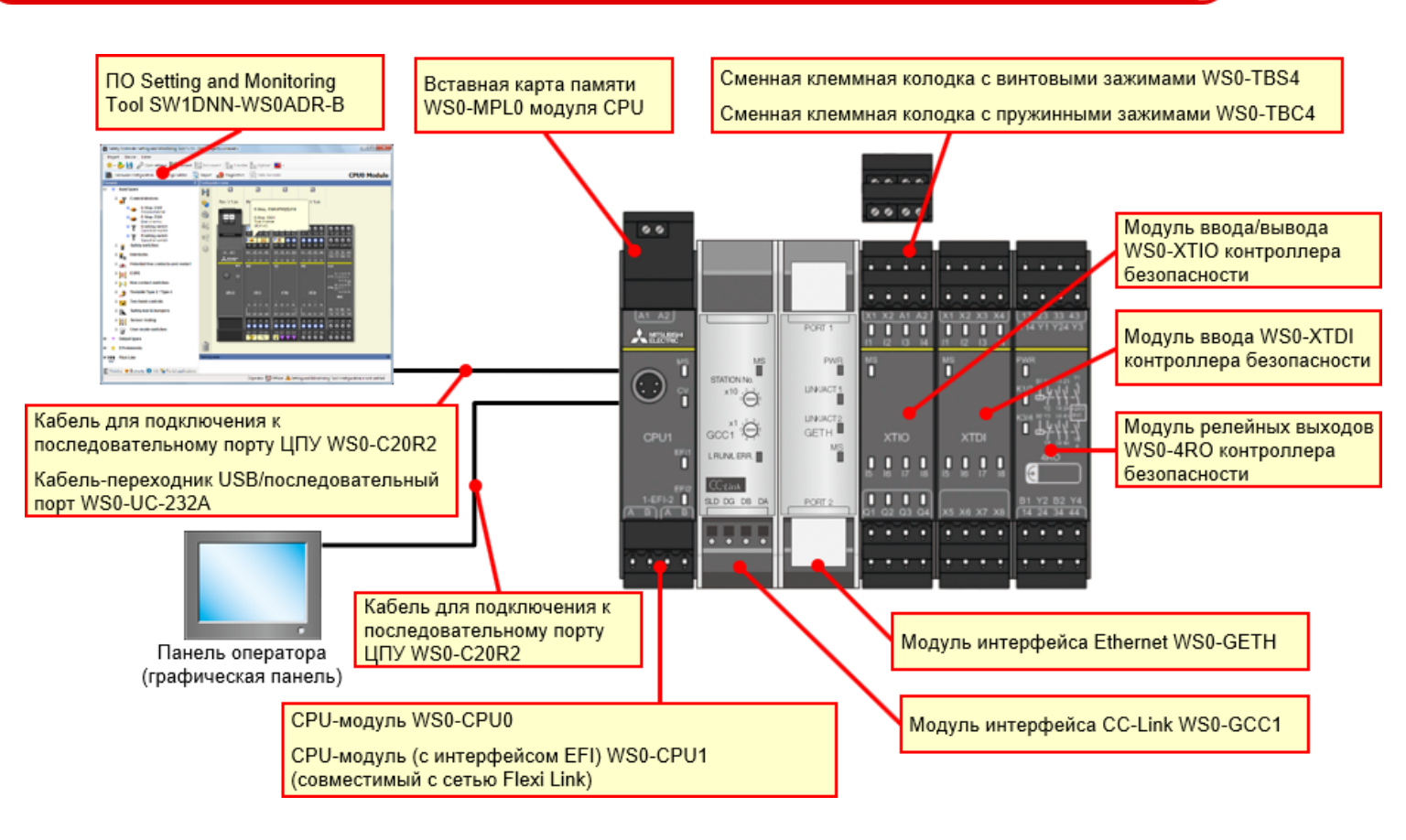

# Базовая конфигурация контроллера безопасности

#### • Компактный контроллер безопасности с гибкой возможностью расширения

1.3

- Возможно добавление до 12 модулей ввода и ввода/вывода, 4 модулей релейных выходов и 2 сетевых модулей.
- Количество каналов ввода/вывода можно увеличить до 144 (одиночный ввод).
   Входные сигналы безопасности: 96 каналов (одиночный ввод) + выходные сигналы безопасности: 48 каналов (одиночный вывод)

| 24V 0V<br>A1 A2                                    |                               |                    |                             |                         |                              |                        |                            |                        |                            |                          |                              |                           |
|----------------------------------------------------|-------------------------------|--------------------|-----------------------------|-------------------------|------------------------------|------------------------|----------------------------|------------------------|----------------------------|--------------------------|------------------------------|---------------------------|
|                                                    | 241 OV<br>X1 X2 A1 A2         | X1 X2 X3 X4        | 244 0V<br>X1 X2 A1 A2       | 24/ 0/<br>X1 X2 A1 A2   | 244 OV<br>X1 X2 A1 A2        | 24V 0V<br>X1 X2 A1 A2  | X1 X2 X3 X4                | X1 X2 X3 X4            | 0000<br>X1 X2 X3 X4        | X1 X2 X3 X4              | X1 X2 X3 X4                  | X1 X2 X3 X4               |
|                                                    | 11 12 13 H                    | 11 12 13 14        | 11 12 13 14                 | 11 12 13 14             | 11 12 13 14                  | 11 12 13 14            | 11 12 13 H                 | 11 12 13 14            | 11 12 13 14                | 11 12 13 14              | 11 12 13 H                   | 11 12 13 M                |
| A1_A2.<br>▲12342*                                  | X1 X2 A1 A2                   | X1 X2 X3 X4        | (X1 X2 A1 A2)<br>11 I2 I3 H | X1 X2 A1 A2             | (X1 X2 A1 A2)<br>11 12 13 14 | X1 X2 A1 A2            | X1 X2 X3 X4                | 11 12 13 14            | X1 X2 X3 X4                | X1 X2 X3 X4              | (X1 X2 X3 X4)<br>11 12 13 14 | X1 X2 X3 X4               |
| 32 - 82 -<br>10 - 10 - 10 - 10 - 10 - 10 - 10 - 10 | MS                            | MS                 | MS                          | MS<br>                  | MS                           | MS                     | MS<br>                     | MS<br>                 | MS<br>                     | MS                       | MS<br>T                      | MS<br>T                   |
| CPU1                                               | XTIO                          | XTDI               | XTIO                        | хтю                     | XTIO                         | хтю                    | XTDI                       | XTDI                   | XTDI                       | XTDI                     | XTDI                         | XTDI                      |
| 1-EFI-2                                            | <u>в ю г в</u><br>01 02 03 04 | вел в<br>хахахт ха | 15 16 17 18<br>01 02 03 04  | 6 6 17 8<br>Q1 Q2 Q3 Q4 | ы ю г ю<br>q1 q2 q3 q4       | 5 6 7 8<br>01 02 03 04 | 15 18 17 18<br>X5 X8 X7 X8 | ы ы г ы<br>ха ха хт ха | 15 10 17 18<br>X5 X8 X7 X8 | <u>вела</u><br>хахахт ха | ын гы<br>хэ хэ х7 хэ         | ы на на на<br>жа жа жа жа |
| 1-EFI-2                                            | 15 16 17 18                   | 15 16 17 18        | 15 16 17 18                 | 15 16 17 18             | 15 16 17 18                  | 15 16 17 18            | 15 16 17 18                | 15 16 17 18            | 15 16 17 18                | 15 16 17 18              | 15 16 17 18                  | 15 16 17 18               |
| ABAB                                               | Q1 Q2 Q3 Q4                   | x5 x6 x7 x8        | Q1 Q2 Q3 Q4<br>V V V V      | Q1 Q2 Q3 Q4             | Q1 Q2 Q3 Q4<br>V V V V       | Q1 Q2 Q3 Q4            | X5 X6 X7 X8                | x5 x6 x7 x8            | X5 X6 X7 X8                | x5 x6 x7 x8              | X5 X6 X7 X8                  | x5 x6 x7 x8               |

Когда к сети CC-Link подключен контроллер безопасности, имеющийся программируемый контроллер MELSEC-Q/L может выполнять контроль безопасности.

Кроме того, с помощью имеющегося программируемого контроллера MELSEC-Q/L может выполняться мониторинг режима работы и состояния ошибки контроллера безопасности.

Расширенные возможности визуализации в области безопасности повышают эффективность определения фактора аварийного останова и исследования неисправного участка.

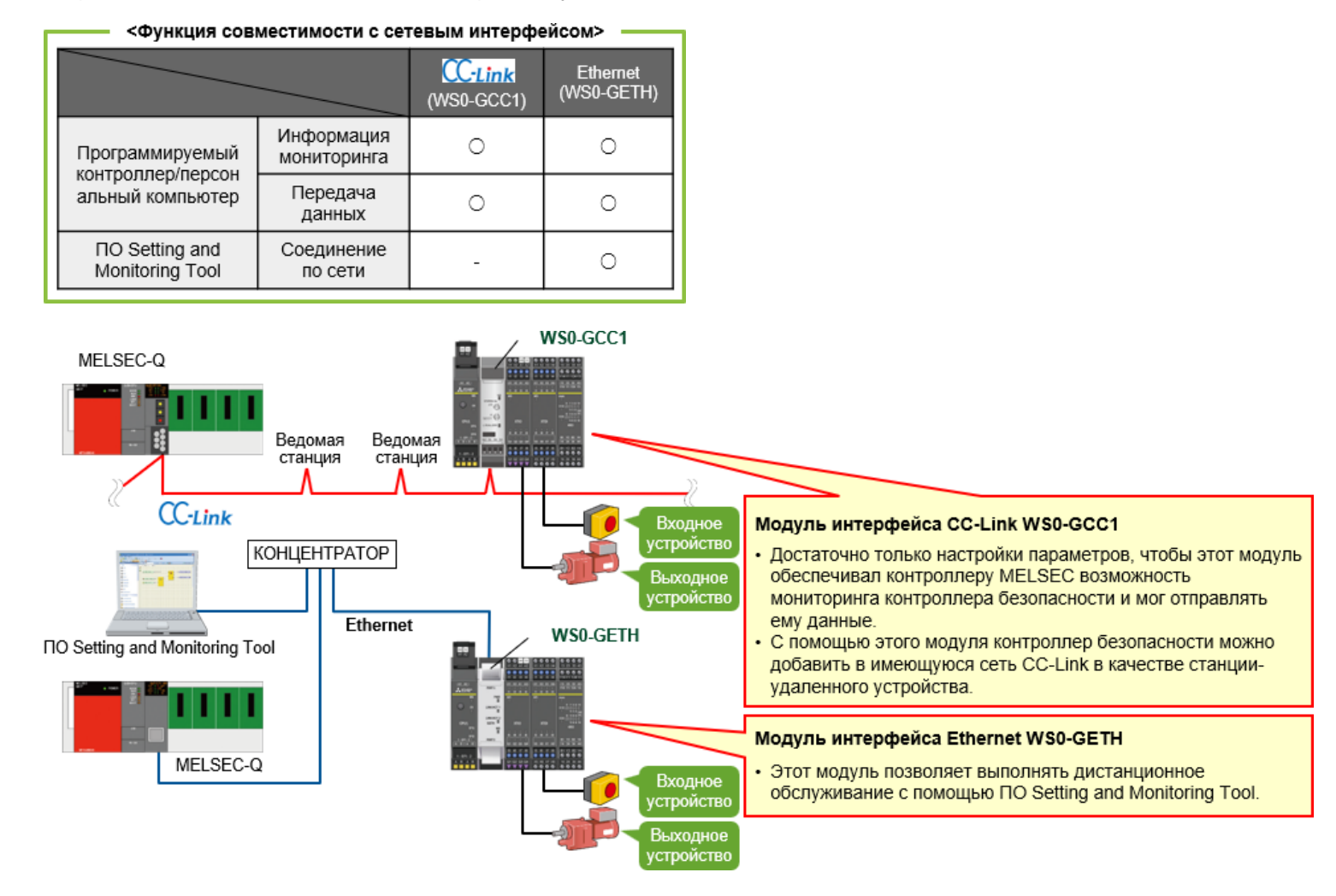

В этой главе вы изучили следующие темы:

• Контроллер безопасности

1.5

- Возможности контроллера безопасности
- Базовая конфигурация контроллера безопасности
- Добавление контроля безопасности к имеющимся программируемым контроллерам MELSEC (CC-Link/Ethernet)

В этой главе описана конфигурация системы, спроектированной для данного курса.

- 2.1 Изображение системы
- 2.2 Соединения
- 2.3 Краткое изложение содержания главы

В этом разделе приведен обзор системы безопасности, рассматриваемой в данном курсе.

• Участок линии сборки автомобильных кузовов

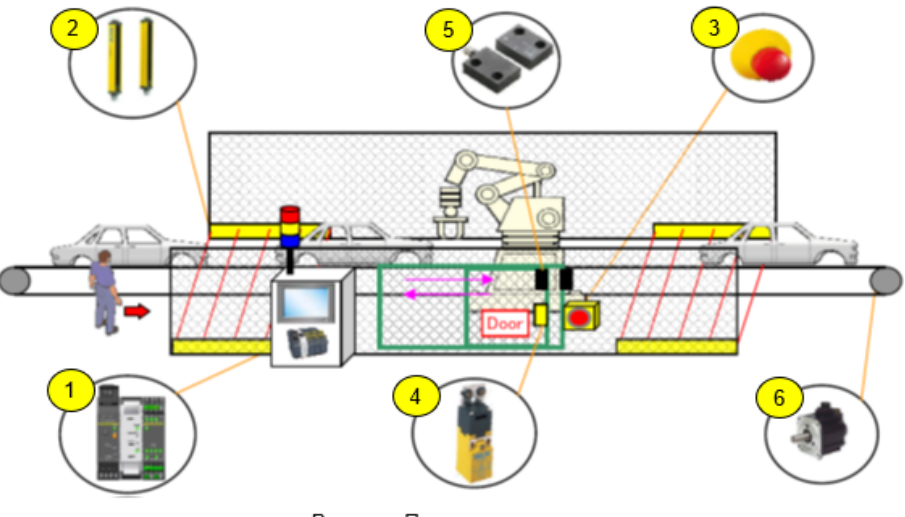

Рисунок. Пример применения

Для безопасногого останова производственной линии обеспечьте следующие условия.

- Перекрыта световая завеса.
- Открывается дверца.
- Нажат аварийный выключатель.

2.2

В этом разделе показана схема соединения устройств.

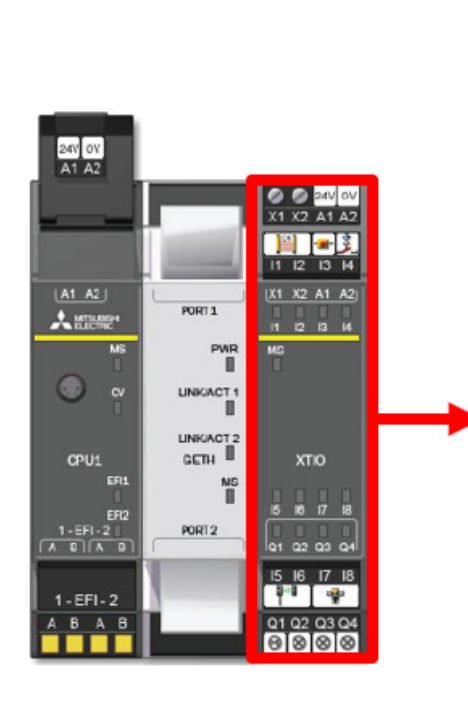

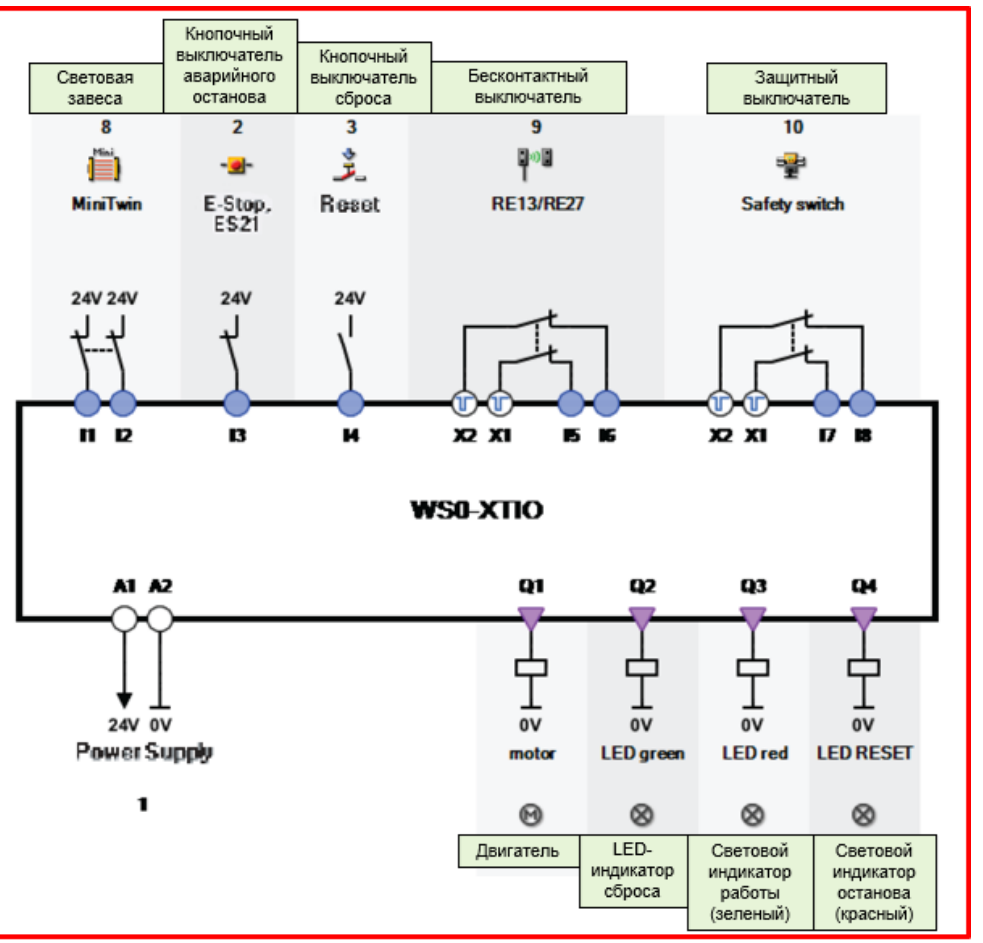

Рисунок. Соединение устройств

В этой главе вы изучили следующие темы:

- Изображение системы
- Соединения

В этой главе описаны способ установки соединения контроллера безопасности с персональным компьютером и способ проверки этого соединения.

3.1 Соединение контроллера безопасности с персональным компьютером

3.2 Работа с ПО Setting and Monitoring Tool

3.3 Краткое изложение содержания главы

Соедините контроллер безопасности с персональным компьютером любым из следующих двух способов.

#### ■ Соединение через интерфейс RS232C

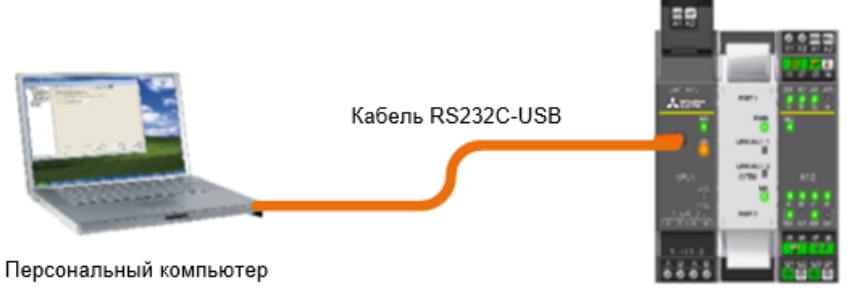

Контроллер безопасности

#### ■ Соединение через интерфейс Ethernet

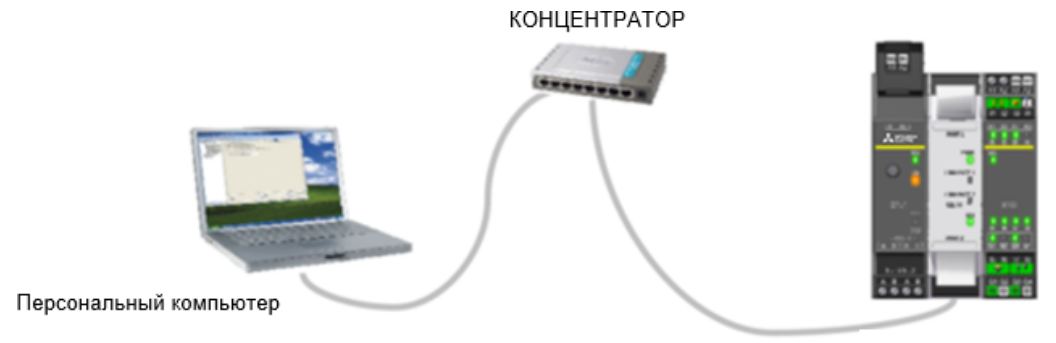

Контроллер безопасности

(1) Запустите ПО Setting and Monitoring tool для контроллера безопасности.

\* Далее рассматривается соединение через интерфейс RS232C.

| Safety Controller Setting and Monitoring Tool 1.7.0 - [New p | roject] <unsaved></unsaved>                                        |                     |
|--------------------------------------------------------------|--------------------------------------------------------------------|---------------------|
| Project Device Extras                                        |                                                                    |                     |
| 🔆 - 🐉 🔛 🧷 Com settings 🎹 Connect 🖽 Disc                      | onnect 🕎 Transfer 🚛 Upload 📕 -                                     |                     |
|                                                              |                                                                    |                     |
|                                                              |                                                                    |                     |
|                                                              |                                                                    |                     |
|                                                              |                                                                    |                     |
| Firstaction                                                  |                                                                    |                     |
|                                                              | Open existing project file                                         |                     |
|                                                              | Load a project file                                                |                     |
|                                                              |                                                                    |                     |
|                                                              | Connect to alwaical during                                         |                     |
| <b>8.4</b>                                                   | Connect to previou orrect                                          |                     |
| ¥4                                                           | automatically.                                                     |                     |
|                                                              |                                                                    |                     |
| al a                                                         | Create new project                                                 |                     |
|                                                              | Create a project with a MELSEC-WS or Flexi Line station.           |                     |
|                                                              |                                                                    |                     |
|                                                              | Contract Devil interview                                           |                     |
| (n 🔆                                                         | Create a conject with Elevi Link stations. Up to 4 stations are be |                     |
| Ch Ch Ch                                                     | configured.                                                        | na nuuru Edit aam   |
| croros                                                       | щелкните п                                                         | IO HYHKTY Edit Com. |
| 2                                                            | Edit com. interface settings                                       | ttings.             |
| 12                                                           | Configure the communication between PC and MELSEC-WS               |                     |
|                                                              |                                                                    |                     |
|                                                              |                                                                    |                     |
|                                                              |                                                                    |                     |
|                                                              |                                                                    |                     |
|                                                              |                                                                    |                     |
|                                                              |                                                                    |                     |

#### (2) Настройте профиль соединения.

В этом разделе описана настройка профиля соединения контроллера безопасности и персонального компьютера.

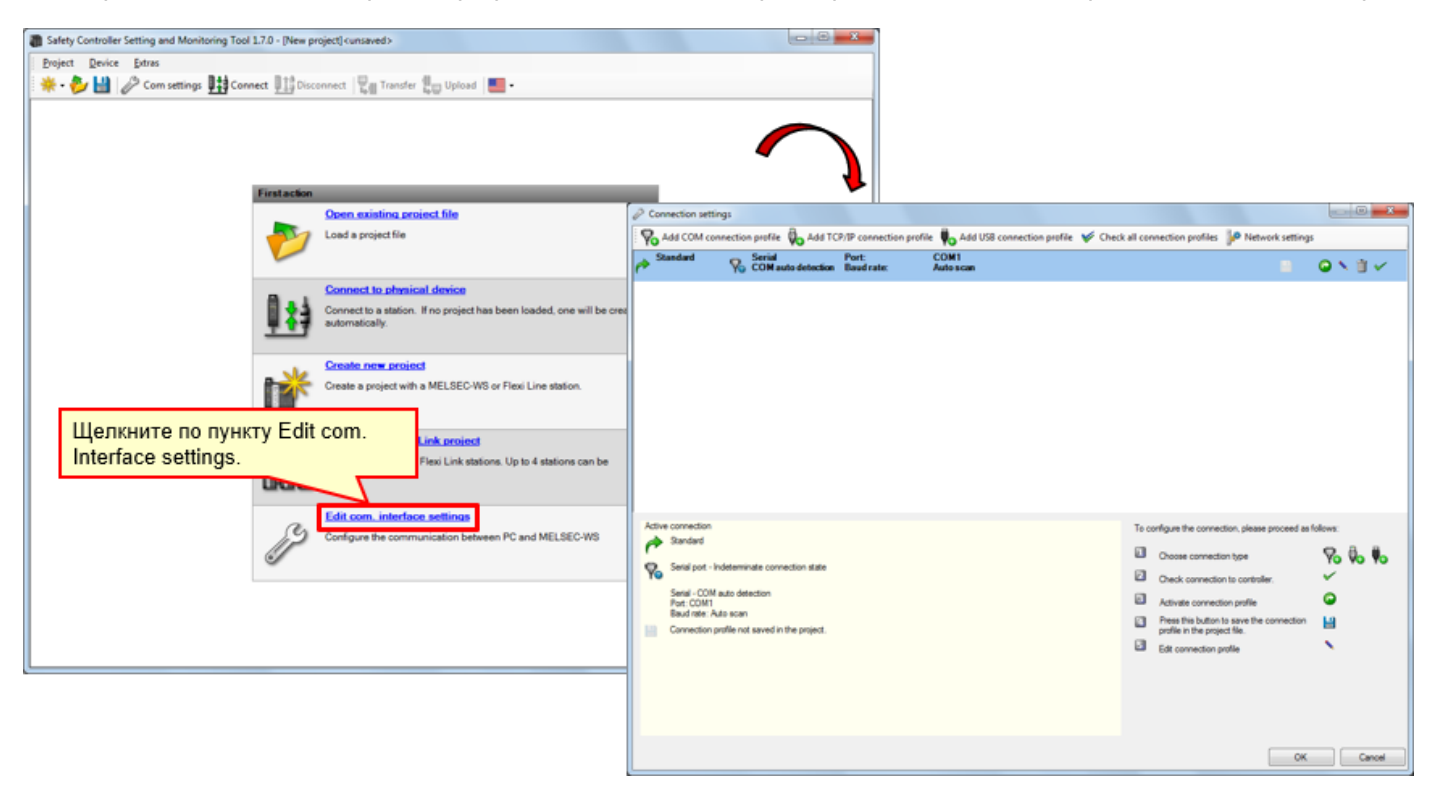

(3) Проверьте профиль соединения.

| Connection settings                                                                           |                                                                                 |
|-----------------------------------------------------------------------------------------------|---------------------------------------------------------------------------------|
| 🛛 🌄 Add COM connection profile 🖗 Add TCP/IP connection profile 븆 Add USB connection profile 🗸 | Check all connection profiles of Network settings                               |
| Standard Serial Port: COM1<br>COM auto detection Baud rate: Auto scan                         |                                                                                 |
| Active connection<br>Standard<br>Standard<br>Stail cost - Indeterminate connection state      | To configure the connection, please proceed as follows:                         |
| Setal - COM auto detection<br>Port: COM1<br>Baud rate: Auto scan                              | Значок Значение                                                                 |
| Connection prone not saved in the project.                                                    | В Сохранение профиля с текущим проектом                                         |
|                                                                                               | Активация профиля                                                               |
|                                                                                               | <ul> <li>Редактирование профиля</li> </ul>                                      |
|                                                                                               | 🗊 Удаление профиля                                                              |
|                                                                                               | Проверка соединения                                                             |
|                                                                                               | Значки операций с профилями соединений в диалоговом<br>меню Connection settings |

## (4) Отредактируйте профиль соединения.

Выберите значок Modify Profile.

3.2

| Connection settings                                                                                                    |                                                                                                    |                                                |
|----------------------------------------------------------------------------------------------------|----------------------------------------------------------------------------------------------------|------------------------------------------------|
| Add COM connection profile 🖏 Add TCP/IP connection profile 🍬 Add USB connection profile 💉 Che                                                              | ck all connection profiles 🖗 Network settings                                                                                                    |                                                |
| Standard Serial Port: COM1                                                                                                    | ікните по значку Modify F                                                                                                    | Profile.                                       |
|                                                                                                    |                                                                                                    | Change connection profile                      |
| Attaccounting                                                                                                    |                                                                                                    | Entry name<br>Standard                         |
| Sandard Serial port - Indeterminate connection state Serial - COM auto detection Port: COM Box direk Ada scen Connection profile not saved in the project. | Choose connection type Check connection tope Check connection profile Check connection profile | Serial port COM auto detection Fixed baud rate |
|                                                                                                    | ОК                                                                                                    | Auto scan                                      |

(5) Проведите проверку связи.

| Connection settings                                                  |                                                                          |                                              |                                                                          |          |
|----------------------------------------------------------------------|--------------------------------------------------------------------------|----------------------------------------------|--------------------------------------------------------------------------|----------|
| Real COM connection profile 🖗 Add TCP/IP con                         | nnection profile 🍬 Add USB connection profile 🛭 🎸 Check all connection p | rofiles P Network settings                   |                                                                          |          |
| Port: Standard Serial Port: COM auto detection Baud r                | CDM1<br>rate: Auto scan                                                  | ■ <b>○</b> ×11 //                            |                                                                          |          |
|                                                                      |                                                                          |                                              |                                                                          |          |
|                                                                      |                                                                          |                                              |                                                                          |          |
|                                                                      |                                                                          | Щелкните по значку соп                       | nmunication test.                                                        |          |
|                                                                      | r                                                                        |                                              |                                                                          |          |
|                                                                      | Connection settings                                                      |                                              |                                                                          |          |
|                                                                      | Add COM connection profile 🖗 Add TCP/IP connection pr                    | ofile 🏮 Add USB connection profile 🤘 Check a | all connection profiles 🏼 🖗 Network settings                             |          |
|                                                                      | Port: Serial Port: Baud rate:                                            | COM1<br>Auto s-can                           |                                                                          | × 1      |
|                                                                      |                                                                          |                                              |                                                                          |          |
|                                                                      |                                                                          |                                              |                                                                          |          |
| Active connection                                                    |                                                                          |                                              |                                                                          |          |
| A Standard                                                           |                                                                          |                                              |                                                                          |          |
| Setial port - Indeterminate connection state                         |                                                                          |                                              |                                                                          |          |
| Setal - COM auto detection<br>Port: COM1                             |                                                                          |                                              |                                                                          |          |
| Baud rate: Auto scan<br>Connection profile not saved in the project. |                                                                          |                                              |                                                                          |          |
|                                                                      |                                                                          |                                              |                                                                          |          |
|                                                                      |                                                                          |                                              |                                                                          |          |
|                                                                      |                                                                          |                                              |                                                                          |          |
|                                                                      | Artius connection                                                        |                                              |                                                                          |          |
|                                                                      | p Defauk                                                                 |                                              | To configure the connection, prease proceed as fold                      | - D D    |
|                                                                      | Serial port - Indeterminate connection state                             |                                              | Choose connection type                                                   | Yo Vo Yo |
|                                                                      | Serial - COM auto detection                                              |                                              | Check connection to controller.                                          |          |
|                                                                      | Port: COM1<br>Baud rate: Auto scan                                       |                                              | Activate connection profile                                              | 2        |
|                                                                      | Connection profile not saved in the project.                             |                                              | Press this button to save the connection<br>profile in the project file. | 8        |
|                                                                      |                                                                          |                                              | Edit connection profile                                                  | <b>`</b> |
|                                                                      | Отображается ход в                                                       | ыполнения проверки.                          |                                                                          |          |
|                                                                      |                                                                          |                                              |                                                                          |          |
|                                                                      |                                                                          |                                              |                                                                          |          |
|                                                                      |                                                                          |                                              |                                                                          |          |
|                                                                      | Scanning baud rates                                                      |                                              | OK                                                                       | Cancel   |

(6) Проверьте результат проверки связи (удачной).

| /дачная | я прове                                                            | рка связи                               |                                                 | [                                      | 2                                        | Serial<br>COM auto detection                                      |     |
|---------|--------------------------------------------------------------------|-----------------------------------------|-------------------------------------------------|----------------------------------------|------------------------------------------|-------------------------------------------------------------------|-----|
| de la   | Connection settin                                                  | gs                                      |                                                 |                                        |                                          |                                                                   |     |
| 1       | 💫 Add COM conn                                                     | ection profile 👸 Add T                  | CP/IP connection profile 🕴 Add USB connection p | rofile <table-cell> 🖌 Che</table-cell> | e <u>ck</u> all cenn                     | ection profiles 🥵 Network settings                                |     |
| ~       | Default                                                            | Serial<br>COM auto detection            | Port: COM4<br>Baud rate: Autors Can             |                                        |                                          | ■ Q × 1 ✓                                                         |     |
|         | Active connection<br>Default<br>Serial port - cc<br>Serial - COM d | onnected                                |                                                 | Te co                                  | nfigure the c<br>Choose con<br>Check com | connection, please proceed as follows:<br>Tection-to-controller.  |     |
|         | Port COM4<br>Baud rate: Aut<br>Connection pro                      | o scan<br>file not saved in the project |                                                 |                                        | Acti                                     | ive connection<br>▶ Default                                       |     |
|         |                                                                    |                                         |                                                 |                                        | <b>P</b>                                 | Serial port - connected                                           |     |
|         |                                                                    |                                         |                                                 |                                        |                                          | Serial – COM auto detection<br>Port: COM4<br>Baud rate: Auto scan |     |
|         |                                                                    |                                         |                                                 |                                        |                                          | Connection profile not saved in the proje                         | ct. |

(7) Проверьте результат проверки связи (неудачной).

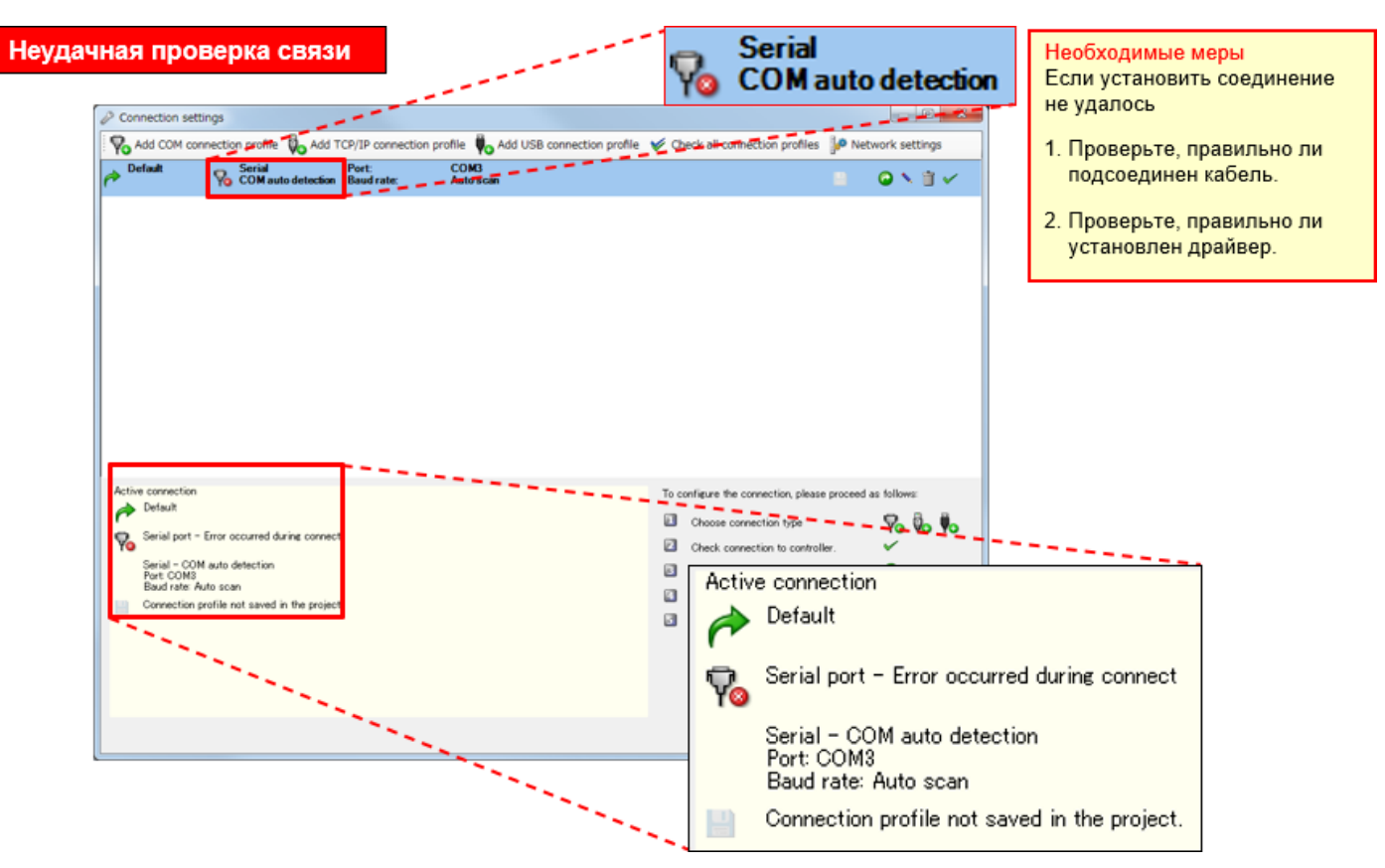

В этой главе вы изучили следующие темы:

- Соединение контроллера безопасности с персональным компьютером
- Работа с ПО Setting and Monitoring Tool (настройка профиля соединения)

## Глава 4 Создание нового проекта

В этой главе описано создание проектов для контроллера безопасности. Давайте создадим проект с конфигурацией системы, описанной в главе 2.

- 4.1 Создание нового проекта
- 4.2 Конфигурация оборудования
- 4.3 Вставка элементов и настройка параметров
- 4.4 Редактирование кодовых имен
- 4.5 Создание логической схемы
- 4.6 Имитация работы проекта
- 4.7 Создание отчета по проекту
- 4.8 Краткое изложение содержания главы

Выберите пункт Create new project.

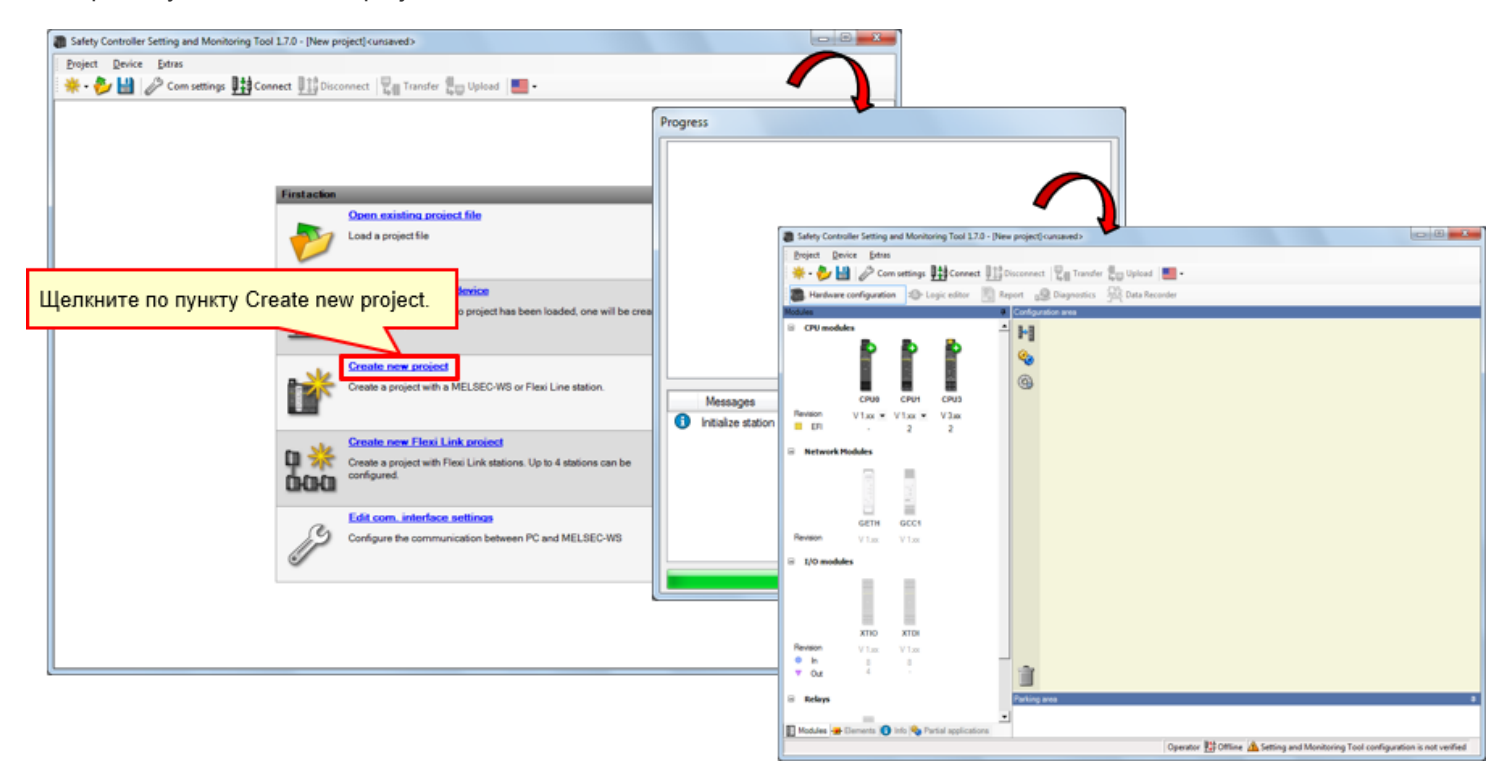

Выберите модули (CPU1, GETH и XTIO), используемые в конфигурации оборудования. (Если щелкнуть по значку модуля, этот модуль вставляется в правую часть окна.)

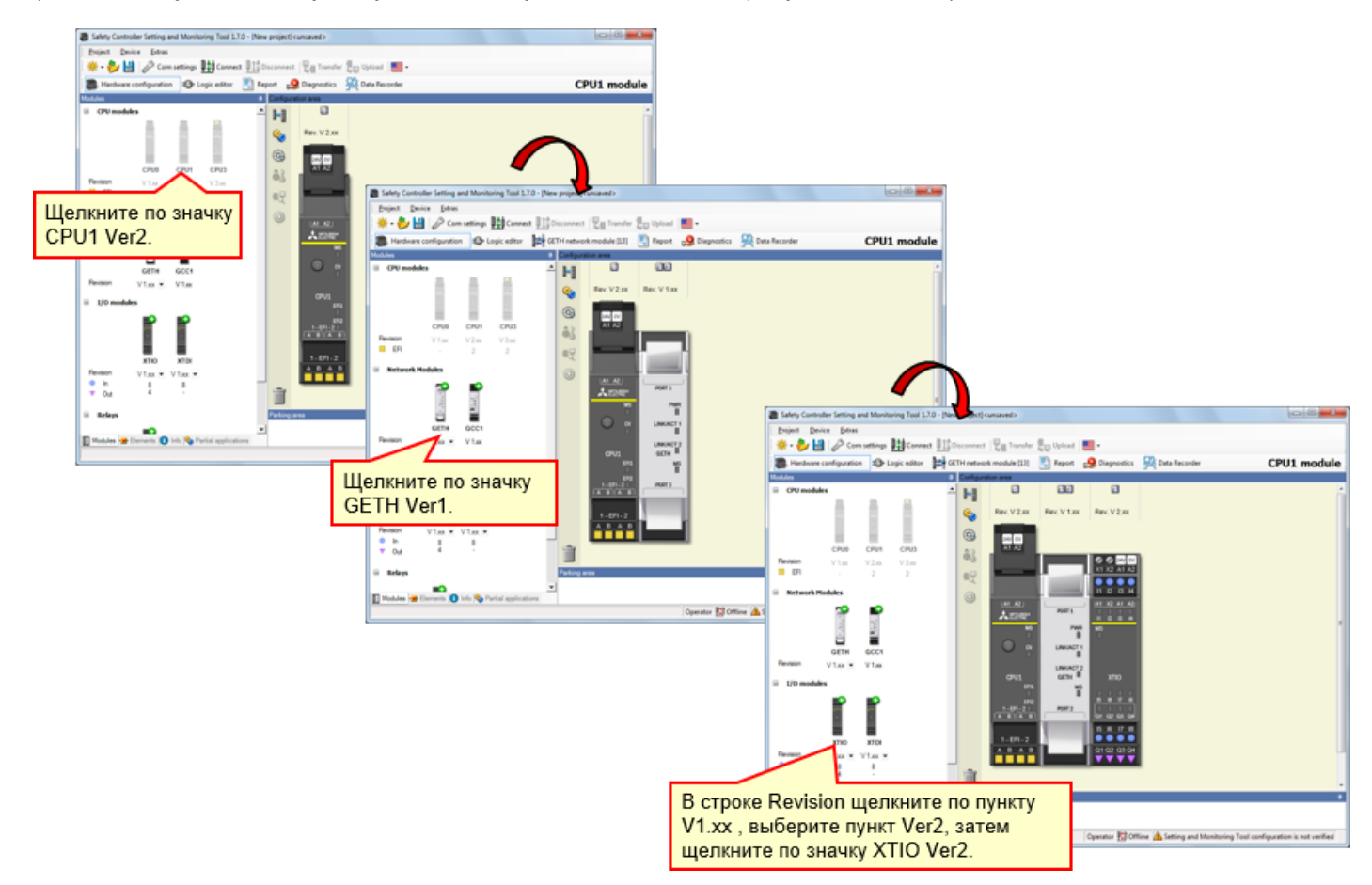

\* При использовании в реальности произведите настройки, соответствующие версии устройства, которое будет использоваться.

Установите в контроллер безопасности элементы согласно схемы соединения устройств. → Откройте вкладку Elements.

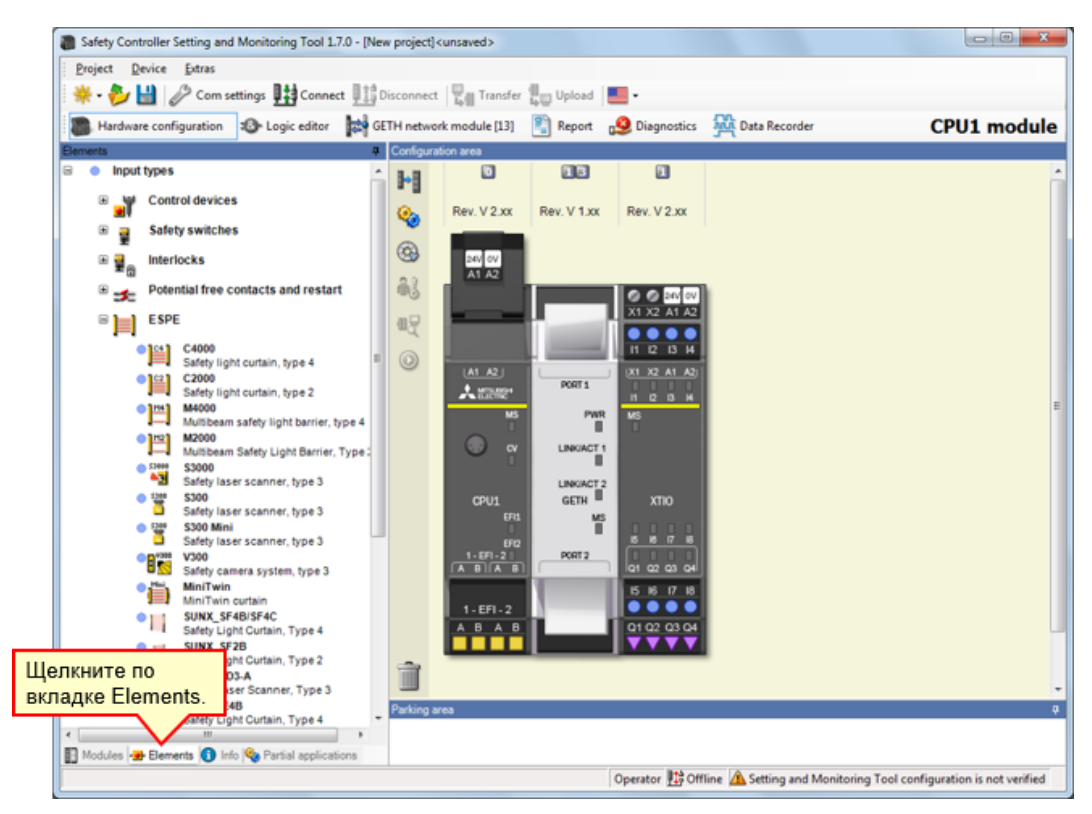

4.3.1

→ Выберите [Input types] — [ESPE] и вставьте элемент [MiniTwin, Safety light curtain] на клеммы I1 и I2.

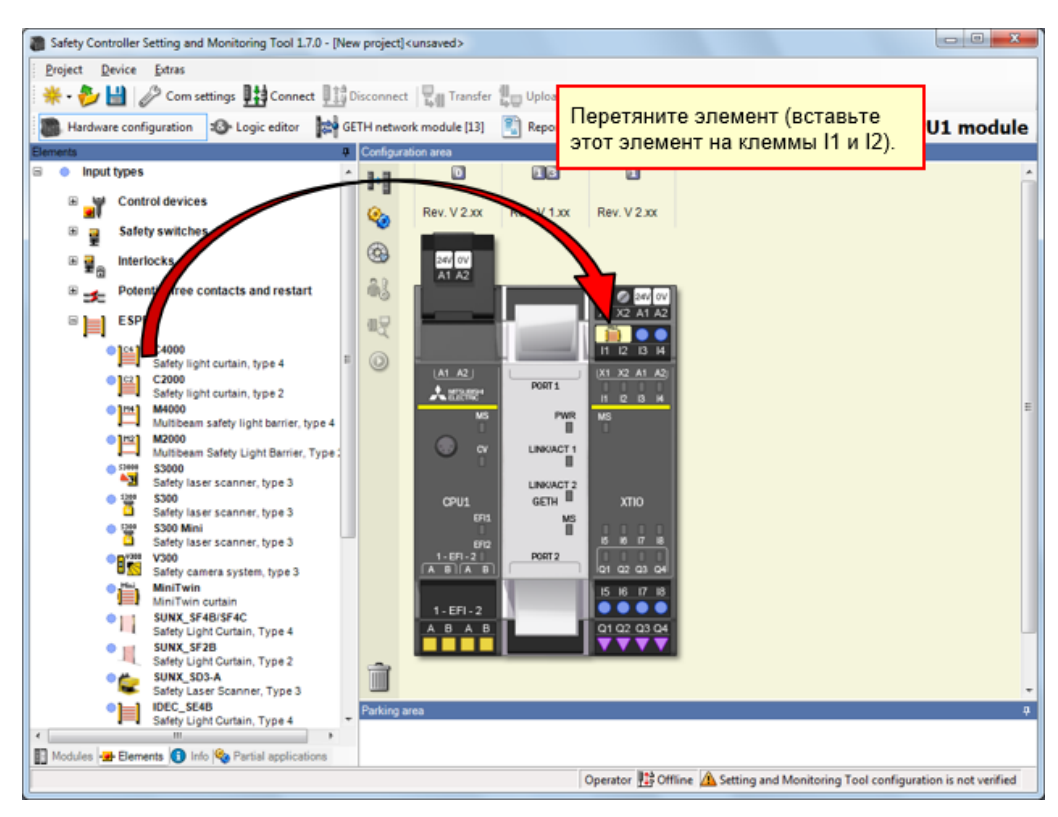

## Настройка параметров световой завесы

Дважды щелкните по элементу световой завесы для настройки параметров.

| Safety Controller Setting and Monitoring Tool 1.7.0 - [New project] <unsaved></unsaved>        |                           |
|------------------------------------------------------------------------------------------------|---------------------------|
| Project Device Extras                                                                          |                           |
| 🔆 - 🇞 💾 🖉 Com settings 🖽 Connect 🕮 Disconnect 🖳 Transfer 🔚 Upload 💻 -                          |                           |
| Hardware configuration 😰 Logic editor 🔛 GETH network module [13] 🛐 Report 🤷 Diagnostics 👪 Data | Recorder CPU1 module      |
| Ements Configuration area                                                                      |                           |
| B Input types                                                                                  | *                         |
| V Control devices                                                                              |                           |
| Rev. V 2.xx Rev. V 1.xx Rev. V 2.xx                                                            | Flement settings          |
| Interlocks                                                                                     |                           |
| Potential free contacts and restart                                                            | MiniTwin: "MiniTwin"      |
|                                                                                                | 11 12: Mini I win curtain |
|                                                                                                |                           |
| Safety light curtain, type 4                                                                   | Settings Summary          |
| Safety light outain, type 2                                                                    |                           |
| • На миссо Дважды щелкните                                                                     |                           |
| •11 махоо                                                                                      | Tag name                  |
| MiniTwin curtain.                                                                              | No of devices In the      |
| Safety laser scanner, type 3 UNKACT 2                                                          |                           |
| Safety laser scanner, type 3 USB MS                                                            |                           |
| Safety laser scanner, type 3 600                                                               |                           |
| Safety camera system, type 3                                                                   | V Safety element          |
| MiniTwin 15 16 17 18                                                                           |                           |
| SUNX_SF48/SF4C     1-EF1-2     SUNX_SF48/SF4C     A B A B     O102 0102                        |                           |
| Saney Light Curtain, Type 4     SunX_SF28                                                      | V Discrepancy time        |
| Safety Light Curtain, Type 2                                                                   |                           |
| Safety Laser Scanner, Type 3                                                                   | Value 3000 - ms           |
| Safety Light Curtain, Type 4                                                                   |                           |
| 🖬 Modules 🛥 Elements 🐽 Info 🎭 Partial applications                                             |                           |
| Operator 12 Offine A Se                                                                        |                           |
|                                                                                                |                           |
|                                                                                                |                           |
|                                                                                                |                           |
|                                                                                                | OK Cancel                 |
|                                                                                                |                           |
|                                                                                                |                           |

Выберите [Input types] — [Control devices] и вставьте элемент [E-Stop, ES21, Single channel] на клемму I3.

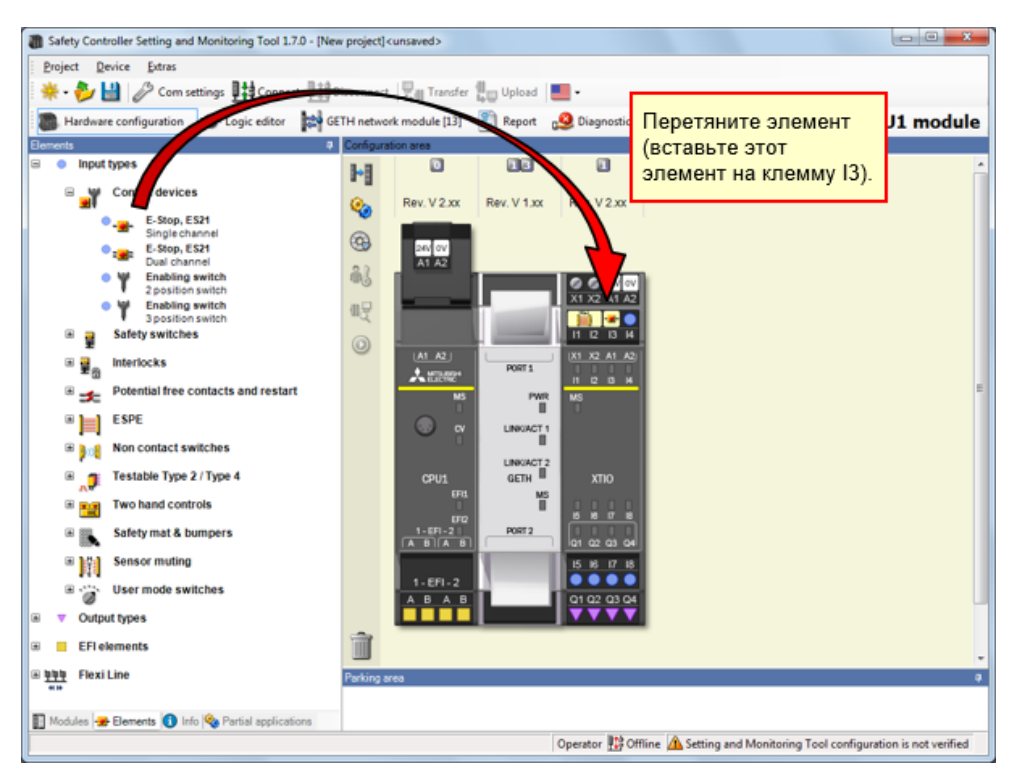

Дважды щелкните по элементу кнопочного выключателя аварийного останова для настройки параметров.

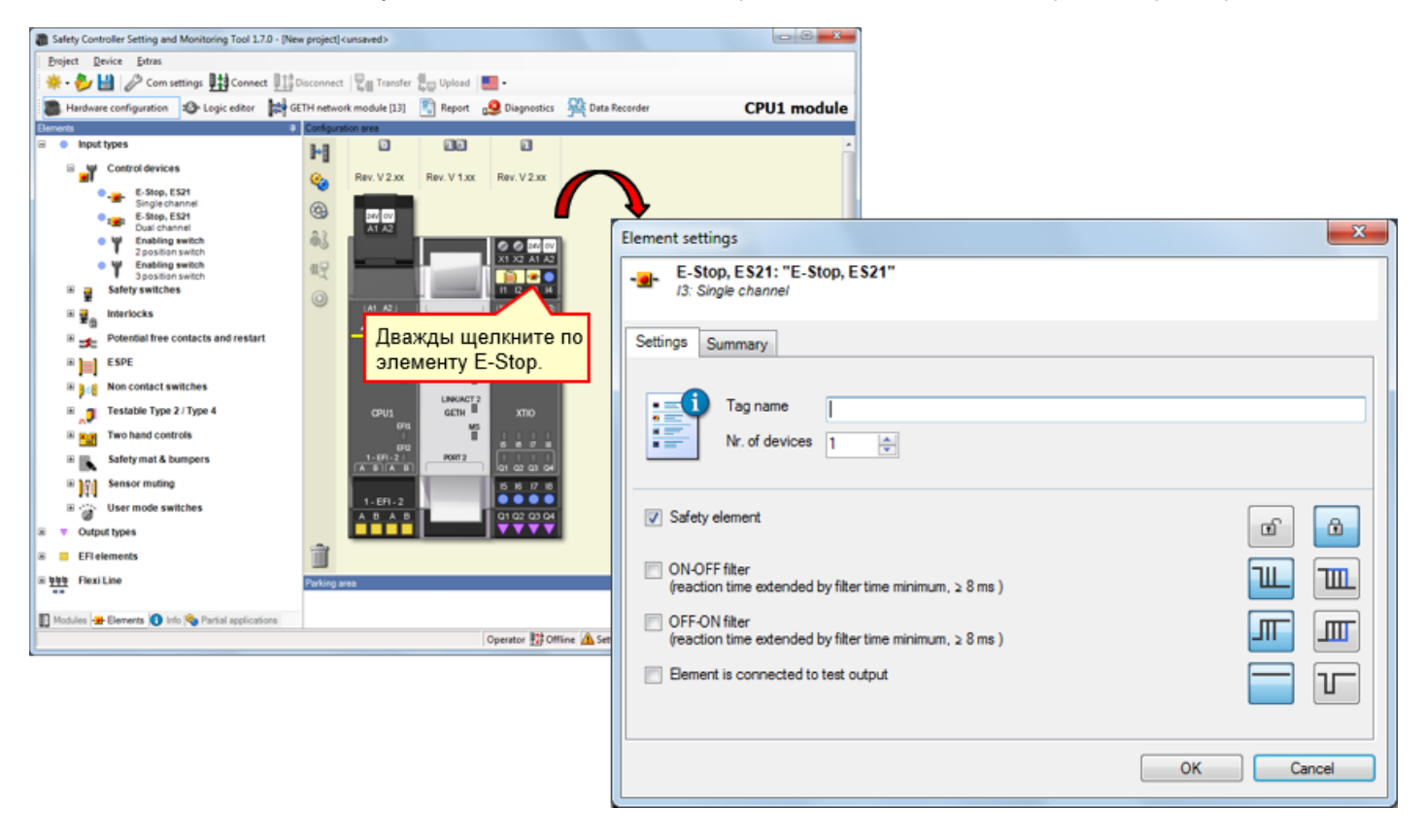

Выберите [Input types] — [Potential free contacts and restart] и вставьте элемент [Reset, Single channel] на клемму I4.

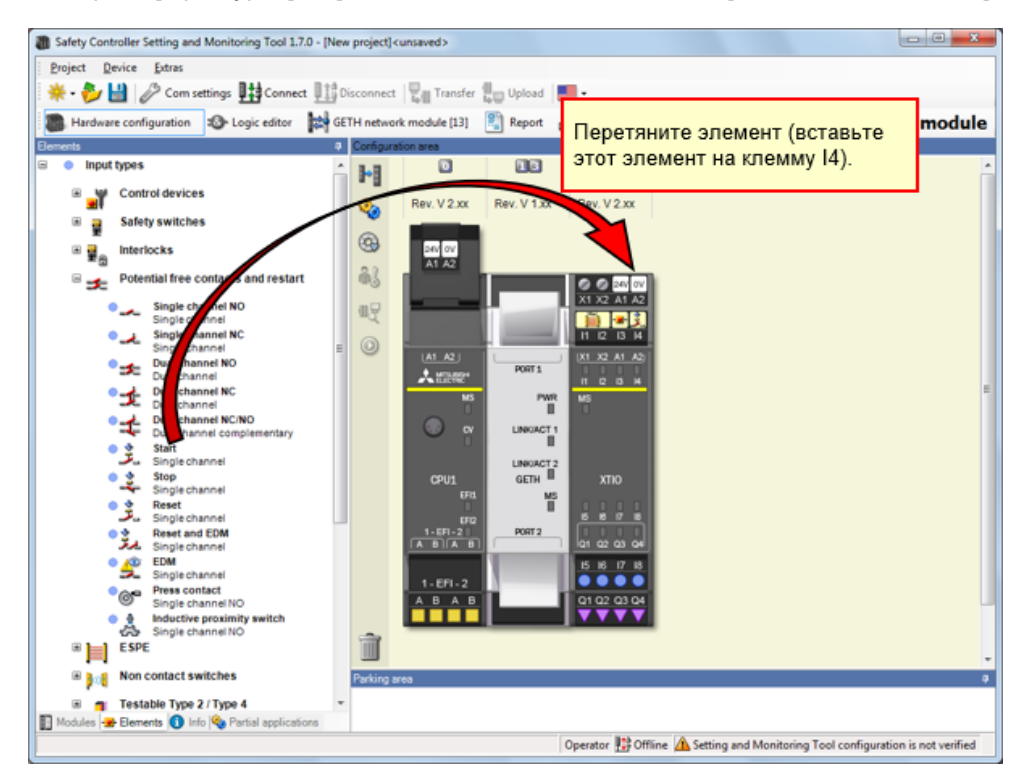

| Safety Controller Setting and Monitoring Tool 1.7 | .0 - [New project] < | unsaved>        |             |                |                |                  |                            | ×                       |    |        |
|---------------------------------------------------|----------------------|-----------------|-------------|----------------|----------------|------------------|----------------------------|-------------------------|----|--------|
| Project Device Extras                             |                      |                 |             |                |                |                  |                            |                         |    |        |
| 🌞 • 🌮 🔛 🖉 Com settings 🎹 Connec                   | t 11 Disconnect      | Transfer        | Upload      | •              |                |                  |                            |                         |    |        |
| Hardware configuration 🕄 Logic editor             | GETH netwo           | k module [13]   | Report      | 🧕 Diagnostics  | Data Reco      | rder             | CPU1 mod                   | lule                    |    |        |
| Elements                                          | Configura            | tion area       |             |                |                |                  |                            |                         |    |        |
| <ul> <li>Input types</li> </ul>                   | ÷ 1-1                |                 | 13          |                |                |                  |                            | <u>^</u>                |    |        |
| Control devices                                   | 0                    | Rev. V 2.xx     | Rev. V 1.xx | Rev. V 2.xx    | $\frown$       |                  |                            |                         |    |        |
| Safety switches                                   |                      |                 |             |                |                |                  |                            |                         |    |        |
| ⊞                                                 |                      | 247 OV<br>A1 A2 |             |                | - 1            | Element settings |                            |                         |    | ×      |
| Potential free contacts and restart               | 03                   |                 |             | @ @ 24/ (V/    |                | A Deast III      | Deset                      |                         |    |        |
| Single channel NO                                 | 42                   |                 | 1           | X1 X2 A1 A2    |                | I4: Single of    | channel                    |                         |    |        |
| Single channel NC                                 | . 0                  |                 |             | 11 12 13       |                |                  |                            |                         |    |        |
| Dual channel NO                                   |                      | A1 A2           |             | 1001-02        | $\sim$         | Settings Summ    | mary                       |                         |    |        |
| Dual channel NC                                   |                      | MS              | дважді      | ы щелкни       | те             |                  |                            |                         |    |        |
| Dual channel NC/NO                                |                      |                 | по эле      | менту ке       | set.           | 🛛 💶 Та           | ag name                    |                         |    |        |
| Start                                             |                      | Ŭ               |             |                |                |                  | of devices                 |                         |    |        |
| • • Stop                                          |                      | CPU1            | GETH        | хтю            |                |                  |                            | T                       |    |        |
| Single channel                                    |                      | EF11            | MS          | 0000           |                | II               |                            |                         |    |        |
| Single channel                                    |                      | 1-EFI-2         | PORT2       |                |                | Safety elem      | ent                        |                         |    | a A    |
| Single channel                                    |                      |                 |             | 15 16 17 18    |                |                  |                            |                         |    |        |
| Single channel                                    |                      | 1-EF1-2         |             |                |                | ON-OFF filte     | er<br>ne extended by filte | ertime minimum. ≥ 8 ms) |    |        |
| Single channel NO                                 |                      |                 |             |                |                |                  |                            | ,                       |    |        |
| 선경 Single channel NO<br>표 )는 ESPE                 | 1                    |                 |             |                |                | (reaction tim    | er<br>ne extended by filte | ertime minimum, ≥ 8 ms) |    |        |
| Non contact switches                              | Parking a            | (63             | _           | _              |                | Bement is o      | connected to test o        | utput                   |    |        |
| Testable Type 2 / Type 4                          | *                    |                 |             |                |                |                  |                            |                         |    |        |
| 🛐 Modules 🕳 Elements 🚺 Info 🗞 Partial application | ons                  |                 |             |                |                |                  |                            |                         |    |        |
|                                                   |                      |                 |             | Operator 🔛 Off | line 🛕 Setting | -                |                            |                         |    |        |
|                                                   |                      |                 |             |                |                |                  |                            |                         | OK | Cancel |
|                                                   |                      |                 |             |                |                |                  |                            |                         |    |        |

Дважды щелкните по элементу выключателя сброса для настройки параметров.
Выберите [Input types] — [Non contact switches] и вставьте элемент [RE13/RE23/RE27, Reed switch, dual channel, equivalent] на клеммы 15 и 16.

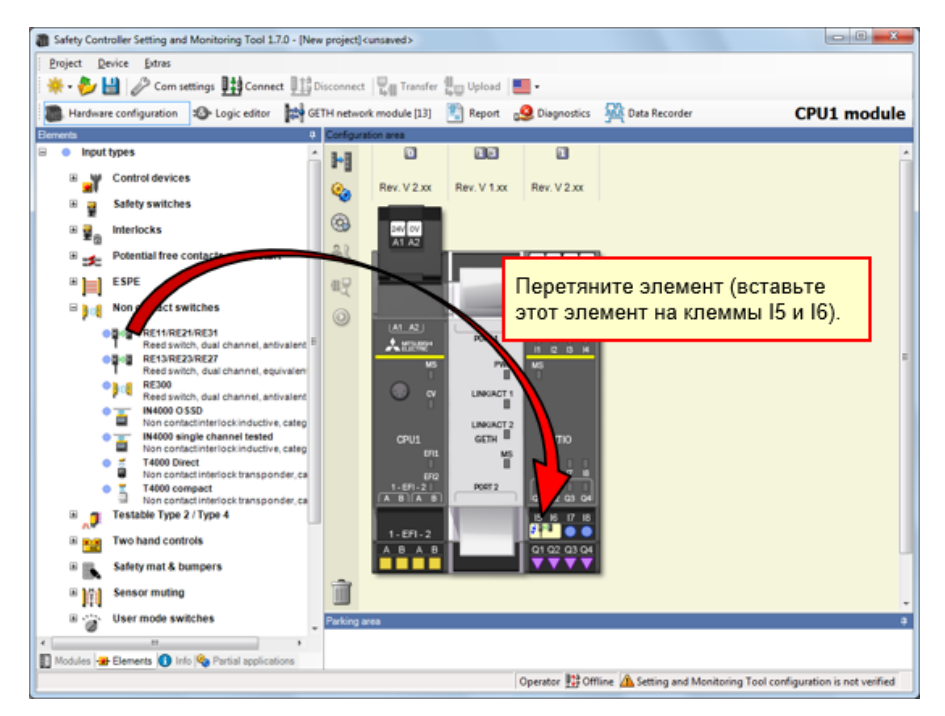

Дважды щелкните по элементу бесконтактного защитного выключателя дверцы для настройки параметров.

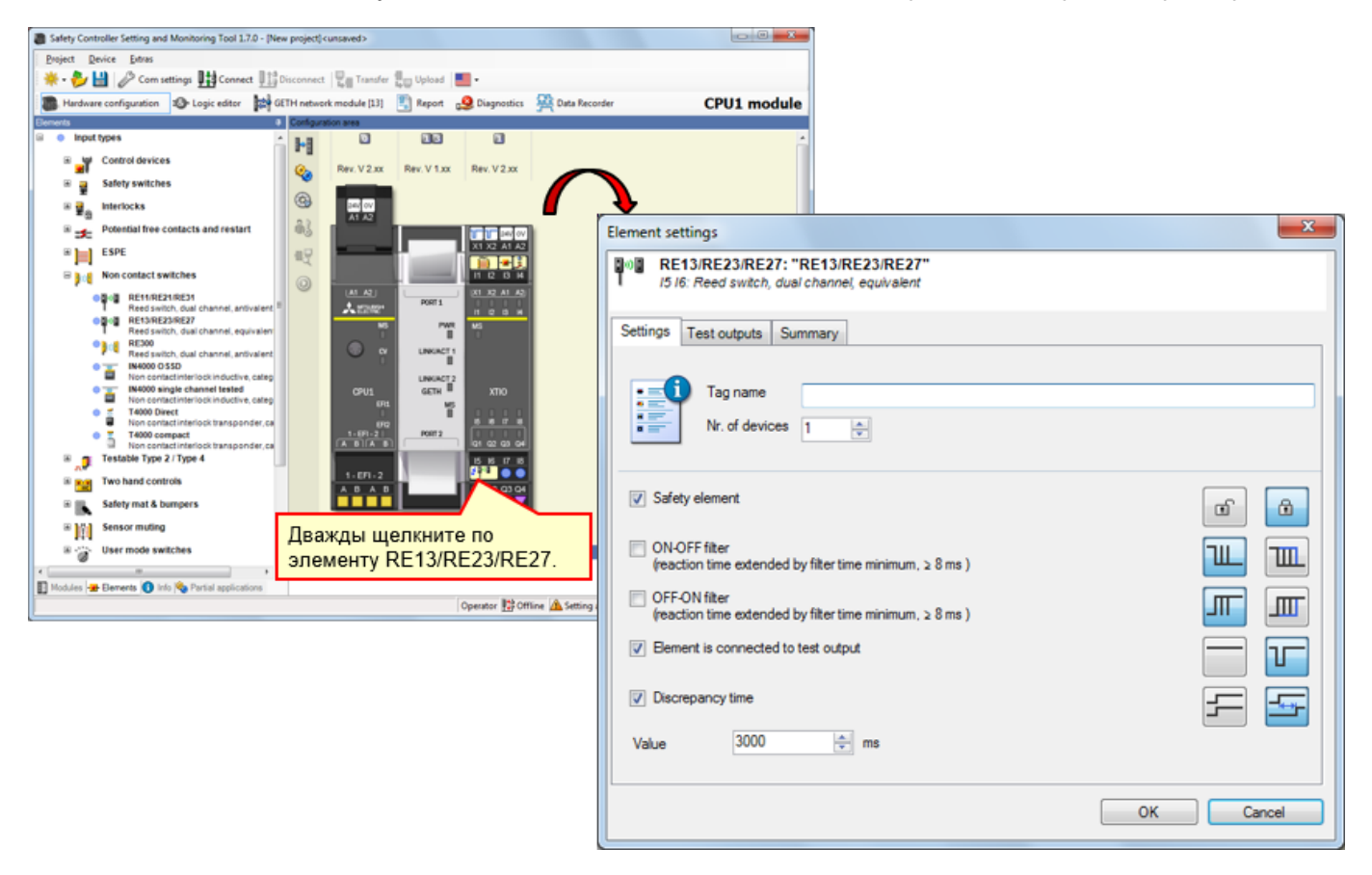

Установите элемент в контроллер безопасности, как в реальное устройство.

→ Выберите [Input types] — [Safety switches] и вставьте элемент [Safety switches, Dual channel] на клеммы I7 и I8.

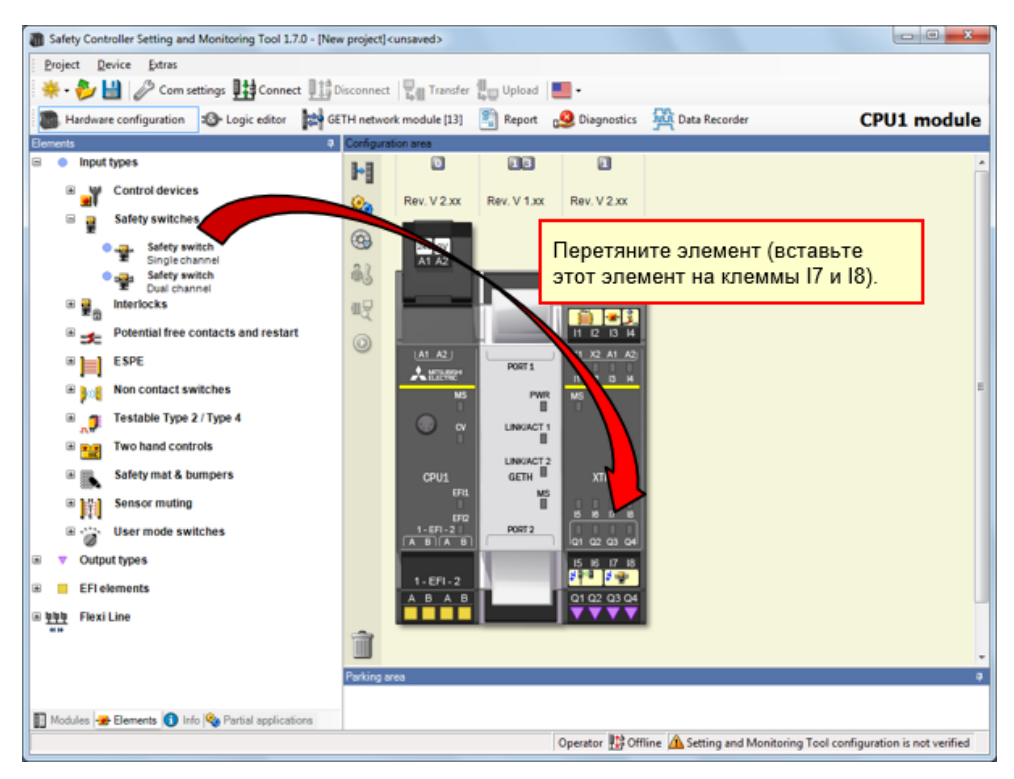

4.3.9

\_\_\_\_\_ Safety Controller Setting and Monitoring Tool 1.7.0 - [New project]<unsaved> Project Device Extras 🔆 - 🌮 🔛 🌽 🖉 Com settings 🔢 Connect 📳 Disconnect 🖫 Transfer 🚛 Upload 🔳 -🗃 Hardware configuration 🔹 Logic editor 🙀 GETH network module [13] 🖺 Report 🧕 Diagnostics 🙀 Data Recorder CPU1 module Config Input types ŀ Control devices Rev. V 2.xx Rev. V 1.xx Rev. V 2.xx **%** 🗉 🙀 Safety switches • Safety switch Single channel 24V 0V A1 A2 83 x Element settings 1 24/ dV X1 X2 A1 A2 ■ 
 ■ 
 ■ 
 ■ 
 ■ 
 ■ 
 ■ 
 ■ 
 ■ 
 ■ 
 ■ 
 ■ 
 ■ 
 ■ 
 ■ 
 ■ 
 ■ 
 ■ 
 ■ 
 ■ 
 ■ 
 ■ 
 ■ 
 ■ 
 ■ 
 ■ 
 ■ 
 ■ 
 ■ 
 ■ 
 ■ 
 ■ 
 ■ 
 ■ 
 ■ 
 ■ 
 ■ 
 ■ 
 ■ 
 ■ 
 ■ 
 ■ 
 ■ 
 ■ 
 ■ 
 ■ 
 ■ 
 ■ 
 ■ 
 ■ 
 ■ 
 ■ 
 ■ 
 ■ 
 ■ 
 ■ 
 ■ 
 ■ 
 ■ 
 ■ 
 ■ 
 ■ 
 ■ 
 ■ 
 ■ 
 ■ 
 ■ 
 ■ 
 ■ 
 ■ 
 ■ 
 ■ 
 ■ 
 ■ 
 ■ 
 ■ 
 ■ 
 ■ 
 ■ 
 ■ 
 ■ 
 ■ 
 ■ 
 ■ 
 ■ 
 ■ 
 ■ 
 ■ 
 ■ 
 ■ 
 ■ 
 ■ 
 ■ 
 ■ 
 ■ 
 ■ 
 ■ 
 ■ 
 ■ 
 ■ 
 ■ 
 ■ 
 ■ 
 ■ 
 ■ 
 ■ 
 ■ 
 ■ 
 ■ 
 ■ 
 ■ 
 ■ 
 ■ 
 ■ 
 ■ 
 ■ 
 ■ 
 ■ 
 ■ 
 ■ 
 ■ 
 ■ 
 ■ 
 ■ 
 ■ 
 ■ 
 ■ 
 ■ 
 ■ 
 ■ 
 ■ 
 ■ 
 ■ 
 ■ 
 ■ 
 ■ 
 ■ 
 ■ 
 ■ 
 ■ 
 ■ 
 ■ 
 ■ 
 ■ 
 ■ 
 ■ 
 ■ 
 ■ 
 ■ 
 ■ 
 ■ 
 ■ 
 ■ 
 ■ 
 ■ 
 ■ 
 ■ 
 ■ 
 ■ 
 ■ 
 ■ 
 ■ 
 ■ 
 ■ 
 ■ 
 ■ 
 ■ 
 ■ 
 ■ 
 ■ 
 ■ 
 ■ 
 ■ 
 ■ 
 ■ 
 ■ 
 ■ 
 ■ 
 ■ 
 ■ 
 ■ 
 ■ 
 ■ 
 ■ 
 ■ 
 ■ 
 ■ 
 ■ 
 ■ 
 ■ 
 ■ 
 ■ 
 ■ 
 ■ 
 ■ 
 ■ 
 ■ 
 ■ 
 ■ 
 ■ 
 ■ 
 ■ 
 ■ 
 ■ 
 ■ 
 ■ 
 ■ 
 ■ 
 ■ 
 ■ 
 ■ 
 ■ 
 ■ 
 ■ 
 ■ 
 ■ 
 ■ 
 ■ 
 ■ 
 ■ 
 ■ 
 ■ 
 ■ 
 ■ 
 ■ 
 ■ 
 ■ 
 ■ 
 ■ 
 ■ 
 ■ 
 ■ 
 ■ 
 ■ 
 ■ 
 ■ 
 ■ 
 ■ 
 ■ 
 ■ 
 ■ 
 ■ 
 ■ 
 ■ 
 ■ 
 ■ 
 ■ 
 ■ 
 ■ 
 ■ 
 ■ 
 ■ 
 ■ 
 ■ 
 ■ 
 ■ 
 ■ 
 ■ 
 ■ 
 ■ 
 ■ 
 ■ 
 ■ 
 ■ 
 ■ 
 ■ 
 ■ 
 ■ 
 ■ 
 ■ 
 ■ 
 ■ 
 ■ 
 ■ 
 ■ 
 ■ 
 ■ 
 ■ 
 ■ 
 ■ 
 ■ 
 ■ 
 ■ 
 ■ 

 ■ 
 ■ 
 ■ 
 ■
 ■ 
 ■
 Safety switch: "Safety switch" 17 18: Dual channel 0₽ 11 I2 I3 I4 Potential free contacts and restart 0 X1 X2 A1 A3 ESPE PORT 1 Settings Test outputs Summary 1 2 5 4 Non contact switches PWR Tag name Testable Type 2 / Type 4 LINKIACT 1 Two hand controls Nr. of devices 1 \* GETH 🖲 💽 Safety mat & bumpers MS ∎ Sensor muting . User mode switches ✓ Safety element PORT 2 1-EFI-2 ۵ ലി 21 02 03 04 Output types 15 16 17 18 ON-OFF filter (reaction time extended by filter time minimum, ≥ 8 ms ) ш ш EFI elements Q1 Q2 ● 算算算 Flexi Line T Ш Дважды щелкните по элементу ended by filter time minimum, 28 ms ) Ŵ Safety switches. cted to test output T Parking 🛐 Modules 😹 Elements 🚺 Info 🧐 Partial applications Discrepancy time <u>----</u> F Operator 👫 Offline 🗥 Set Value 3000 🚔 ms OK Cancel

Дважды щелкните по элементу защитного выключателя дверцы для настройки параметров.

Установите элемент в контроллер безопасности, как в реальное устройство.

→ Выберите [Output types] — [Electrical symbols] и вставьте элемент [Motor contactor, Single channel] на клемму Q1.

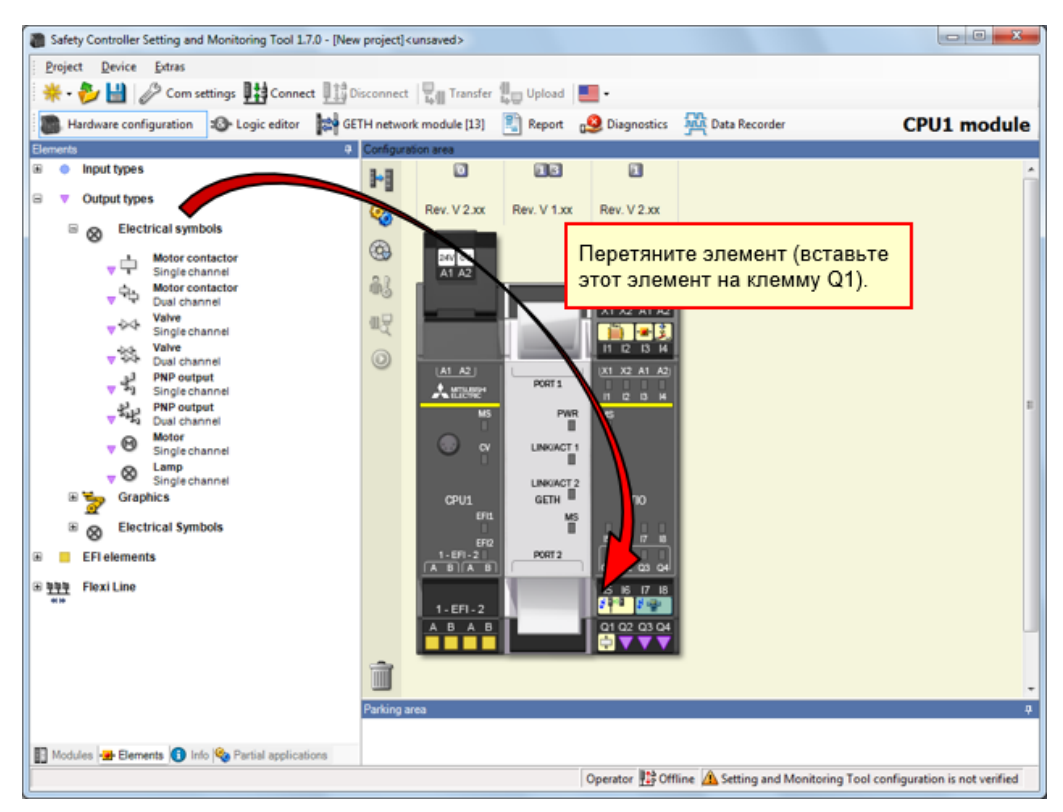

Настройка параметров двигателя

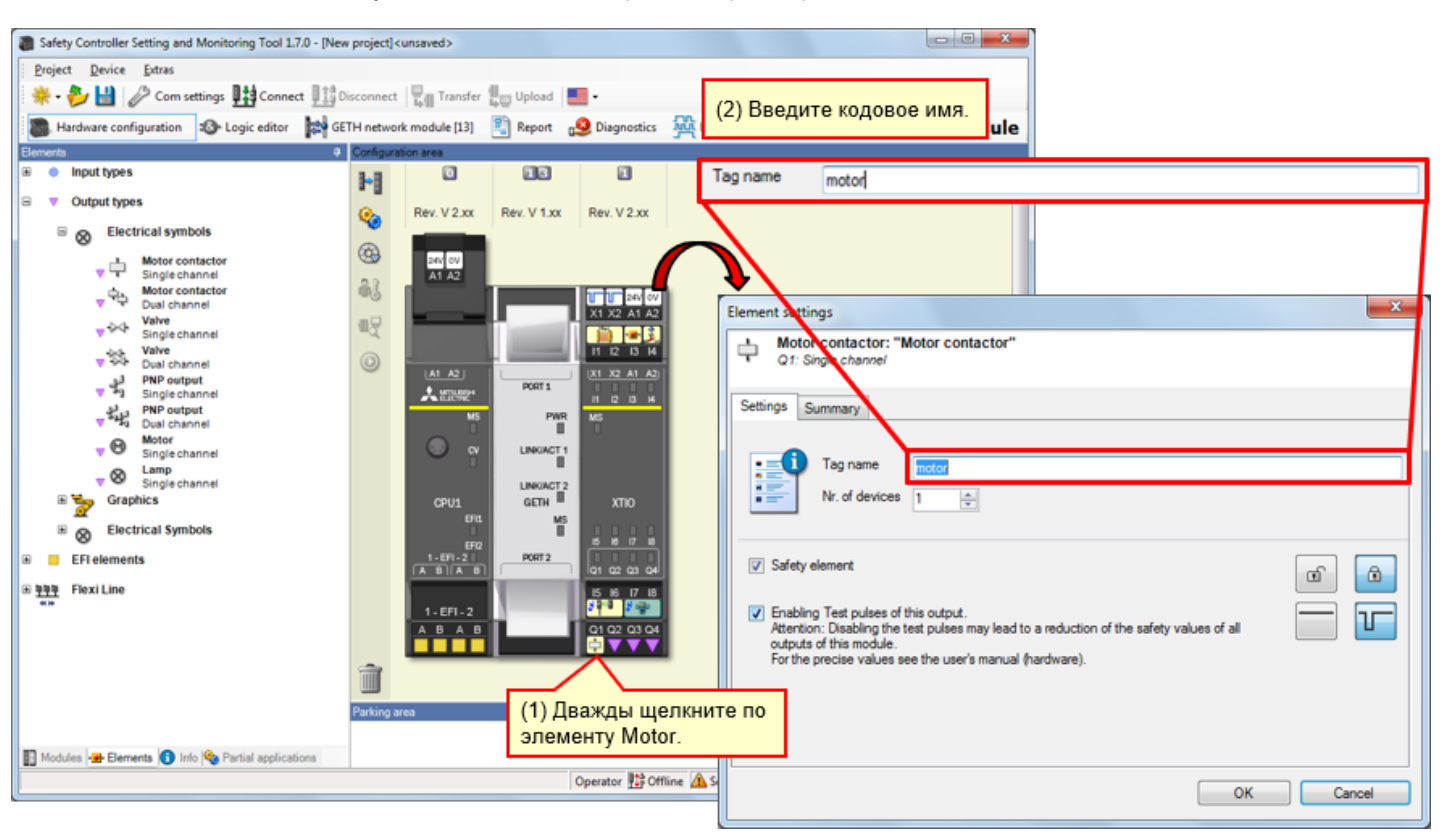

Дважды щелкните по элементу двигателя для настройки параметров.

## 4.3.13 Вставка элемента светового индикатора

Установите элемент в контроллер безопасности, как в реальное устройство.

→ Выберите [Output types] — [Electrical symbols] и вставьте элемент [Lamp, Single channel] на клеммы Q2, Q3 и Q4.

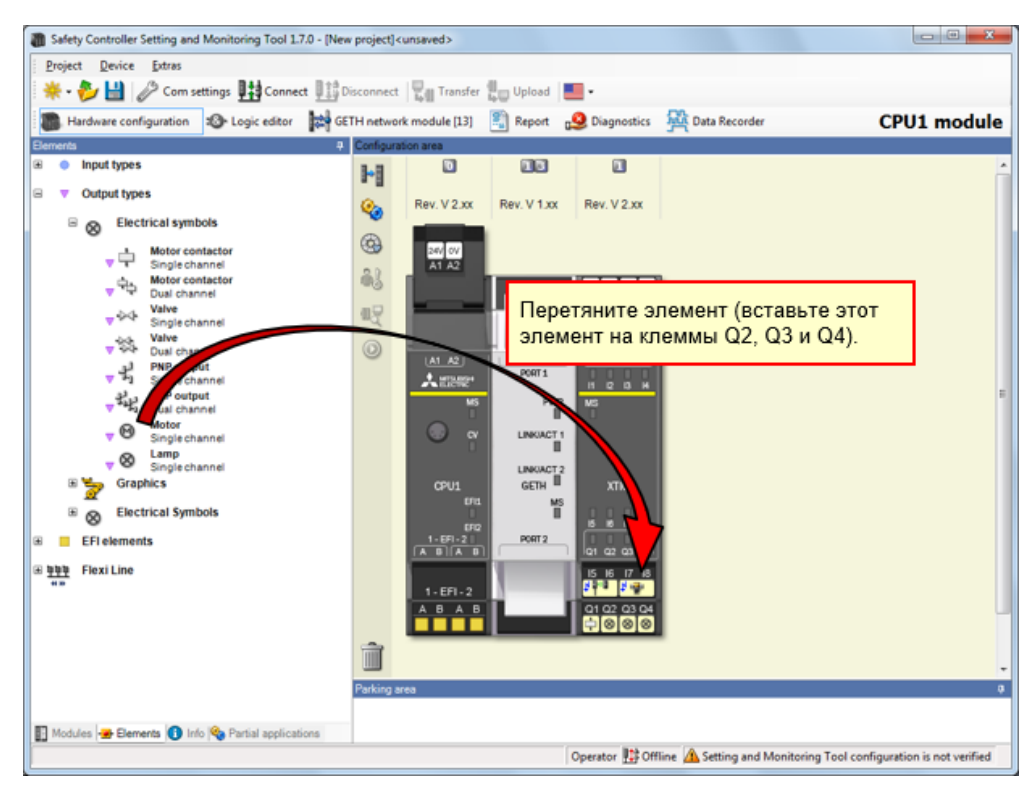

## Настройка параметров светового индикатора

Дважды щелкните по элементу светового индикатора для настройки параметров.

| Setery Controller Setting and Monitoring Tool 1.7.0 - PM Project Device Laters  Project Device Laters Project Device Laters  Project Device Laters  Project Device Laters  Project Device Laters  Project Device Laters  Project Device Laters  Project Dev                                                                                                    | ew project] cunsaved><br>Disconnect UII Transfe<br>SETH network module [13]<br>Configuration area<br>UIII Configuration area<br>Configuration area<br>Rev. V 2.xx | Rev. V 1.xx                                                                                                    | s 🙀 Data Recorder | Tag name<br>Tag name<br>Tag name                                                                                                    | (2) Введит<br>Тип этих эл<br>из них мож<br>LED green<br>LED red<br>LED RESET                     | е кодовое имя.<br>пементов один и тот же, но каждому<br>кно назначить собственное имя.<br>Кодовое имя LED-индикатора на к<br>Кодовое имя LED-индикатора на к | пемме Q2<br>пемме Q3<br>пемме Q4 |
|----------------------------------------------------------------------------------------------------|----------------------------------------------------------------------------------------------------|----------------------------------------------------------------------------------------------------|-------------------|----------------------------------------------------------------------------------------------------|--------------------------------------------------------------------------------------------------|----------------------------------------------------------------------------------------------------|----------------------------------|
| v     Imple channel       v     Single channel       v     Single channel <td< td=""><td>C C C C C C C C C C C C C C C C C C C</td><td>ронта<br/>нонта<br/>н</td><td>HUTE</td><td>Element attings<br/>Settings Sum<br/>Settings Sum<br/>Settings Sum<br/>Settings Sum<br/>Settings Tr<br/>N<br/>Safety eler<br/>Safety eler<br/>Safety eler<br/>Carbong T<br/>Attention:<br/>Outputs of<br/>For the pre</td><td>Channel mary ag name r, of devices r, of devices r, of devices rest rest cise values see the use</td><td>may lead to a reduction of the safety values of all<br/>r's manual (hardware). *</td><td></td></td<> | C C C C C C C C C C C C C C C C C C C                                                                                                    | ронта<br>нонта<br>н | HUTE              | Element attings<br>Settings Sum<br>Settings Sum<br>Settings Sum<br>Settings Sum<br>Settings Tr<br>N<br>Safety eler<br>Safety eler<br>Safety eler<br>Carbong T<br>Attention:<br>Outputs of<br>For the pre | Channel mary ag name r, of devices r, of devices r, of devices rest rest cise values see the use | may lead to a reduction of the safety values of all<br>r's manual (hardware). *                                                                              |                                  |
|                                                                                                    |                                                                                                    |                                                                                                    |                   |                                                                                                    |                                                                                                  | OK Ca                                                                                                    | ncel                             |

Редактирование кодовых имен

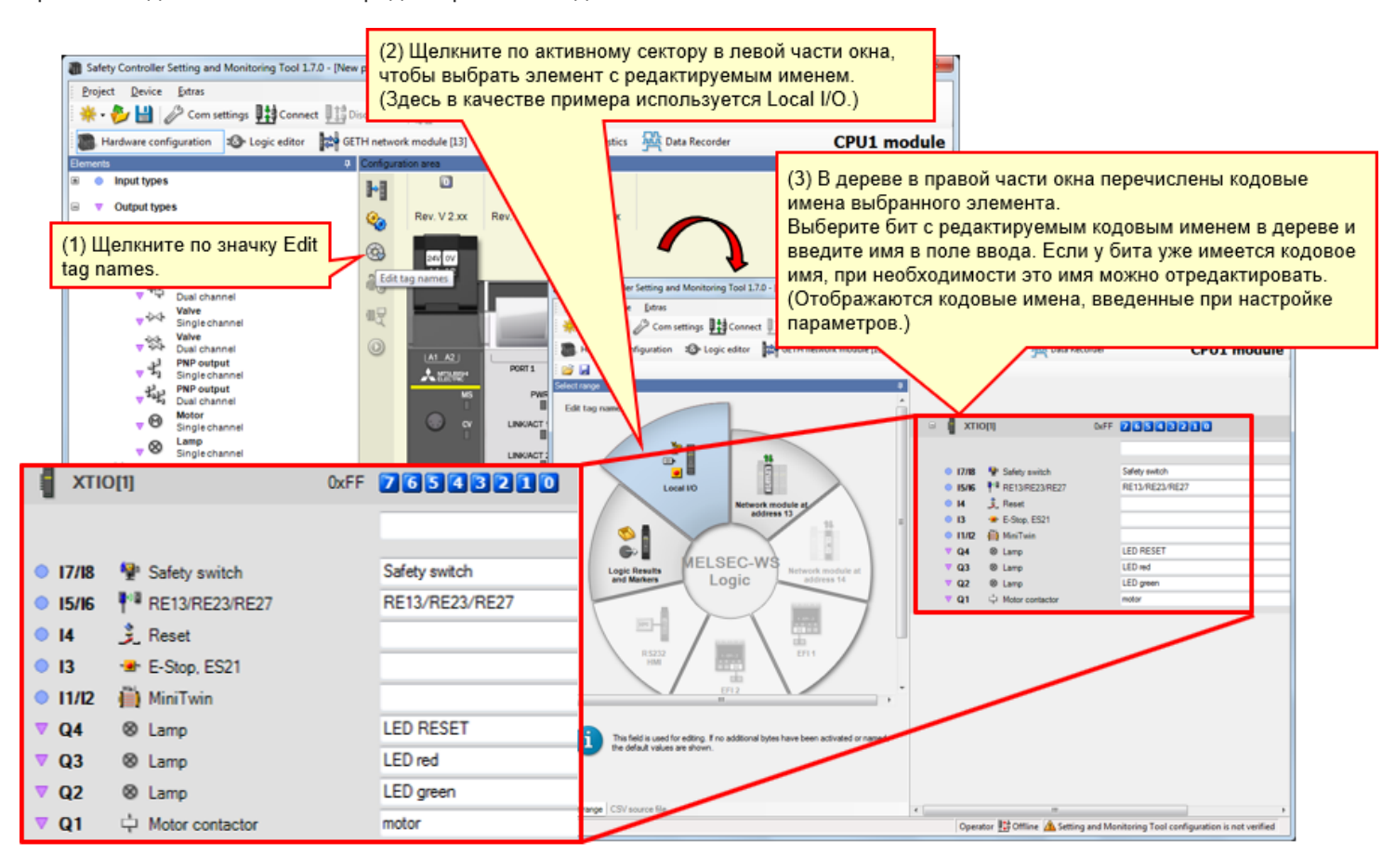

При необходимости возможно редактирование кодовых имен.

Программа в редакторе Logic editor.

## 4.5.1 Программирование (вставка входных устройств)

(1) Переключите режим отображения на Logic editor.  $\rightarrow$  (2) Щелкните по вкладке Inputs.  $\rightarrow$  (3) Зарегистрируйте входные устройства.

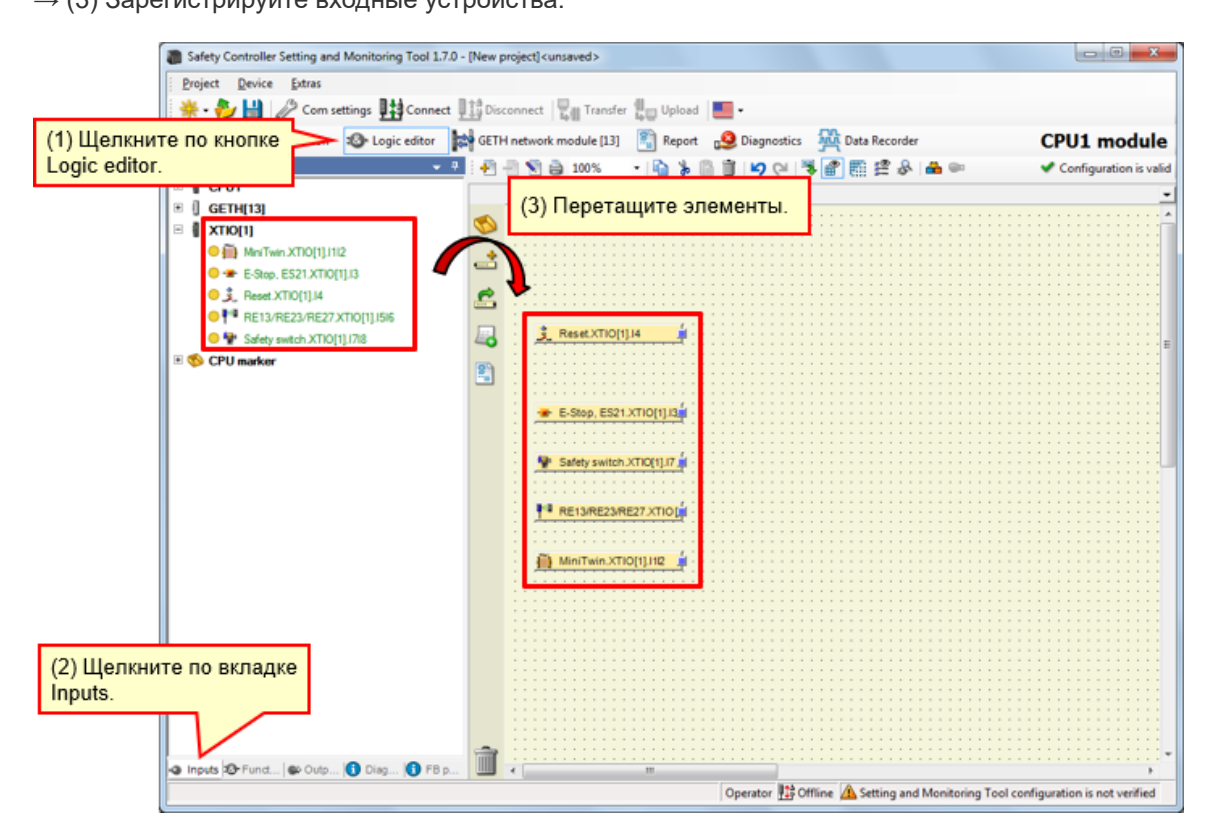

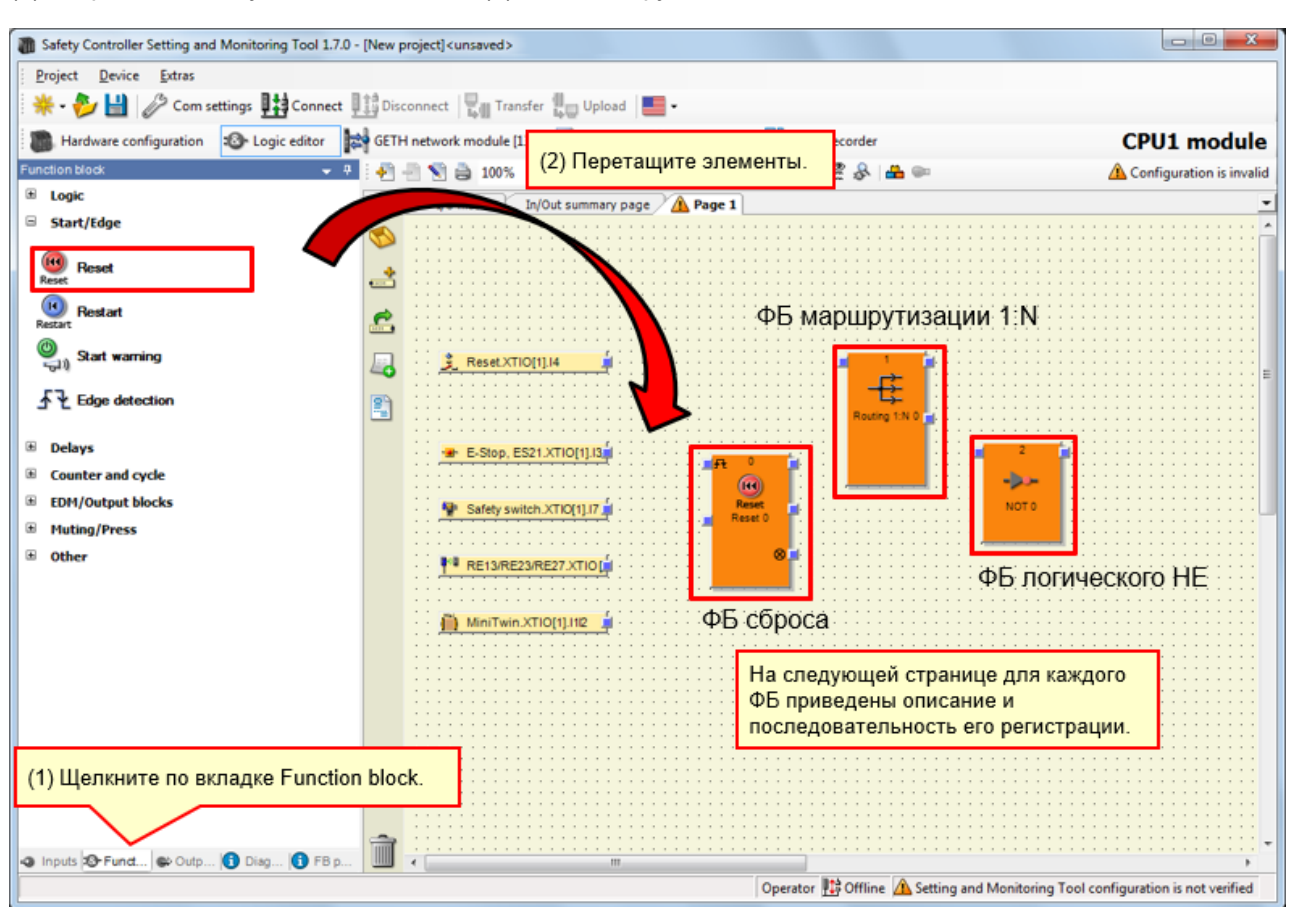

(1) Откройте вкладку Function block. → (2) Вставьте функциональные блоки.

4.5.3

# Описание используемых функциональных блоков

| Используемый функциональный блок | Описание                                                                                                    | Последовательность<br>регистрации |
|----------------------------------|----------------------------------------------------------------------------------------------------|-----------------------------------|
| ΦБ сброса                        | Функциональный блок для сброса                                                                                                    | [Start/Edge] - [Reset]            |
| ФБ маршрутизации 1:N             | Функциональный блок маршрутизации 1:N<br>передает входной сигнал от<br>предыдущего функционального блока<br>в виде максимум восьми выходных<br>сигналов. | [Logic] - [Routing 1:N]           |
| ФБ логического НЕ                | На выходе выдается инвертированное<br>входное значение.                                                                                                  | [Logic] - [NOT]                   |

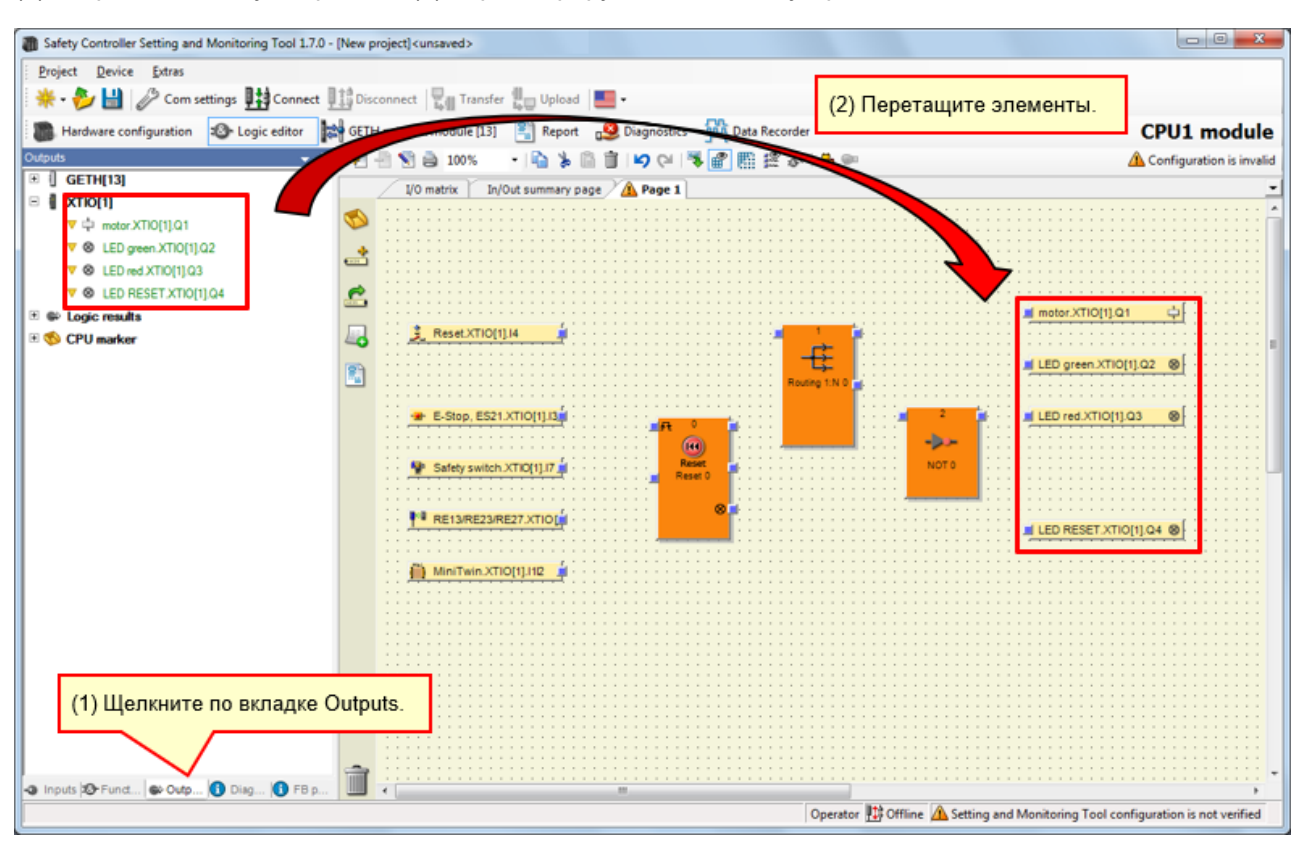

(1) Откройте вкладку Outputs.  $\rightarrow$  (2) Зарегистрируйте выходные устройства.

4.5.5

→ Увеличьте количество входов функционального блока сброса.

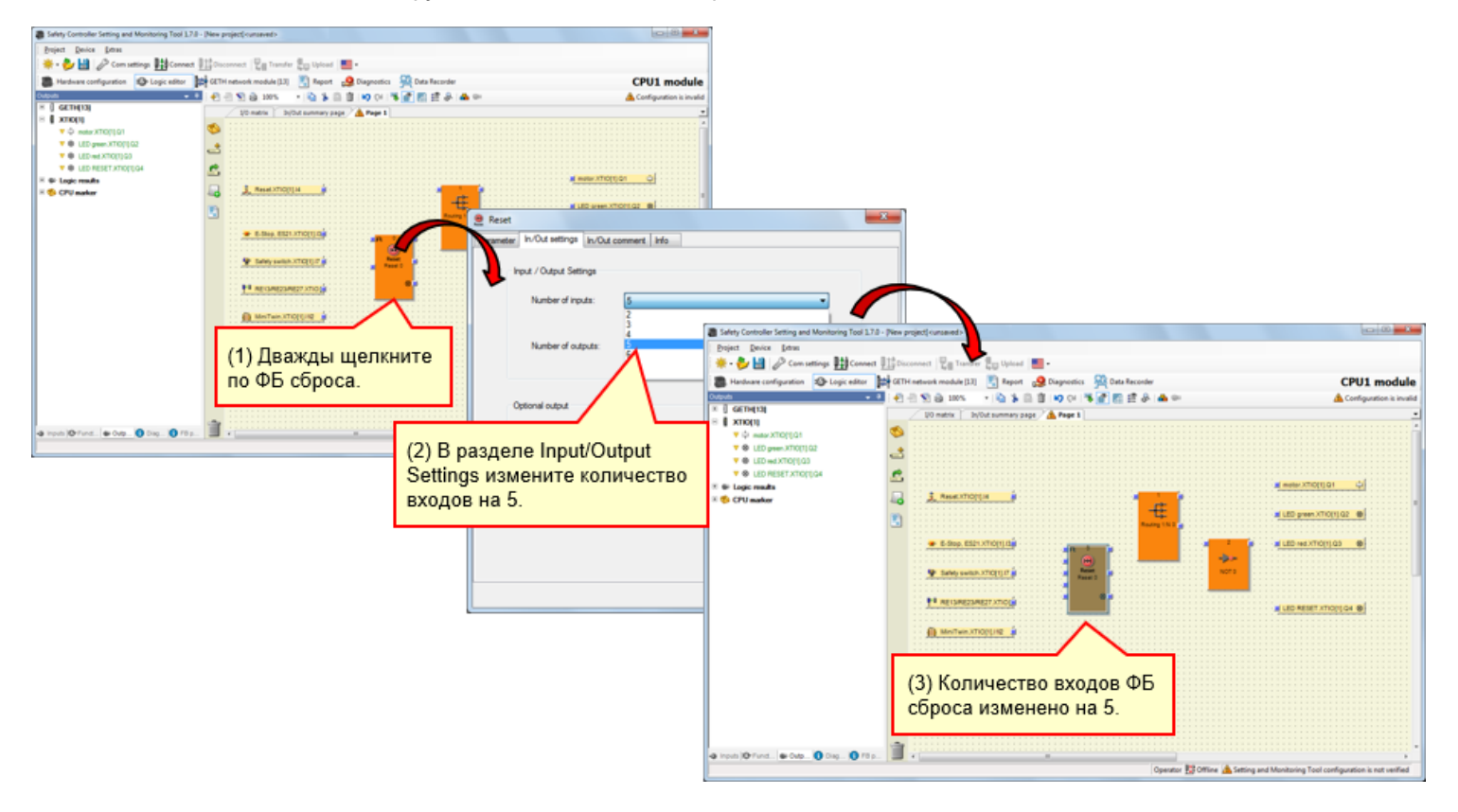

→ Увеличьте количество выходов функционального блока маршрутизации.

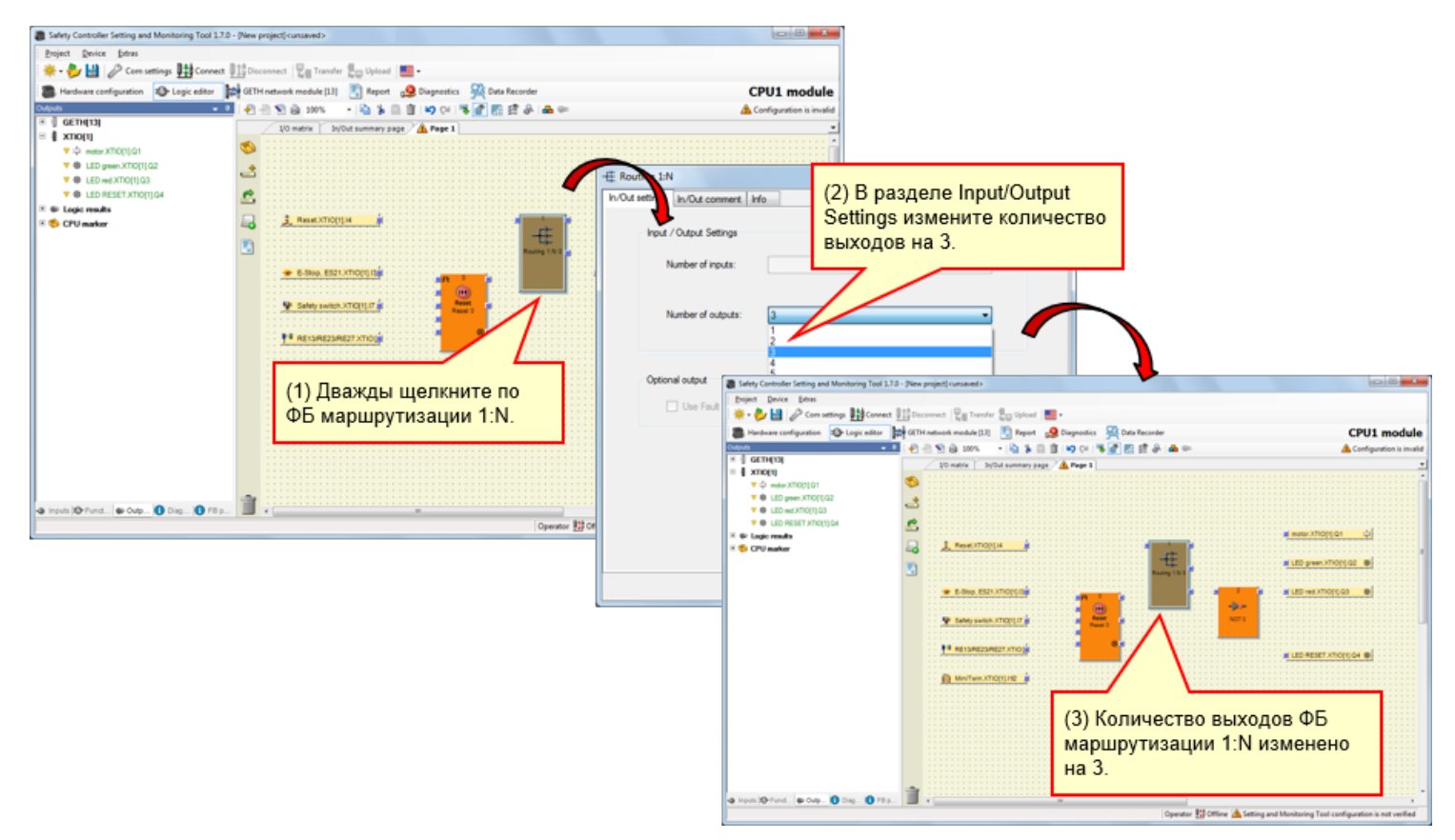

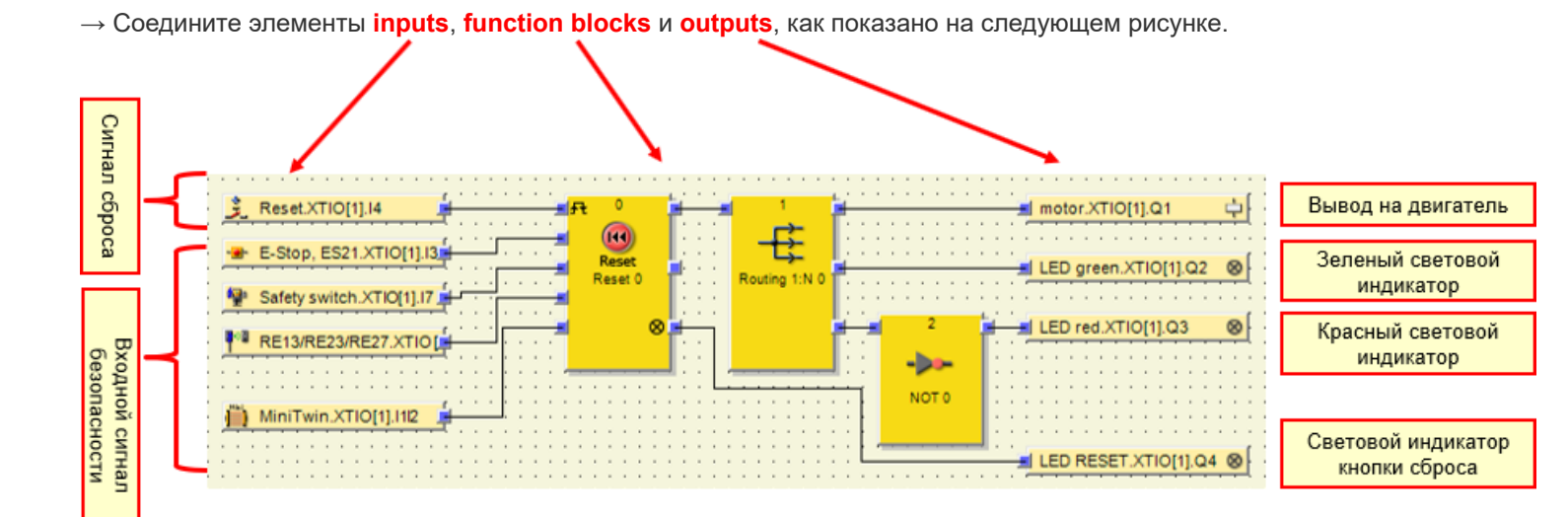

Имитация работы проекта

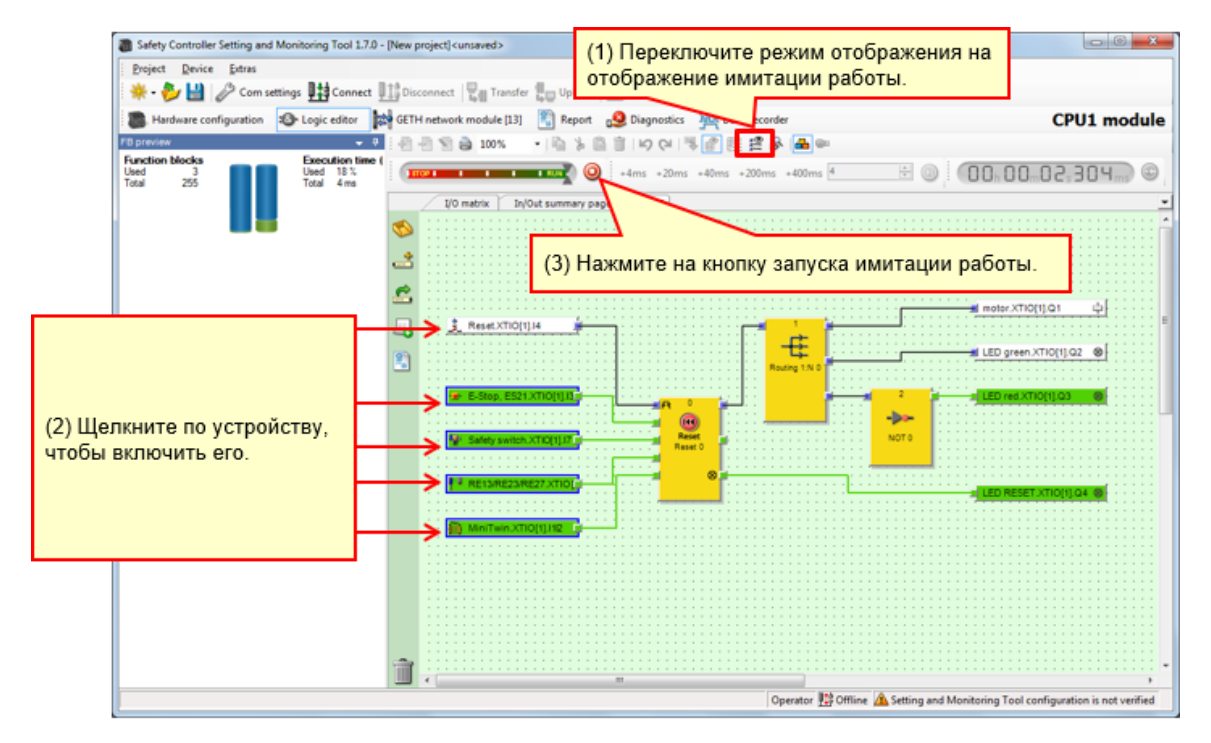

Рисунок. Отображение имитации работы

## Создание отчета по проекту

### Процедура создания отчета

- (1) Щелкните по кнопке Report, чтобы открыть отображение отчета.
- (2) В списке выбора в левой части окна установите флажки элементов, которые нужно включить в отчет и снимите флажки элементов, которые включать не нужно.
- (3) Завершив выбор, щелкните по кнопке Refresh report. Созданный отчет отобразится в правой части окна.

#### Сохранение или печать отчета

Отчет можно распечатать или сохранить в формате PDF.

- Чтобы сохранить отчет в формате PDF, щелкните по кнопке сохранения.
- Чтобы распечатать отчет, щелкните по кнопке печати.
   Будет создан отчет в формате PDF для предварительного просмотра, который затем можно распечатать.

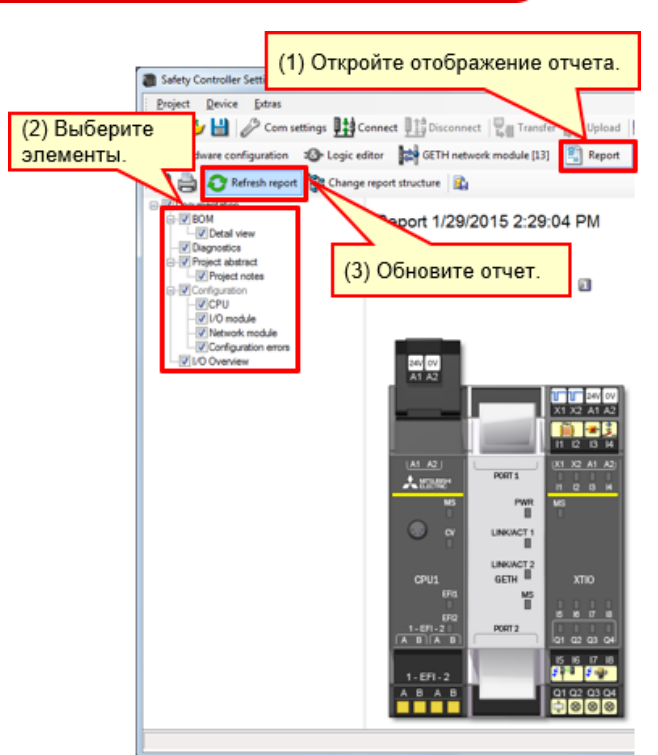

Отображение отчета (фрагмент)

В этой главе вы изучили следующие темы:

- Создание нового проекта
- Конфигурация оборудования
- Вставка элементов и настройка параметров
- Редактирование кодовых имен
- Создание логической схемы
- Имитация работы проекта
- Создание отчета по проекту

В этой главе описана загрузка проектов в контроллер безопасности и их проверка.

- 5.1 Соединение с контроллером безопасности
- 5.2 Загрузка проекта
- 5.3 Проверка проекта
- 5.4 Сравнение проекта в ПО с загруженным в контроллер безопасности
- 5.5 Краткое изложение содержания главы

## Соединение с контроллером безопасности

| Safety Controller Setting and Monitoring Tool 1.7.0 - [New project] <unsaved></unsaved> |                                                             |                                                             |
|-----------------------------------------------------------------------------------------|-------------------------------------------------------------|-------------------------------------------------------------|
| Project Device Extras                                                                   |                                                             |                                                             |
| 🔆 👻 🚽 🤌 Com settings 🔢 Connect 🔢 Disconnect 🖓 Transfer 🧤 Uplo                           | ad 🔜 -                                                      |                                                             |
| B Hardware configuration 🔹 Logic 📉 🔛 GETH network module 🖉 📳 R                          | CPU1 mc                                                     |                                                             |
| Modules                                                                                 |                                                             |                                                             |
| СРИ то сри то скнопке Connect.     Progress                                             |                                                             |                                                             |
| Rev. V 2.xx R Connecting to MELS                                                        | EC Communication DTM                                        | [New protect] <unsaved></unsaved>                           |
| Connecting to CPU1                                                                      | module Project Device Extras                                |                                                             |
| Connecting to Mitsu                                                                     | sishi GETH                                                  | Disconnect 🕎 Transfer 🚛 Upload 💻 -                          |
| CPU0 CPU1 20 AT A2 Connecting to Mitsul                                                 | Hardware configuration 12 Logic editor                      | GETH network module [13] Report CPUI module                 |
| FET 0                                                                                   | Modules a Contiguation a                                    |                                                             |
|                                                                                         | Only modules with errors                                    | 0 00 0                                                      |
|                                                                                         | Module 0                                                    | V2.01 FWV1.06 FWV2.10                                       |
|                                                                                         |                                                             | 2. V 2.3X NEV. V 1.3X NEV. V 2.3X                           |
|                                                                                         | Type code: C @                                              |                                                             |
| Messages                                                                                | Serial number: 1                                            | A1 A2                                                       |
| Opened port COM4                                                                        | date code:                                                  | 2 0 2 24 EV                                                 |
| Scanning baud rate                                                                      | s Permare version:                                          |                                                             |
| Revision V 1xx V 1xx                                                                    | 8 Hardware 4 🧿 🗕                                            | H 2 0 H                                                     |
| Initializing connecti     COMM Sequence                                                 | on to "CPU1 module" Version/Step: 1 a                       | M A2 ( 1 22 A1 A2 )                                         |
| © I/O modules                                                                           | a state of "OPUM module" Status                             |                                                             |
| Connection of "CPI                                                                      | It module' is System Online                                 |                                                             |
|                                                                                         | Module 13                                                   |                                                             |
|                                                                                         | Device: C                                                   | LINKACT2                                                    |
|                                                                                         | Type code: V<br>Serial number: 0                            |                                                             |
| XTIO XTDI 1-EFI-2                                                                       | Ferman                                                      |                                                             |
| Revision V 1xx - V 1xx - A B A B Q1 Q2 Q3 Q                                             | 4 Verson                                                    | 8 A 8 0 01 02 03 04                                         |
| • h : : : : : : : : : : : : : : : : : :                                                 | VersionSter                                                 | 5 8 7 8                                                     |
| V Out                                                                                   | Operational c                                               | - CF1 - 2<br>D. A. D                                        |
| Parking area                                                                            | status:                                                     | 000 000                                                     |
| Relays                                                                                  | Module input status invalid<br>Module output status invalid |                                                             |
| Modur 🖶 Elem 🖤 🚺 Info 🍫 Partir                                                          |                                                             |                                                             |
| Operator 🔢 Offline 🛕 Setting and Mor                                                    | hitoring Tool configuration is not Module 1                 |                                                             |
|                                                                                         | Modules 🛥 Elemann 🔕 Info 🗞 Partiann                         |                                                             |
|                                                                                         | Valid configuration / Executing                             | Operator 🔛 System Online 🖌 Device configuration is verified |
|                                                                                         | *                                                           |                                                             |

Загрузка проекта

| Safety Controller Project Device  Controller Hardware confi Modules Confy modules with examples | Setting and Monit<br>Extras<br>Com settings<br>Iguration                                                                                                    | Connect<br>ogic editor                                                                                                    | I.7.0 - [New project] <unsaved><br/>Ш Disconnect III Transfer<br/>GETH network пл [13]<br/>(1) Щелкните по<br/>киолке Transfer</unsaved>                                                                                                    | Report CPU:                | 1 molule                                          |                                            |                                                                                                    |   |
|-------------------------------------------------------------------------------------------------|----------------------------------------------------------------------------------------------------|----------------------------------------------------------------------------------------------------|----------------------------------------------------------------------------------------------------|----------------------------|---------------------------------------------------|--------------------------------------------|----------------------------------------------------------------------------------------------------|---|
| Module 0                                                                                        | evice: C<br>ype code: C<br>erial number: 1<br>lencry plug<br>ate code: I<br>imware<br>ersion: 4<br>ersion/Step: 1<br>perational<br>perational<br>tatus: C                        | <ul> <li></li> <li></li> <li><th>Rev. V2.xx Rev. V1.xx F</th><th>Change user</th><th>group<br/>Device type<br/>Type key<br/>Serial number</th><th>MELSEC-WS<br/>CPU1<br/>1405 0030<br/>Password</th><th>(2) Введите пароль.<br/>По умолчанию: MELSECWS</th><th></th></li></ul> | Rev. V2.xx Rev. V1.xx F                                                                                                    | Change user                | group<br>Device type<br>Type key<br>Serial number | MELSEC-WS<br>CPU1<br>1405 0030<br>Password | (2) Введите пароль.<br>По умолчанию: MELSECWS                                                         |   |
| Module 13                                                                                       | evice: C<br>ype code: V<br>erial number: 0<br>immvare<br>eraion: V<br>ardware<br>eraion: 1<br>fersion/Step: 1<br>fersion/Step: 1<br>fatas: C<br>tatas: C<br>val<br>ald<br>tvalid |                                                                                                    | 0         0         0         0         0         0         0         0         0         0         0         0         0         0         0         0         0         0         0         0         0         0         0         0         0         0         0         0         0         0         0         0         0         0         0         0         0         0         0         0         0         0         0         0         0         0         0         0         0         0         0         0         0         0         0         0         0         0         0         0         0         0         0         0         0         0         0         0         0         0         0         0         0         0         0         0         0         0         0         0         0         0         0         0         0         0         0         0         0         0         0         0         0         0         0         0         0         0         0         0         0         0         0         0         0         0         0 | хт<br>(3) Щели<br>кнопке L | tor                                               | Progress                                   | The CPU module "CPU1 module" is currently verified. Do you really want to download the configuration? | A |
| Module 1<br>Modules Elem-<br>Valid configuration / I<br><                                       | nio 🎨 Partis                                                                                                    | -                                                                                                    | Operator 발날 5                                                                                                    | System Online 🖌 Device con | figuration is verified                            | (4) Щ<br>кнопк                             | елкните по<br>е Yes.                                                                                  | ~ |

Загрузка проекта

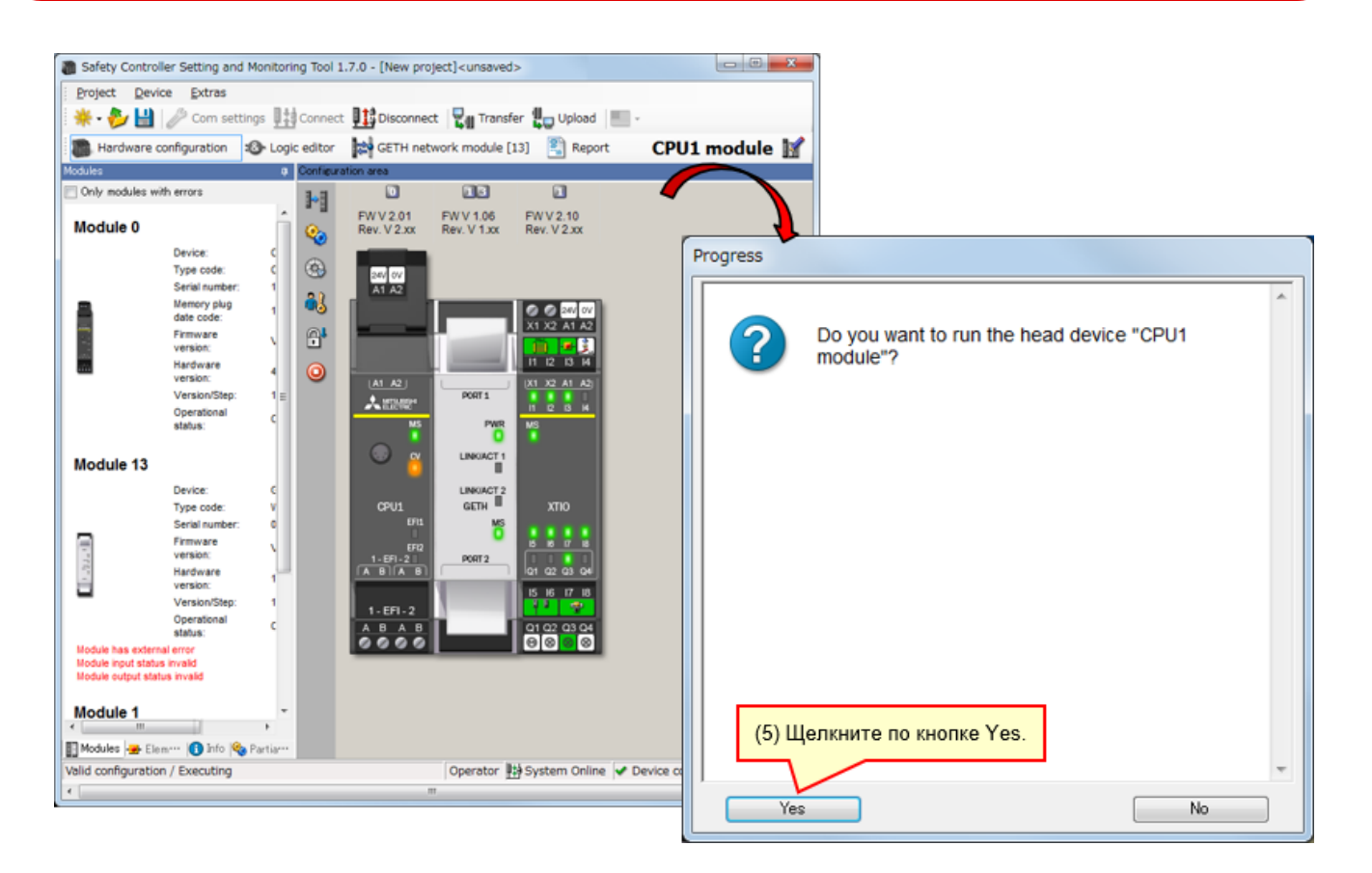

\* Если не выполнялась проверка, при последующем включении модуль CPU остается в состоянии останова. Для запуска модуля CPU при последующем включении требуется выполнить проверку.

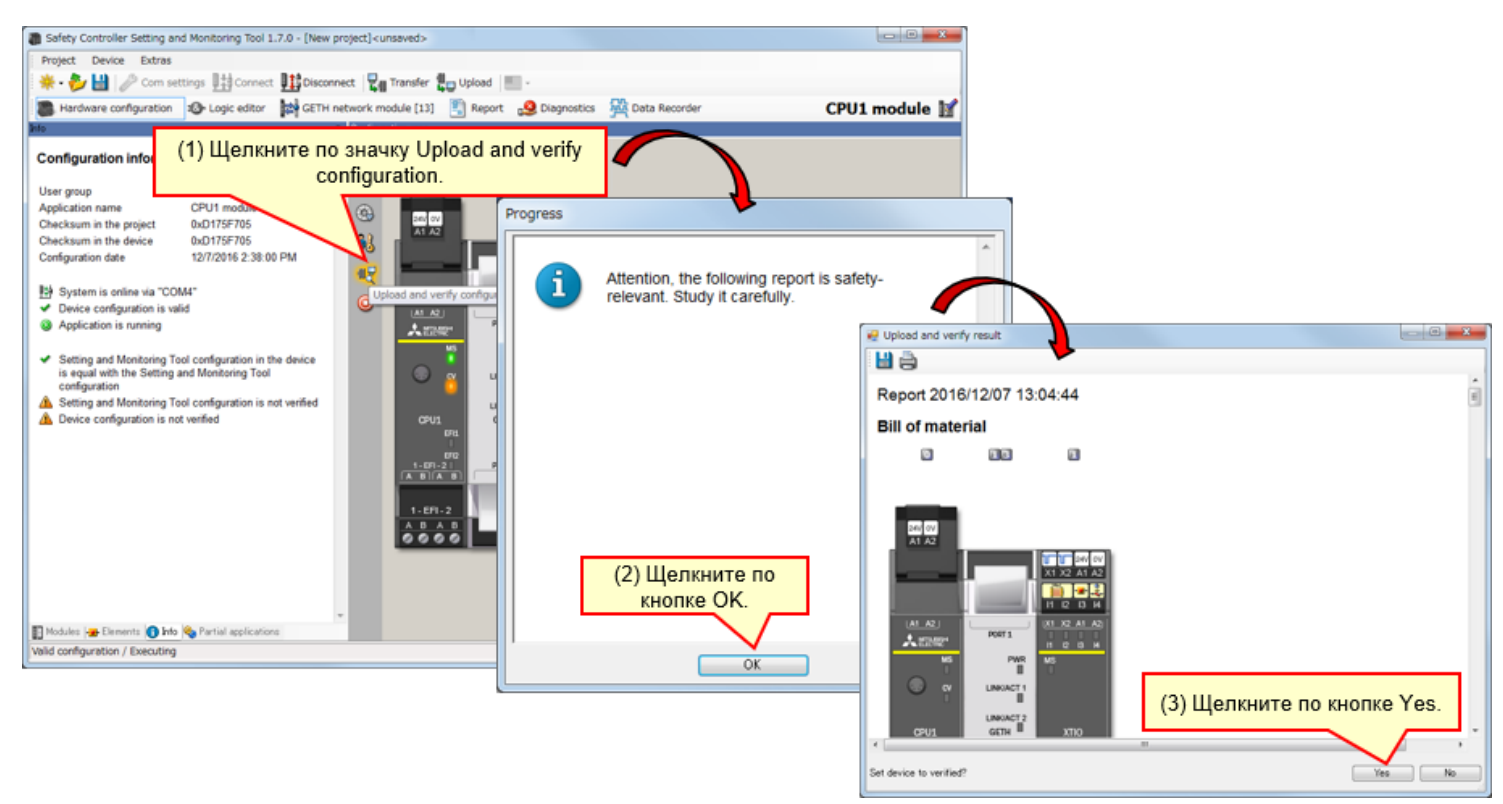

### Сравнение проекта в ПО с загруженным в контроллер безопасности

#### ■ Несоответствие

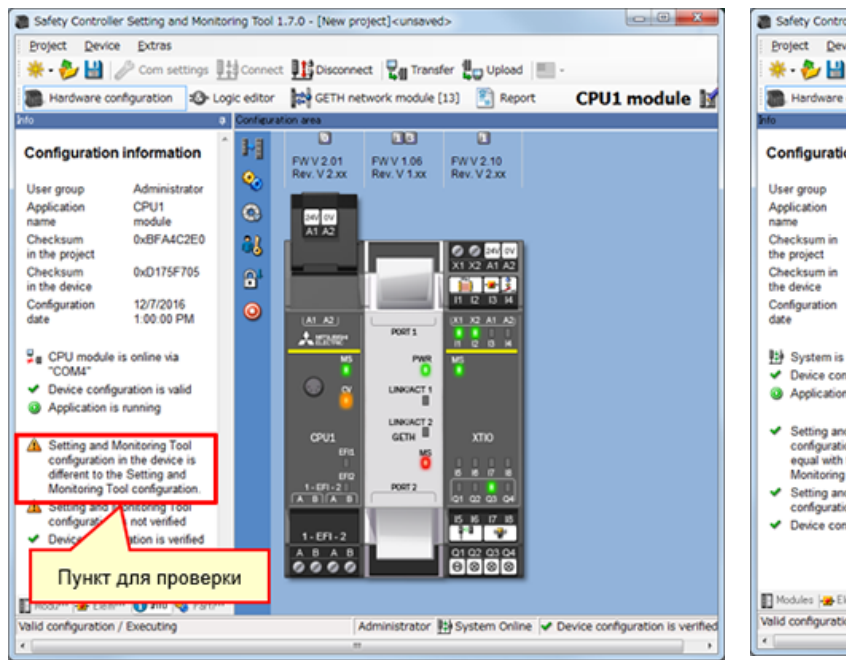

#### • Соответствие или выполнена проверка

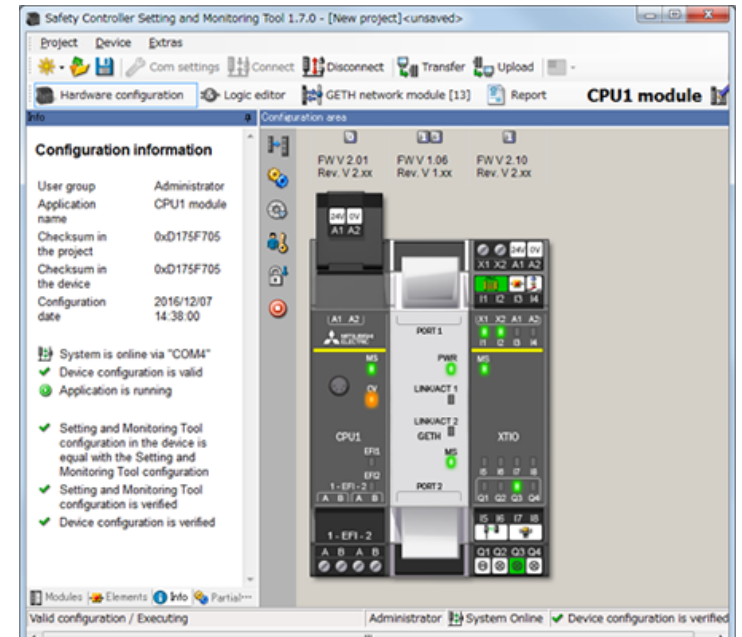

- При загрузке проверенного проекта состояние выполненной проверки сохраняется.
   Повторная проверка проекта не требуется.
- Если загружен еще не проверенный проект, необходима его проверка.

В этой главе вы изучили следующие темы:

- Соединение с контроллером безопасности
- Загрузка проекта

- Проверка проекта
- Сравнение проекта в ПО с загруженным в контроллер безопасности

В этой главе описано соединение с контроллером безопасности и отсоединение от него.

- 6.1 Соединение с контроллером безопасности
- 6.2 Отсоединение
- 6.3 Повторное соединение
- 6.4 Краткое изложение содержания главы

## Соединение с контроллером безопасности

Соедините контроллер безопасности с персональным компьютером через интерфейс RS-232 и включите питание контроллера безопасности.

Затем запустите ПО Setting and Monitoring Tool и выберите пункт Connect to physical device.

(1) Выберите пункт Connect to physical device.

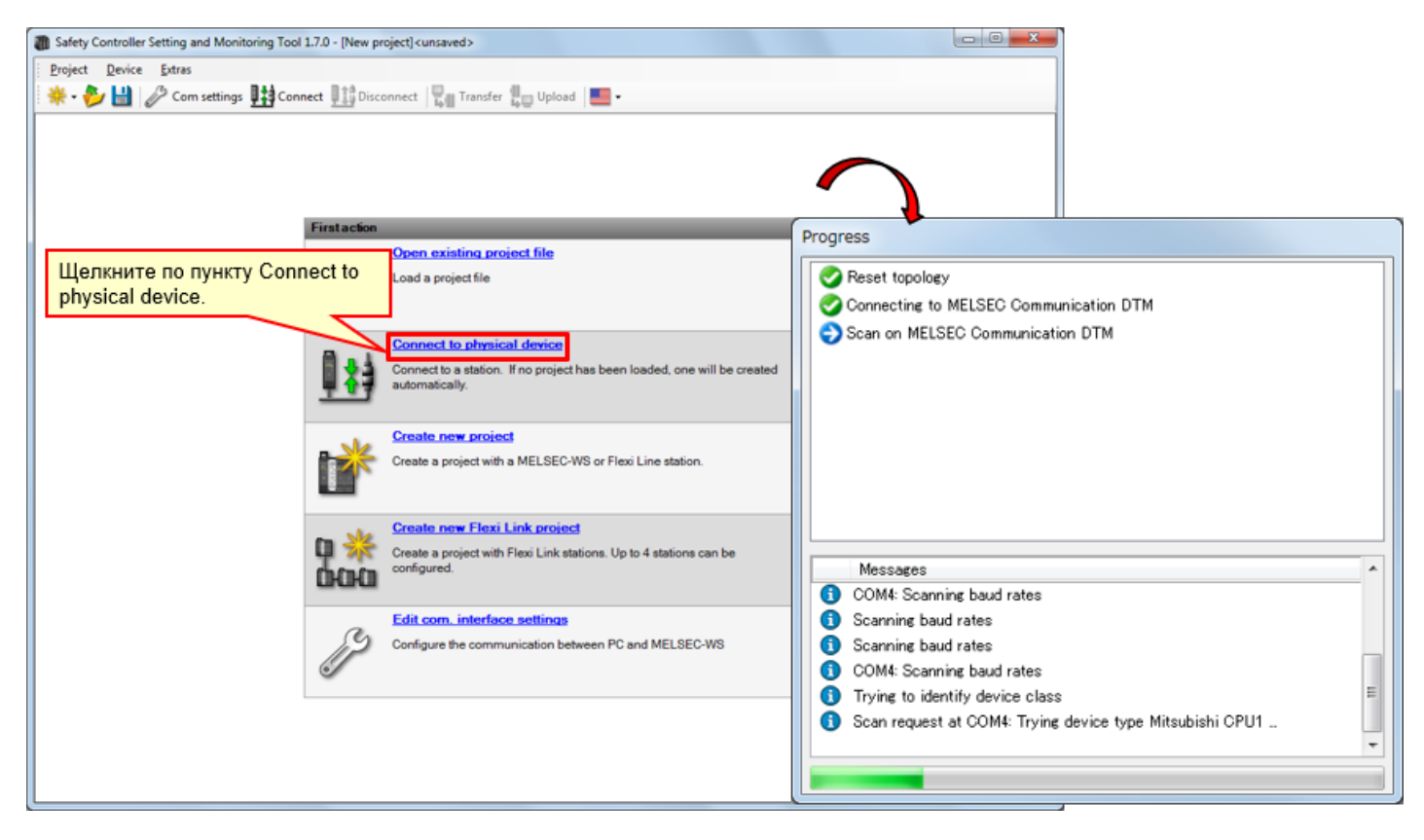

(2) Загрузите настройку.

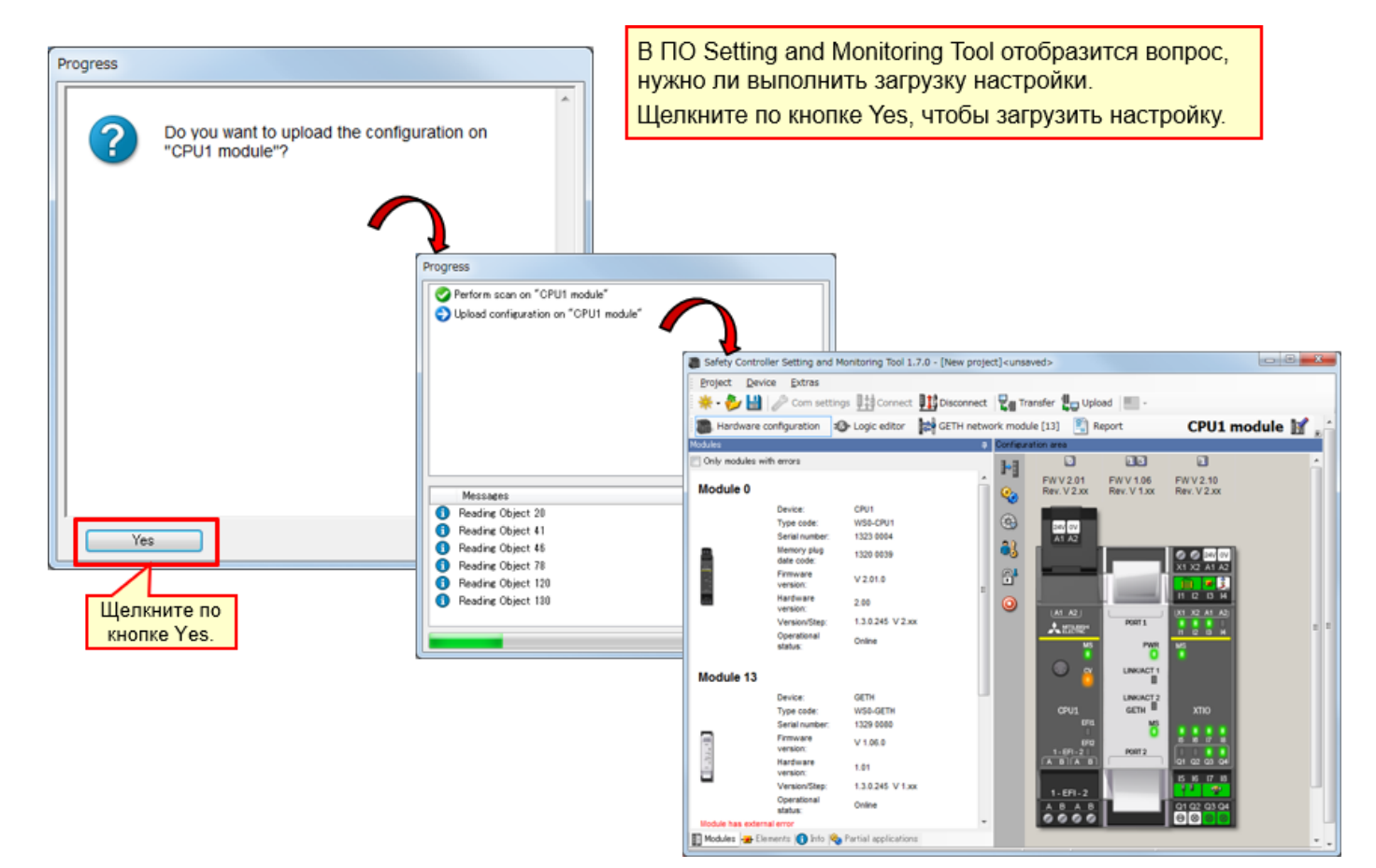

6.2

| Safety Control                                            | oller Setting and M                                                                                                    | Aonitoring Tool 1.7.0 -                                                                        | [New project] <unsaved></unsaved> |               |                                                                                                    |                                                                                                    |
|-----------------------------------------------------------|----------------------------------------------------------------------------------------------------|------------------------------------------------------------------------------------------------|-----------------------------------|---------------|----------------------------------------------------------------------------------------------------|----------------------------------------------------------------------------------------------------|
| Project Dev                                               | vice Extras                                                                                                    |                                                                                                |                                   |               |                                                                                                    |                                                                                                    |
| * - 🌮 💾                                                   | Com settin                                                                                                    | gs 📲 Connect 💵                                                                                 | Disconnect 🖬 Transfe              | r 🖁 Upload 🗏  |                                                                                                    |                                                                                                    |
| Hardware                                                  | configuration                                                                                                    | 🕒 Logic editor 🔰                                                                               | ETH network module [1             | 3]  Report    | 2 Diagnostics                                                                                                    | 9 01 podule 📓 👷                                                                                                    |
| Modules                                                   | 24                                                                                                    |                                                                                                |                                   |               |                                                                                                    |                                                                                                    |
| Only modules (                                            | with errors                                                                                                    | щелкн                                                                                          |                                   |               |                                                                                                    |                                                                                                    |
| Module 0                                                  |                                                                                                    | Di                                                                                             | sconnect.                         | Rev. V 1.06 R | ev. V 2.xx                                                                                                    | Progress                                                                                                    |
| And the 13                                                | Device:<br>Type code:<br>Serail number:<br>Memory plug<br>date code:<br>Firmware<br>version:<br>Handware<br>version:<br>Version/Step:<br>Operational<br>status: | CPU1<br>WSD-CPU1<br>0934 0056<br>0910 0003<br>V 2:01.1<br>2:00<br>1.3.0:245 V 2:3x E<br>Online |                                   | PORT 1        | 1722         A1         A2           1222         A1         A2           1222         A1         A2           1222         A1         A2           1222         A1         A2           1222         A1         A2           1222         A1         A3           1222         A1         A3           1223         A1         A3 | <ul> <li>Disconnecting from Mitsubishi GETH</li> <li>Disconnecting from Mitsubishi XTIO</li> <li>Disconnecting from CPU1 module</li> <li>Disconnecting from MELSEC Communication DTM</li> </ul> |
| incutic ite                                               | Device:                                                                                                    | GETH                                                                                           |                                   | LINKIACT 2    |                                                                                                    |                                                                                                    |
|                                                           | Type code:                                                                                                    | WS0-GETH                                                                                       | CPU1                              | GETH          | XTIO                                                                                                    |                                                                                                    |
| 1.1                                                       | Serial number:<br>Firmware<br>version:                                                                                                    | 1149 0018<br>V 1.06.0                                                                          | EFIL<br>EFI2<br>1-EF1-2           | PORT 2        |                                                                                                    | Messages                                                                                                    |
| C                                                         | Hardware<br>version:                                                                                                    | 1.01                                                                                           |                                   |               | 1 02 03 04                                                                                                    |                                                                                                    |
| -                                                         | Version/Step:                                                                                                    | 1.3.0.245 V 1.xx                                                                               | 1-EFI-2                           |               | Pa 🚽                                                                                                    |                                                                                                    |
|                                                           | status:                                                                                                    | Online                                                                                         | A B A B                           |               | 1 02 03 04                                                                                                    |                                                                                                    |
| Module has exter<br>Module input stat<br>Module output st | mal error<br>tus invalid<br>atus invalid                                                                                                    |                                                                                                |                                   |               |                                                                                                    |                                                                                                    |
| Module 1                                                  |                                                                                                    | -                                                                                              |                                   |               |                                                                                                    |                                                                                                    |
| <                                                         | III                                                                                                    | Postial application                                                                            |                                   |               |                                                                                                    |                                                                                                    |
| Valid configurati                                         | on / Execution                                                                                                    | Partial applications                                                                           |                                   | 00            | erator. 🖽 System Online 🚽                                                                                                    | Device configuration is verified                                                                                                    |
|                                                           |                                                                                                    |                                                                                                |                                   |               |                                                                                                    |                                                                                                    |

Для изменения настройки включите автономный режим, щелкнув по кнопке Disconnect.

Повторное соединение

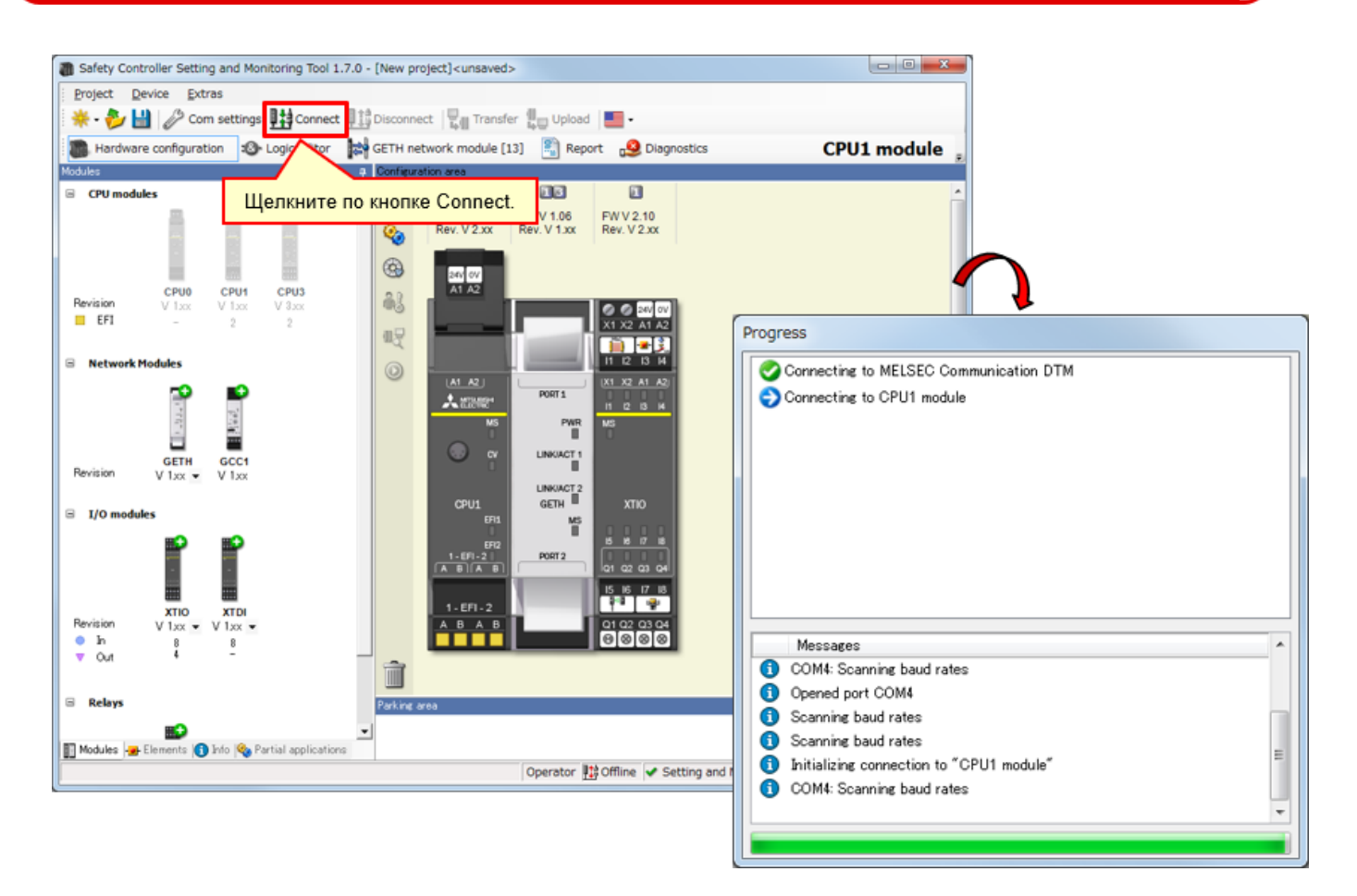

\* Кнопка Connect активна при отсутствии соединения ПО с контроллером.

В этой главе вы изучили следующие темы:

- Соединение с контроллером безопасности
- Отсоединение
- Повторное соединение

В этой главе описана проверка работы контроллера безопасности.

- 7.1 Проверка работы системы
- 7.2 Описание программы
- 7.3 Работа входных защитных устройств
- 7.4 Смена состояний системы при работе
- 7.5 Описание программы
- 7.6 Диагностика ошибок
- 7.7 Краткое изложение содержания главы

Проверка работы системы

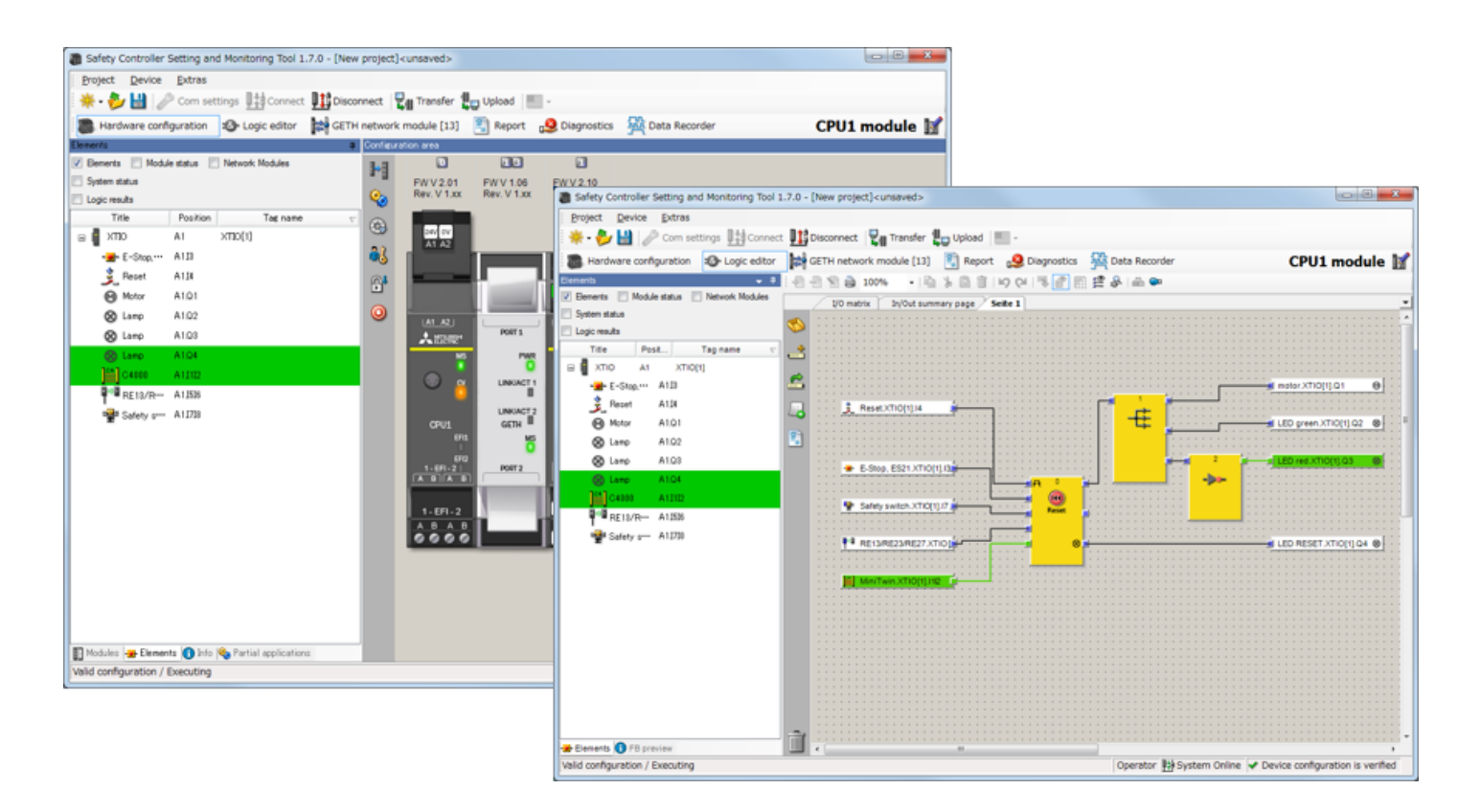

Если не задействовано ни одно входное защитное устройство и отсутствует неисправность, после включения питания контроллера безопасности компоненты переходят в следующее состояние.

| Световой индикатор работы<br>(зеленый индикатор)   | ВЫКЛ.   |
|----------------------------------------------------|---------|
| Световой индикатор останова<br>(красный индикатор) | ВКЛ.    |
| Двигатель                                          | Останов |
| Световой индикатор сброса                          | Мигание |

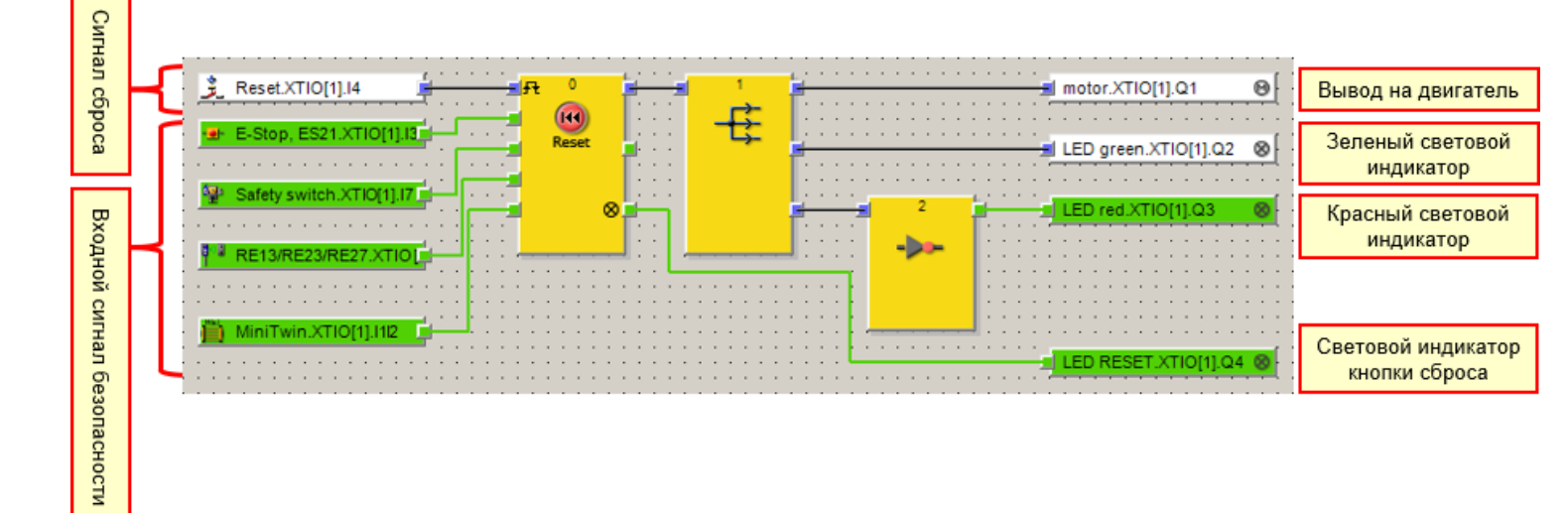

### Работа аварийного выключателя

- При нажатом аварийном выключателе включается аварийный сигнал.
   Нажмите на аварийный выключатель.
- Когда аварийный выключатель отпущен, при нажатии на выключатель или световой индикатор сброса аварийный сигнал выключается.
   — Отпустите аварийный выключатель.

Применение: Для прекращения работы источника опасности при нажатии на аварийный выключатель в случае обнаружения опасности

### • Работа бесконтактного защитного выключателя

- При разъединении элементов бесконтактного защитного выключателя включается аварийный сигнал.
- Когда элементы бесконтактного защитного выключателя сблизились, при нажатии на выключатель или световой индикатор сброса аварийный сигнал выключается.

Применение: Для прекращения работы источника опасности при открытии дверцы в защитном ограждении

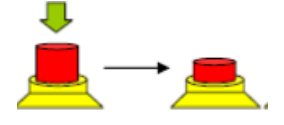

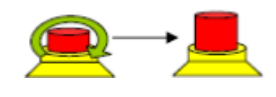

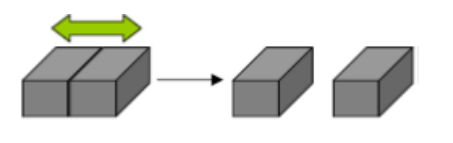

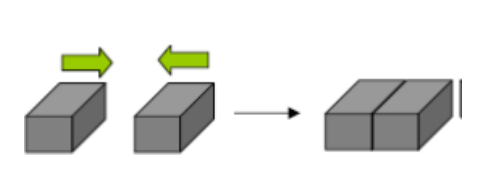
#### Работа защитного выключателя

• При выдергивании приводного элемента из защитного выключателя включается аварийный сигнал.

→ Выдерните приводной элемент из защитного выключателя дверцы.

 Когда приводной элемент вставлен обратно в защитный выключатель, при нажатии на выключатель или световой индикатор сброса аварийный сигнал выключается.

 $\rightarrow$  Верните приводной элемент на место.

Применение: Для прекращения работы источника опасности при открытии дверцы в защитном ограждении

#### ■ Работа световой завесы

- Если какой-либо предмет перекрывает луч световой завесы, включается аварийный сигнал.
  - → Перекройте лучи световой завесы.
- Когда предмет, перекрывавший луч световой завесы, удален, при нажатии на выключатель или световой индикатор сброса аварийный сигнал выключается.
  - → Удалите предмет, перекрывающий луч световой завесы.

Применение: Для прекращения работы источника опасности при обнаружении входа оператора с открытой стороны

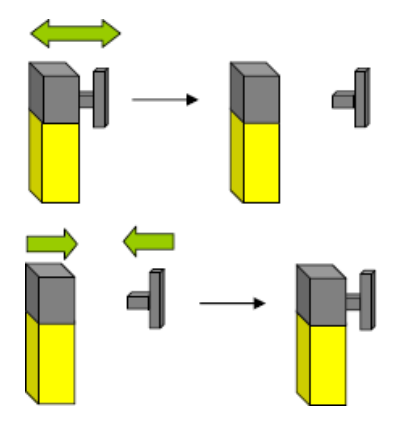

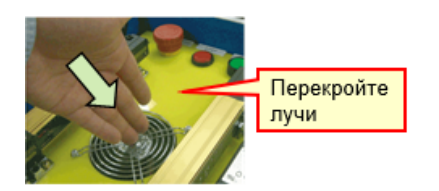

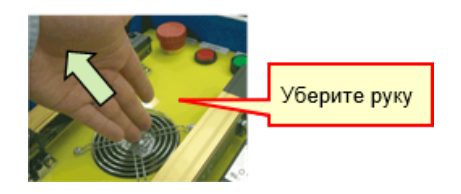

Смена состояний системы при работе

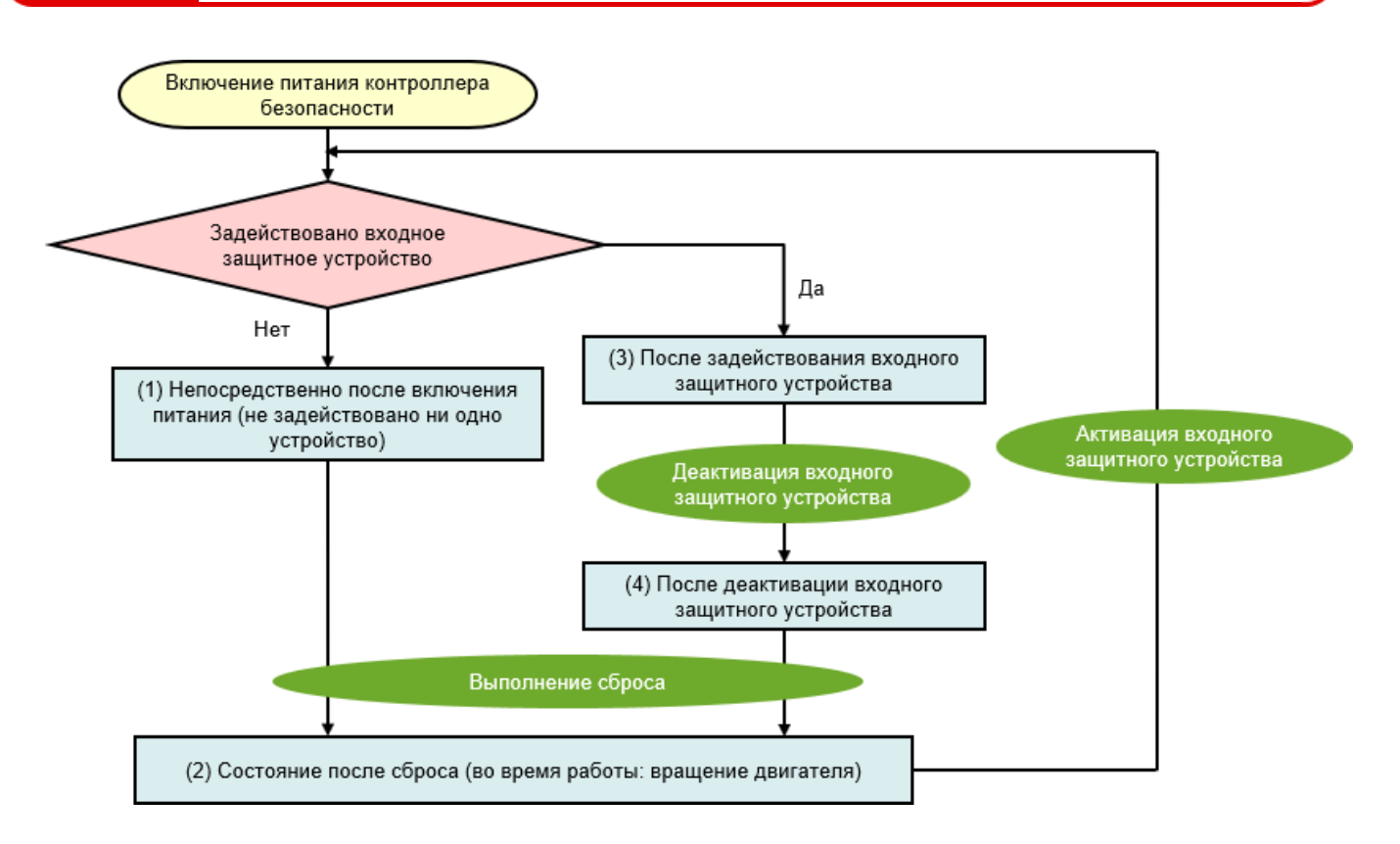

# Описание программы

## 7.5.1

7.5

Непосредственно после включения питания (не задействовано ни одно устройство)

Если не задействовано ни одно входное защитное устройство и отсутствует неисправность, после включения питания контроллера безопасности компоненты переходят в следующее состояние.

| Световой индикатор работы<br>(зеленый индикатор)   | ВЫКЛ.   |
|----------------------------------------------------|---------|
| Световой индикатор останова<br>(красный индикатор) | ВКЛ.    |
| Двигатель                                          | Останов |
| Световой индикатор сброса                          | Мигание |

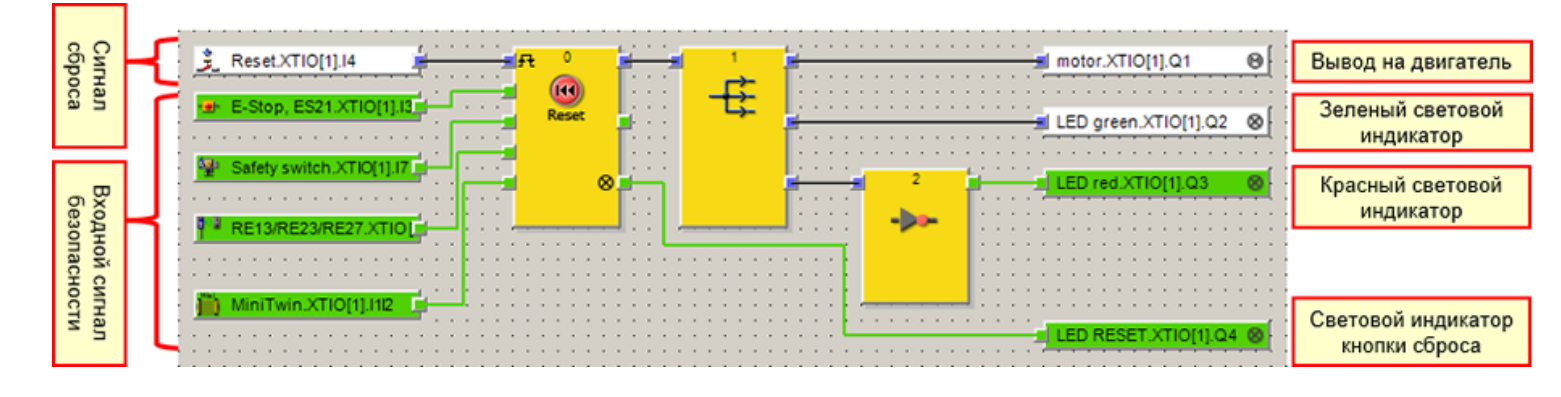

Если не задействовано ни одно входное защитное устройство и отсутствует неисправность, при задействовании выключателя сброса перечисленные ниже компоненты переходят в указанное ниже состояние.

| Световой индикатор работы<br>(зеленый индикатор)   | ВЫКЛ. → <mark>ВКЛ</mark> .      |
|----------------------------------------------------|---------------------------------|
| Световой индикатор останова<br>(красный индикатор) | ВКЛ. → ВЫКЛ.                    |
| Двигатель                                          | Останов → <mark>Вращение</mark> |
| Световой индикатор сброса                          | Мигание → Выкл.                 |

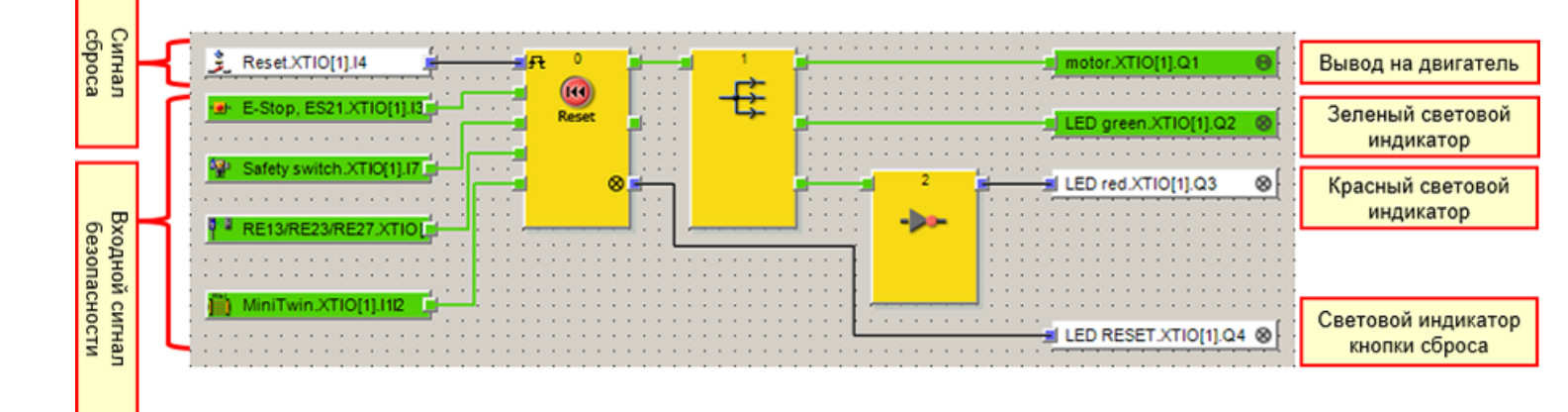

#### • После задействования аварийного выключателя

Если во время работы нажат аварийный выключатель, компоненты переходят в следующее состояние.

| Световой индикатор работы<br>(зеленый индикатор)   | ВКЛ. → ВЫКЛ.                    |
|----------------------------------------------------|---------------------------------|
| Световой индикатор останова<br>(красный индикатор) | ВЫКЛ. → <mark>ВКЛ</mark> .      |
| Двигатель                                          | Вращение → <mark>Останов</mark> |
| Световой индикатор сброса                          | ВЫКЛ.                           |

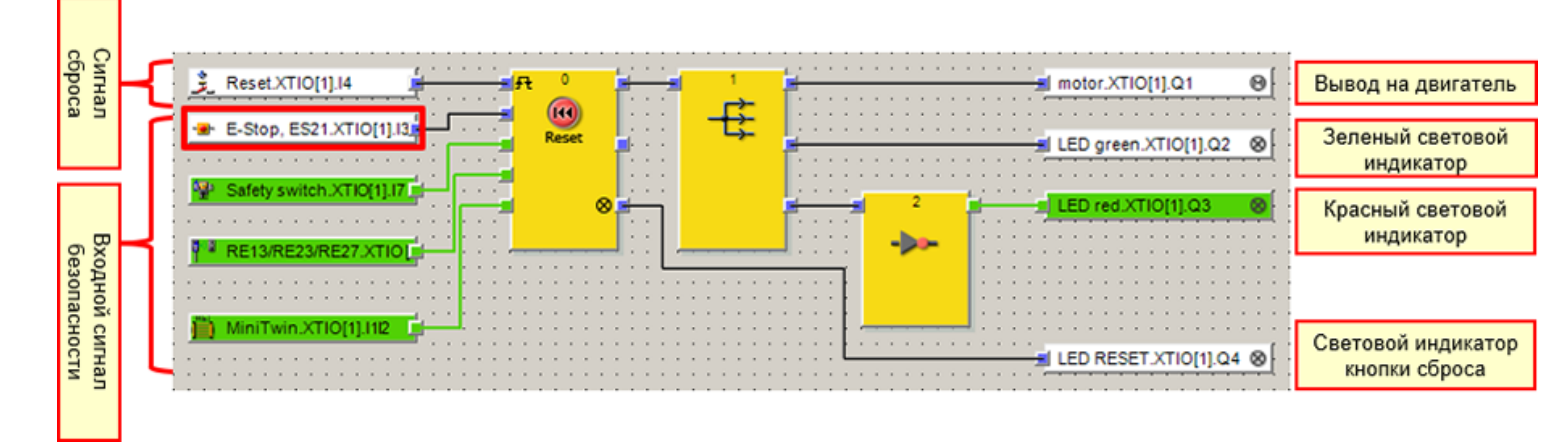

#### • После задействования защитного выключателя

Если во время работы из защитного выключателя выдернут приводной элемент, компоненты переходят в следующее состояние.

| Световой индикатор работы<br>(зеленый индикатор)   | ВКЛ. → <mark>ВЫКЛ</mark> .      |  |  |  |
|----------------------------------------------------|---------------------------------|--|--|--|
| Световой индикатор останова<br>(красный индикатор) | ВЫКЛ. → <mark>ВКЛ</mark> .      |  |  |  |
| Двигатель                                          | Вращение → <mark>Останов</mark> |  |  |  |
| Световой индикатор сброса                          | ВЫКЛ.                           |  |  |  |

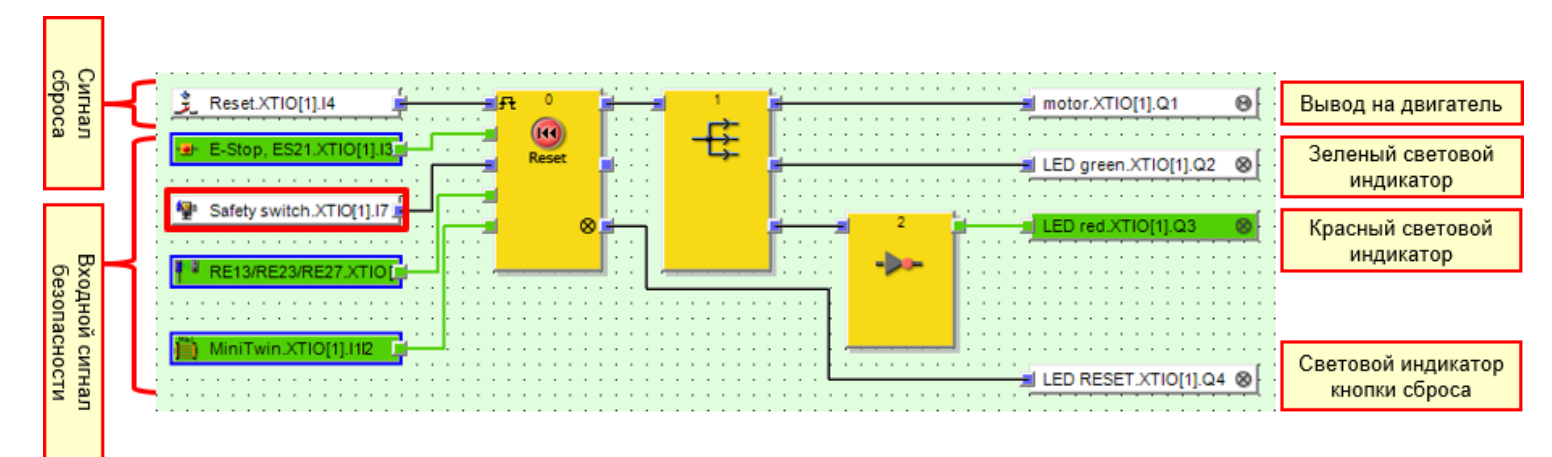

#### • После задействования бесконтактного защитного выключателя

Если во время работы разъединены элементы бесконтактного защитного выключателя, компоненты переходят в следующее состояние.

| Световой индикатор работы<br>(зеленый индикатор)   | ВКЛ. <b>→ ВЫКЛ</b> .            |
|----------------------------------------------------|---------------------------------|
| Световой индикатор останова<br>(красный индикатор) | ВЫКЛ. → <mark>ВКЛ</mark> .      |
| Двигатель                                          | Вращение → <mark>Останов</mark> |
| Световой индикатор сброса                          | ВЫКЛ.                           |

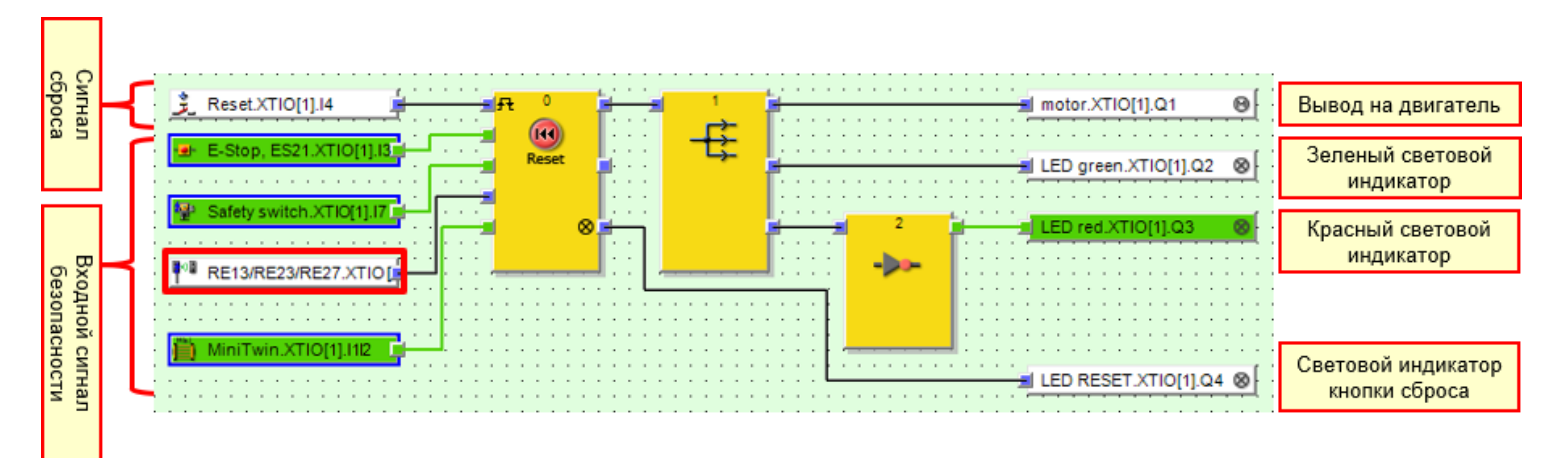

#### ■ После задействования световой завесы

Если во время работы перекрыт луч световой завесы, компоненты переходят в следующее состояние.

| Световой индикатор работы<br>(зеленый индикатор)   | ВКЛ. → ВЫКЛ.                    |
|----------------------------------------------------|---------------------------------|
| Световой индикатор останова<br>(красный индикатор) | ВЫКЛ. <b>→</b> ВКЛ.             |
| Двигатель                                          | Вращение → <mark>Останов</mark> |
| Световой индикатор сброса                          | ВЫКЛ.                           |

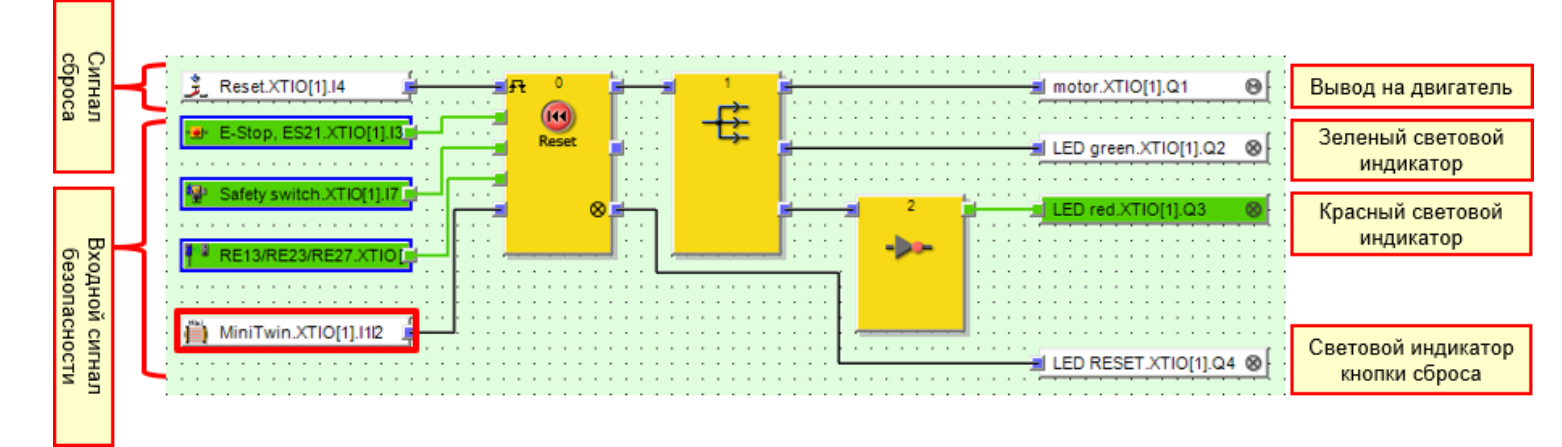

# 7.5.4

## После деактивации входного защитного устройства

Если задействовано, а затем деактивировано входное защитное устройство, компоненты переходят в следующее состояние.

| Световой индикатор работы<br>(зеленый индикатор)   | ВЫКЛ.                        |
|----------------------------------------------------|------------------------------|
| Световой индикатор останова<br>(красный индикатор) | ВКЛ.                         |
| Двигатель                                          | Останов                      |
| Световой индикатор сброса                          | ВЫКЛ. → <mark>Мигание</mark> |

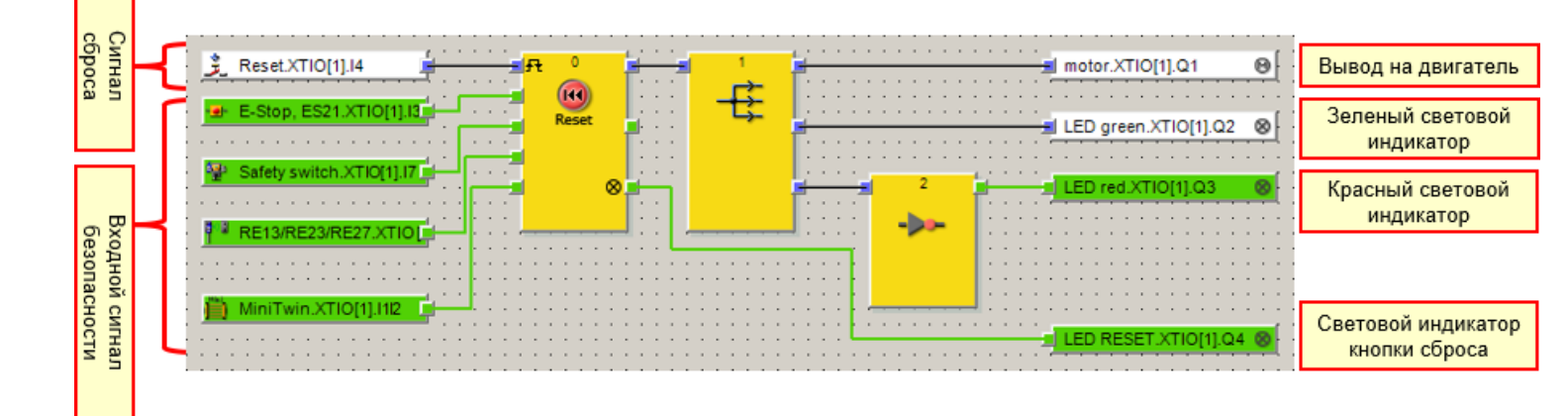

Диагностика ошибок

В ПО Setting and Monitoring Tool возможна проверка работы контроллера безопасности и результатов диагностики.

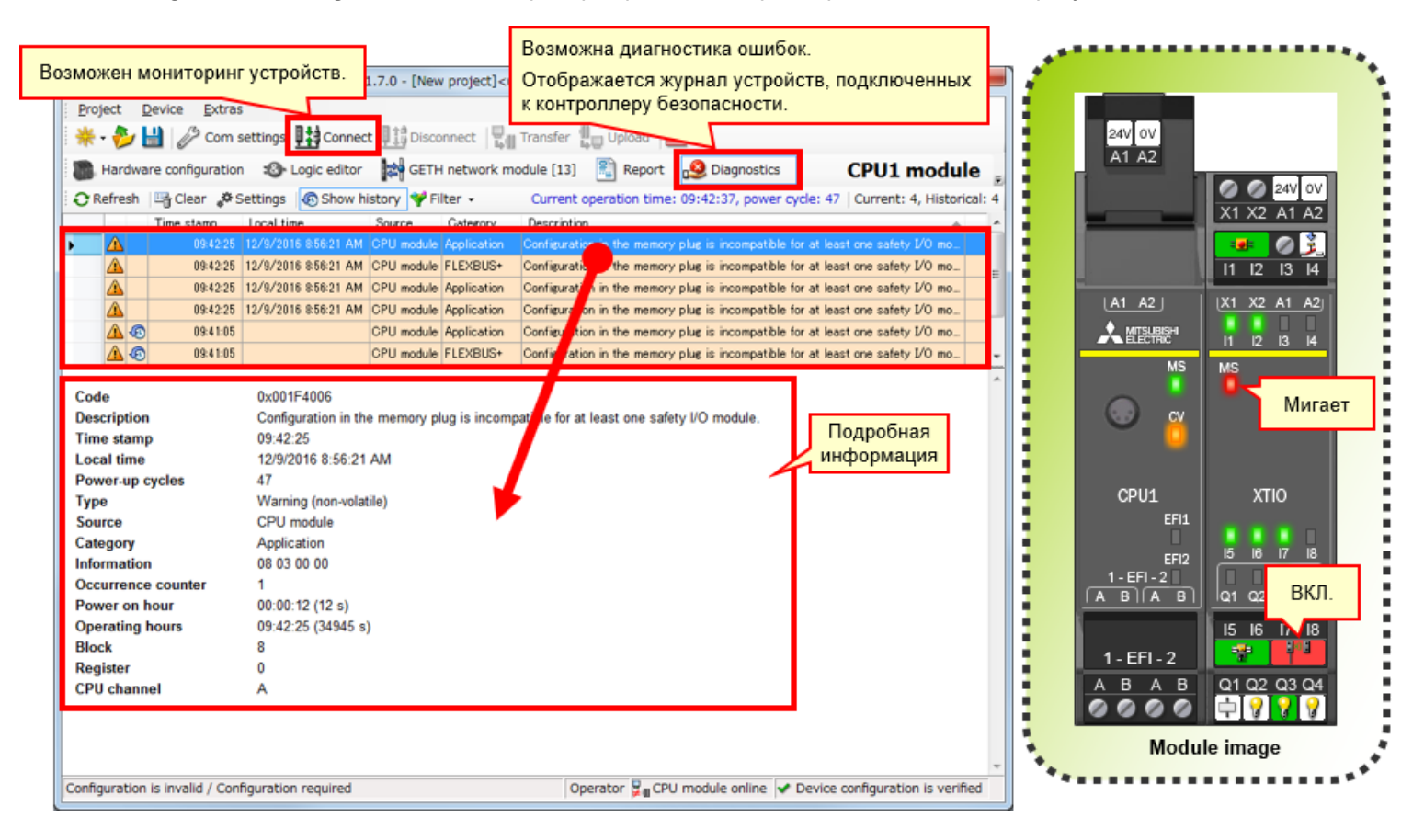

В этой главе вы изучили следующие темы:

- Проверка работы системы
- Описание программы

7.7

- Работа входных защитных устройств
- Смена состояний системы при работе
- Описание программы
- Диагностика ошибок

|      | <b>V</b>      |
|------|---------------|
| Гест | ИТОГОВЫИ ТЕСТ |
|      |               |

Теперь вы завершили все уроки курса **КОНТРОЛЛЕР БЕЗОПАСНОСТИ. БАЗОВЫЙ КУРС** и готовы к прохождению заключительного теста. Если вам неясны какие-либо из рассмотренных тем, воспользуйтесь возможностью еще раз просмотреть информацию по этим темам прямо сейчас.

#### Данный заключительный тест содержит всего 6 вопроса (6 пунктов).

Вы можете проходить заключительный тест любое количество раз

#### Результаты теста

Количество правильных ответов, количество вопросов, процент правильных ответов и результат (успешно ли пройден тест) будут отображаться на странице результатов.

|                      |         | 1 | 2 | 3 | 4 | 5                                                                                                    | 6 | 7 | 8    | 9    | 10  | 11  | 12   |                       |
|----------------------|---------|---|---|---|---|----------------------------------------------------------------------------------------------------|---|---|------|------|-----|-----|------|-----------------------|
| Повторить попытку    | Tect 1  | 1 | 1 | 1 | × |                                                                                                    |   |   |      |      |     |     |      | Bcero sonpocos: 28    |
|                      | Tect 2  | 1 | × | 1 | 1 |                                                                                                    |   |   |      |      |     |     |      | Правильные ответы: 23 |
|                      | Тест 3  | 1 |   |   |   |                                                                                                    |   |   |      |      |     |     |      | Процент: 82 %         |
|                      | Tect 4  | 1 | 1 |   |   |                                                                                                    |   |   |      |      |     |     |      |                       |
|                      | Tect 5  | 1 | 1 |   |   |                                                                                                    |   |   | Тд   | ля г | рох | ожд | ени  | я теста               |
| Повторить            | Tect 6  | 1 | × | × | × |                                                                                                    |   |   | H    | еоб  | оди | мо  | не м | енее 60%              |
|                      | Tect 7  | 1 | 1 | 1 | 1 |                                                                                                    |   |   | t L' | рав  | ллы | ных | отве | TOB.                  |
|                      | Tect 8  | 1 | × | 1 | 1 | <ul> <li>Image: A set of the set of the</li></ul> |   |   |      |      |     |     |      |                       |
|                      | Tect 9  | 1 |   |   |   |                                                                                                    |   |   |      |      |     |     |      |                       |
| Повторить<br>попытку | Tect 10 | × |   |   |   |                                                                                                    |   |   |      |      |     |     |      |                       |

| Тест      | Итоговый тест 1                                                                               |
|-----------|-----------------------------------------------------------------------------------------------|
|           |                                                                                               |
| В контрол | тере безопасности (MELSEC-WS) к модулю CPU возможно подключение "до 10" модулей ввода/вывода. |
|           |                                                                                               |
|           | ▼<br>▼                                                                                        |
| 01        |                                                                                               |
| Q1        |                                                                                               |
| • •       |                                                                                               |
|           |                                                                                               |
| ×         |                                                                                               |
|           |                                                                                               |
|           |                                                                                               |
|           |                                                                                               |
|           |                                                                                               |

| Гест      | Итоговый тест 2                                                                                           |
|-----------|----------------------------------------------------------------------------------------------------|
| ПО Settin | g and Monitoring Tool — инструмент программирования контроллера безопасности, который доступен бесплатно. |
|           |                                                                                                    |
| Q1        |                                                                                                    |
| 0         |                                                                                                    |
| ×         |                                                                                                    |
|           |                                                                                                    |
|           |                                                                                                    |
|           |                                                                                                    |

| Тест |           | Итоговый тест 3                                                                            |
|------|-----------|--------------------------------------------------------------------------------------------|
|      |           |                                                                                            |
| ВП   | 10 Settin | g and Monitoring Tool для контроллера безопасности используется язык программирования FBD. |
|      |           |                                                                                            |
|      |           |                                                                                            |
|      |           |                                                                                            |
| Q1   | 1         |                                                                                            |
|      | •         |                                                                                            |
|      | 0         |                                                                                            |
|      |           |                                                                                            |
|      | ×         |                                                                                            |
|      |           |                                                                                            |
|      |           |                                                                                            |
|      |           |                                                                                            |
|      |           |                                                                                            |
|      |           |                                                                                            |

| Тест        | Итоговый тест 4                                                                                                    |   |
|-------------|----------------------------------------------------------------------------------------------------|---|
|             |                                                                                                    |   |
| Функция со  | оздания отчета ПО Setting and Monitoring Tool для контроллера безопасности может выводить в файлы PDF<br>ции оборудования и истории оцибок |   |
| nonqui ypai |                                                                                                    |   |
|             |                                                                                                    |   |
|             |                                                                                                    | - |
| Q1          |                                                                                                    |   |
|             |                                                                                                    |   |
| • •         |                                                                                                    |   |
|             |                                                                                                    |   |
| ×           |                                                                                                    |   |
|             |                                                                                                    |   |
|             |                                                                                                    |   |
|             |                                                                                                    |   |
|             |                                                                                                    |   |

| Тест                 | Итоговый тест 5                                                                                                    |   |
|----------------------|----------------------------------------------------------------------------------------------------|---|
| Пароль г<br>безопасн | то умолчанию для пользователя категории "Администратор", необходимый для загрузки проектов в контроллеры<br>ности, — MELSECWS. |   |
|                      |                                                                                                    |   |
| Q1                   |                                                                                                    |   |
| • •                  |                                                                                                    |   |
| ×                    |                                                                                                    | J |
|                      |                                                                                                    |   |
|                      |                                                                                                    |   |

| Тест     | Итоговый тест 6                                                                                 |   |
|----------|-------------------------------------------------------------------------------------------------|---|
| Невозмо  | кны соединение контроллера безопасности с программируемым контроллером серии MELSEC-Q по сети и |   |
| монитори | нг режима работы программируемого контроллера.                                                  |   |
|          |                                                                                                 | v |
| Q1       |                                                                                                 |   |
| • •      |                                                                                                 |   |
| ×        |                                                                                                 |   |
|          |                                                                                                 |   |
|          |                                                                                                 |   |

| Итоговый тест 1                                                                              |
|----------------------------------------------------------------------------------------------|
|                                                                                              |
| ере безопасности (MELSEC-WS) к модулю CPU возможно подключение "до 10" модулей ввода/вывода. |
|                                                                                              |
| · · · · · · · · · · · · · · · · · · ·                                                        |
|                                                                                              |
|                                                                                              |
|                                                                                              |
|                                                                                              |
|                                                                                              |
|                                                                                              |
|                                                                                              |
|                                                                                              |
|                                                                                              |

| Тест       | Итоговый тест 2                                                                                           |
|------------|----------------------------------------------------------------------------------------------------|
|            |                                                                                                    |
| ΠO Setting | з and Monitoring Tool — инструмент программирования контроллера безопасности, который доступен бесплатно. |
|            |                                                                                                    |
|            |                                                                                                    |
|            | · · · · · · · · · · · · · · · · · · ·                                                                     |
| Q1         |                                                                                                    |
|            |                                                                                                    |
| • •        |                                                                                                    |
|            |                                                                                                    |
| ×          |                                                                                                    |
|            |                                                                                                    |
|            |                                                                                                    |
|            |                                                                                                    |
|            |                                                                                                    |
|            |                                                                                                    |

| Тест        | Итоговый тест 3                                                                            |
|-------------|--------------------------------------------------------------------------------------------|
|             |                                                                                            |
| В ПО Settin | g and Monitoring Tool для контроллера безопасности используется язык программирования FBD. |
|             |                                                                                            |
|             |                                                                                            |
|             | · · · · · · · · · · · · · · · · · · ·                                                      |
| 01          |                                                                                            |
| QI          |                                                                                            |
| 00          |                                                                                            |
|             |                                                                                            |
| ×           |                                                                                            |
|             |                                                                                            |
|             |                                                                                            |
|             |                                                                                            |
|             |                                                                                            |
|             |                                                                                            |

| Тест                    | Итоговый тест 4                                                                                                    |   |
|-------------------------|----------------------------------------------------------------------------------------------------|---|
|                         |                                                                                                    | _ |
| Функция со<br>конфигура | оздания отчета ПО Setting and Monitoring Tool для контроллера безопасности может выводить в файлы PDF<br>ции оборудования и истории ошибок. |   |
|                         |                                                                                                    |   |
|                         |                                                                                                    |   |
|                         |                                                                                                    | • |
| Q1                      |                                                                                                    |   |
|                         |                                                                                                    |   |
| • •                     |                                                                                                    |   |
|                         |                                                                                                    |   |
| ×                       |                                                                                                    |   |
|                         |                                                                                                    |   |
|                         |                                                                                                    |   |
|                         |                                                                                                    |   |
|                         |                                                                                                    |   |

| T | ест                       | Итоговый тест 5                                                                                                    |   |
|---|---------------------------|----------------------------------------------------------------------------------------------------|---|
|   |                           |                                                                                                    |   |
|   | Пароль по у<br>безопаснос | умолчанию для пользователя категории "Администратор", необходимый для загрузки проектов в контроллеры<br>ти  — MELSECWS |   |
|   | occontrol                 |                                                                                                    |   |
|   |                           |                                                                                                    |   |
|   |                           |                                                                                                    | • |
|   | 01                        |                                                                                                    |   |
|   | G                         |                                                                                                    |   |
|   | 00                        |                                                                                                    |   |
|   |                           |                                                                                                    |   |
|   | ×                         |                                                                                                    |   |
|   |                           |                                                                                                    |   |
|   |                           |                                                                                                    |   |
|   |                           |                                                                                                    |   |
|   |                           |                                                                                                    |   |
|   |                           |                                                                                                    |   |

| Тест                   | Итоговый тест 6                                                                                                    |   |
|------------------------|----------------------------------------------------------------------------------------------------|---|
|                        |                                                                                                    |   |
| Невозможн<br>мониторин | ны соединение контроллера безопасности с программируемым контроллером серии MELSEC-Q по сети и<br>г режима работы программируемого контроллера. | • |
|                        |                                                                                                    |   |
|                        |                                                                                                    | ~ |
| Q1                     |                                                                                                    |   |
|                        |                                                                                                    |   |
| • •                    |                                                                                                    |   |
|                        |                                                                                                    |   |
| O ×                    |                                                                                                    |   |
|                        |                                                                                                    |   |
|                        |                                                                                                    |   |
|                        |                                                                                                    |   |

| Вы завершили заключительный тест.       |                                                                                                    |   |   |   |   |   |   |   |   |    | <b>^</b>             |
|-----------------------------------------|----------------------------------------------------------------------------------------------------|---|---|---|---|---|---|---|---|----|----------------------|
| Ваша область результатов является следу | ющей                                                                                                    |   |   |   |   |   |   |   |   |    | •                    |
|                                         | 1                                                                                                    | 2 | 3 | 4 | 5 | 6 | 7 | 8 | 9 | 10 |                      |
| Итоговый тест 1                         | <                                                                                                    |   |   |   |   |   |   |   |   |    | Всего вопросов: 6    |
| Итоговый тест 2                         | -                                                                                                    |   |   |   |   |   |   |   |   |    | Правильные ответы: 6 |
| Итоговый тест 3                         | <ul> <li>Image: A second second s</li></ul> |   |   |   |   |   |   |   |   |    |                      |
| Итоговый тест 4                         | <ul> <li>Image: A second second s</li></ul> |   |   |   |   |   |   |   |   |    | Процент: 100 %       |
| Итоговый тест 5                         | <ul> <li>Image: A set of the set of the</li></ul>  |   |   |   |   |   |   |   |   |    |                      |
| Итоговый тест 6                         | <ul> <li>Image: A set of the set of the</li></ul>  |   |   |   |   |   |   |   |   |    |                      |
|                                         |                                                                                                    |   |   |   |   |   |   |   |   |    | Сброс                |
|                                         |                                                                                                    |   |   |   |   |   |   |   |   |    |                      |
|                                         |                                                                                                    |   |   |   |   |   |   |   |   |    |                      |
|                                         |                                                                                                    |   |   |   |   |   |   |   |   |    |                      |
|                                         |                                                                                                    |   |   |   |   |   |   |   |   |    |                      |
|                                         |                                                                                                    |   |   |   |   |   |   |   |   |    |                      |
|                                         |                                                                                                    |   |   |   |   |   |   |   |   |    |                      |
|                                         |                                                                                                    |   |   |   |   |   |   |   |   |    |                      |
|                                         |                                                                                                    |   |   |   |   |   |   |   |   |    |                      |
|                                         |                                                                                                    |   |   |   |   |   |   |   |   |    |                      |
|                                         |                                                                                                    |   |   |   |   |   |   |   |   |    |                      |
|                                         |                                                                                                    |   |   |   |   |   |   |   |   |    |                      |

# Вы завершили курс КОНТРОЛЛЕР БЕЗОПАСНОСТИ. БАЗОВЫЙ КУРС.

Благодарим вас за прохождение этого курса.

Надеемся, что вам понравились уроки и полученная при прохождении курса информация пригодится вам при настройке соответствующих систем.

Вы можете повторно просматривать этот курс столько, сколько потребуется.

Просмотреть

Закрыть